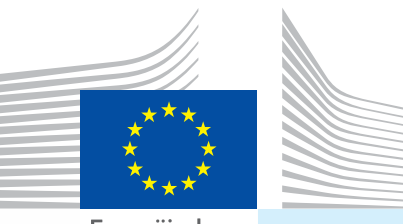

Europäische Kommission

# Benutzerhandbuch Einfuhrdokumente Teil I

# Zielgruppe...

Marktteilnehmer (EU-/EFTA-Zollagenten, für eine Sendung verantwortliche Personen)

Einreichung von... I. GVDE Gemeinsame Veterinärdokumente für die Einfuhr II. GDE

Gemeinsame Dokumente für die Einfuhr

# III. DECLAR

Erklärungen

Gemeinsames Gesundheitsdokument für die Einfuhr von Pflanzen und Pflanzenerzeugnissen

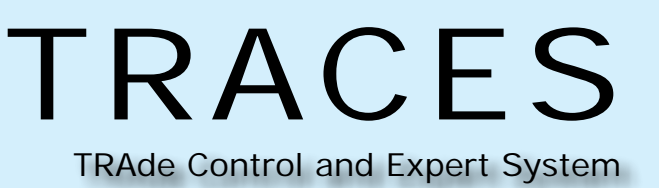

Gesundheit und Verbraucher

### Inhalt

| Ι.  | E     | Einleitung                                                                       | 5  |
|-----|-------|----------------------------------------------------------------------------------|----|
|     | I.1.  | Anwendungsbereich des Handbuchs "Einfuhrdokumente" – Teil I                      | 5  |
|     | 1.2.  | Abkürzungen und Begriffsbestimmungen                                             | 6  |
|     | Ι.3.  | Arbeitssprachen                                                                  | 6  |
|     | Ι.4.  | TRACES – Releases und Versionen                                                  | 7  |
|     | I.5.  | Zugang                                                                           | 8  |
|     |       | I.5.1. Datenzugang und Datenschutz                                               | 8  |
|     |       | I.5.2. Sicherheitswarnung                                                        | 8  |
|     |       | I.5.3. Umgebungen                                                                | 9  |
|     |       | I.5.4. Anlegen eines Kontos                                                      | 10 |
|     |       | I.5.4.1 durch einen Marktteilnehmer                                              | 11 |
|     |       | I.5.4.2 durch die zuständige Behörde                                             | 15 |
|     |       | I.5.5. Anmelden und Abmelden                                                     | 17 |
|     |       | I.5.5.1. Anmelden                                                                | 17 |
|     |       | I.5.5.2. Abmelden                                                                | 17 |
|     |       | I.5.5.3. Weitere Hinweise zum Anmeldevorgang                                     | 18 |
|     |       | I.5.6. Benutzerdefinierte Anpassung der TRACES-Menüs                             | 18 |
|     |       | I.5.7. Neueste Informationen über TRACES ("Letzte Informationen")                | 19 |
|     |       | I.5.7.1. Willkommensseite                                                        | 19 |
|     |       | I.5.7.2. Newsletter                                                              | 19 |
|     | Ν     | Menü Veterinärdokumente"                                                         | 20 |
| ••• | II.1. | Einleitung                                                                       | 20 |
|     |       | II.1.1. Arbeitsablauf bei Bescheinigungen                                        | 20 |
|     |       | II.1.2. Vorabinformation (GVDEP)                                                 | 22 |
|     | 11.2. | Teil I einreichen (Sendung)                                                      | 23 |
|     |       | II.2.1. Auswählen des Nomenklaturcodes (KN-Code)                                 | 24 |
|     |       | II.2.2. Auswählen von Organisationen in Feldern eines amtlichen Einfuhrdokuments | 26 |
|     |       | II.2.2.1. Suchen                                                                 | 26 |
|     |       | II.2.2.2. Erstellen einer Organisation                                           | 27 |
|     |       | II.2.2.3. Automatisches Ausfüllen der Eingabefelder amtlicher Einfuhrdokumente   | 30 |
|     |       | II.2.3. Eingaben in Teil I                                                       | 31 |
|     |       | II.2.3.1 bei einem GDE                                                           | 31 |
|     |       | II.2.3.2 bei einem GVDET                                                         | 38 |
|     |       | II.2.3.3 bei einem GVDEP                                                         | 46 |
|     |       | II 2 3 4 bei einer DECLAR (Erklärung)                                            | 55 |
|     |       |                                                                                  | 62 |
|     |       |                                                                                  |    |

|      | II.2.4. Optionen zum Einreichen von Dokumenten                    | 68                  |
|------|-------------------------------------------------------------------|---------------------|
|      | II.2.4.1. Allgemeine Informationen                                | 68                  |
|      | II.2.4.2. Besondere Hinweise zu DECLAR                            | 69                  |
|      | II.2.5. Unterschrift                                              | 71                  |
|      | II.3. Weiterverfolgung                                            | 72                  |
|      | II.3.1. Anschließende Schritte bei GDE, GVDET, GVDEP und CHED-PP  | 72                  |
|      | II.3.2. Anschließende Schritte bei DECLAR: Klonieren in das GVDEP | 73                  |
|      | II.3.2.1. Zugriff über einen Hyperlink.                           | 73                  |
|      | II.3.2.2. Zugriff über ein Menü                                   | 73                  |
|      | II.3.2.3. Einreichung                                             | 74                  |
|      | II.3.3. Kontaktaufnahme mit der zuständigen Behörde               | 76                  |
| ш.   | Funktionen im Zusammenhang mit amtlichen Einfuhrdokumenten        | 77                  |
|      | III.1. Nach einem amtlichen Einfuhrdokument suchen                | 77                  |
|      | III.1.1. GDE/GVDET/GVDEP/CHED-PP                                  | 78                  |
|      | III.1.2. DECLAR                                                   | 81                  |
|      | III.1.3. Alternative Zugriffsmöglichkeiten und Einschränkungen    | 82                  |
|      | III.2. IMPORT-Klonierung in ein amtliches Einfuhrdokument         | 83                  |
|      | III.2.1. Zugriff über einen Hyperlink                             | 83                  |
|      | III.2.2. Zugriff über ein Menü.                                   | 83                  |
|      | III.2.3. Einreichung                                              | 85                  |
|      | III.3. Als neu kopieren                                           | 87                  |
|      | III.4. Line Sendung teilen                                        |                     |
|      | III.4.1. GDE                                                      |                     |
|      | III.4.2. GVDEP                                                    |                     |
|      | III.5. Ein eingereichtes amtliches Einfuhrdokument andern.        |                     |
|      | III.6. EIn amtliches Einfuhrdokument loschen                      | 100                 |
|      | III. 7. Amtliche Einfuhrdokumente drucken                         | 101                 |
|      | III.7.1. Eingereichte amtliche Einfuhrdokumente                   | 101                 |
|      | III.7.2. Unausgerunte muster amtlicher Einfuhrdokumente           | 103                 |
|      | III.8. Automatische L-Mail-Benachnichtigungen in TRACES           | 104                 |
|      | III.8.2 Gesicherter Zugang                                        | 105                 |
|      | Senetize TDACES Mercie                                            | 109                 |
| I V. | SUBSUGE I KACES-IVIENUS                                           | <b>דיייי</b><br>זטע |
|      | IV 2 Benutzer- und Organisationenverwaltung"                      | 100                 |
|      | IV 2.1 Kennwort ändern / Geheimfrage und Antwort                  | 1/19                |
|      | IV.2.2. Benutzerprofil ändern                                     | 1/19                |
|      | IV 2.3 Geschäftspartner                                           | 110                 |
|      |                                                                   | 110                 |

TRAde Control and Expert System (TRACES)

|            | IV.3. "Betriebslistenveröffentlichung"                                                  | 111           |
|------------|-----------------------------------------------------------------------------------------|---------------|
|            | IV.4. Hilfe zur Entscheidungsfindung                                                    | 112           |
|            | IV.4.1. Programm für verstärkte Kontrollen                                              | 112           |
|            | IV.5. "Gesetzgebung"                                                                    | 114           |
|            | IV.6. "Informationen"                                                                   | 115           |
| <b>V</b> . | FAQ                                                                                     | 116           |
|            | V.1. Sie können ein neues amtliches Einfuhrdokument nicht einreichen.                   | 116           |
|            | V.2. Warnmeldung: "Multiple submissions not allowed"                                    | 116           |
|            | V.3. Warnmeldung: "Security exception: you do not have the rights to perform operation" | the requested |
|            | V.4. Warnmeldung: "The certificate is not found"                                        | 117           |
|            | V.5. Warnmeldung: "GEN 002" (unerwartete Fehlermeldung)                                 | 117           |
| VI.        | Weitere Informationen und Kontaktdaten:                                                 | 118           |

# I. **EINLEITUNG**

# **I.1.** Anwendungsbereich des Handbuchs "Einfuhrdokumente" – Teil I

Dieses Benutzerhandbuch beschreibt die wesentlichen Grundlagen und Funktionen von TRACES im Zusammenhang mit der **Einreichung** (Teil I) der folgenden amtlichen Einfuhrdokumente bei der zuständigen Behörde in der EU (Grenzkontrollstelle (GKS), benannter Eingangsort (DPE), benannte Eingangszollstelle (DPI)):

- GDE:<sup>1</sup>, <sup>2</sup> Gemeinsame Dokumente für die Einfuhr von Futtermitteln und Lebensmitteln nichttierischen Ursprungs
- <u>GVDET</u>: <sup>3</sup> Gemeinsames Veterinärdokument für die Einfuhr von Tieren
- <u>GVDEP</u>:<sup>4</sup> Gemeinsames Veterinärdokument für die Einfuhr von Tierprodukten
- DECLAR: 5 Erklärungen(6)
- <u>CHED-PP</u>: <sup>7</sup> Gemeinsames Gesundheitsdokument für die Einfuhr von Pflanzen und Pflanzenerzeugnissen

Gegebenenfalls wurden den Beschreibungen Screenshots der TRACES-Benutzeroberfläche beigefügt, um einen besseren Eindruck von der TRACES-Oberfläche zu vermitteln.

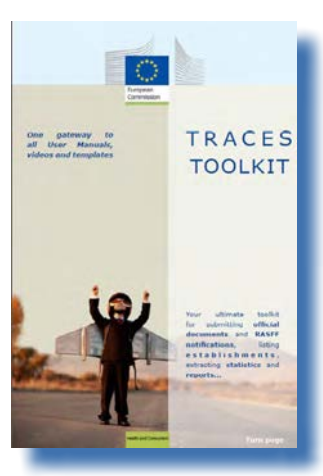

Dieses Benutzerhandbuch soll Ihnen helfen, Ihre Arbeit zu beschleunigen und Eingabe- und Tippfehler zu vermeiden.

Wir empfehlen, dass Sie dieses Benutzerhandbuch zusammen mit dem <u>TRACES</u> <u>Toolkit</u><sup>8</sup> lesen, über das Sie Zugriff auf weitere TRACES-Benutzerhandbücher, -Videos und -Vorlagen haben.

Über das TRACES Toolkit finden Sie alle erforderlichen Informationen in einem einzigen "Plattformdokument".

TRACES dient als "einzige Anlaufstelle" zum EU-Recht in den Bereichen Veterinärmedizin und Verbrauchergesundheit *(Erzeugnisse tierischen Ursprungs, lebende Tiere und tierische Nebenprodukte)* und Pflanzengesundheit.

Wenn Sie Informationen zur Umsetzung des allgemeinen EU-Rechts benötigen, wenden Sie sich bitte an Ihre zuständigen nationalen Behörden oder an die zuständigen EU-Behörden. Dort erhalten Sie Informationen u. a. zu den

Anforderungen an die Verbringung von Pflanzen und Tieren.

Alle erforderlichen Informationen über TRACES finden Sie auf der offiziellen Kommissions-Website <u>Gesundheit</u> <u>und Verbraucher</u>.<sup>9</sup> <u>Hier</u> gelangen Sie zu einer Zusammenstellung von Präsentationen zu TRACES.<sup>10</sup>

- 1 Ver. (EG)Nr.669/2009 der Komm: <u>http://eur-lex.europa.eu/LexUriServ/LexUriServ.do?uri=CELEX:32009R0669:DE:NOT</u>.
- 2 Ver.(EG)Nr. 1152/2009 der Komm: <u>http://eur-lex.europa.eu/LexUriServ/LexUriServ.do?uri=CELEX:32009R1152:DE:NOT</u>.
- 3 Ver.(EG) 282/2004 der Komm.: <u>http://eur-lex.europa.eu/LexUriServ/LexUriServ.do?uri=CELEX:32004R0282:DE:NOT</u>.
- 4 Ver.(EG) Nr. 136/2004 der Komm: <u>http://eur-lex.europa.eu/LexUriServ/LexUriServ.do?uri=CELEX:32004R0136:DE:NOT</u>.
- Ver. (EU) Nr. 142/2011 der Komm: <u>http://eur-lex.europa.eu/LexUriServ/LexUriServ.do?uri=CELEX:32011R0142:DE:NOT</u>.
   D. h. für die Einfuhr von Zwischenprodukten benötigte Erklärungen nach Anhang XV, Kapitel 20 der Verordnung (EU) Nr.

6 D. h. für die Einfuhr von Zwischenprodukten benötigte Erklärungen nach Anhang XV, Kapitel 20 der 142/2011 oder Einfuhren von Knochen, Hörnern, Hufen und Folgeprodukten nach Anhang XV Kapitel 16.

- 7 Richtlinie 2000/29/EG des Rates: <u>http://eur-lex.europa.eu/LexUriServ/LexUriServ.do?uri=CELEX:32000L0029:DE:NOT</u>.
- 8 TRACES Toolkit: https://circabc.europa.eu/w/browse/ac0bd3d2-66ae-4234-b09c-a3fa9854acfd.
- 9 Informationen über TRACES: <u>http://ec.europa.eu/traces</u>/.
- 10 TRACES-Präsentationen: <u>http://prezi.com/user/TRACES/.</u>

# I.2. ABKÜRZUNGEN UND BEGRIFFSBESTIMMUNGEN

Eine Liste sämtlicher in TRACES verwendeten Abkürzungen und Akronyme finden Sie im <u>TRACES Toolkit</u> unter "TRACES-Glossar" *("Let's talk ,TRACES")* und dort unter "Common TRACES features".<sup>11</sup>

### **I.3. Arbeitssprachen**

Bei der Anmeldung in TRACES (aber auch anschließend in der TRACES-Benutzeroberfläche) können Sie aus 32<sup>12</sup> Sprachfassungen Ihre bevorzugte Arbeitssprache auswählen.

| TRACES<br>TRAde Control and | nd Expert System                                                                                                    |
|-----------------------------|----------------------------------------------------------------------------------------------------|
| ▶ba ▶bg ▶cs ▶da ▶de ▶       | el ben bes bet bli blr bhr bhu bil bit blt blv bmk bmt bnl bnw bpl bpt bro bru bsk bsl bsq bsr bsv btr bzh bInformation bLogout<br>@traces-cbt.net |
| /TRACES/Welcome Page        | Privacy statement                                                                                                    |
| • Welcome Page              | Welcome                                                                                                    |

| Sprachcode | Sprache     | Sprachcode | Sprache        |
|------------|-------------|------------|----------------|
| bs         | Bosnisch    | Iv         | Lettisch       |
| bg         | Bulgarisch  | Mk         | Mazedonisch    |
| CS         | Tschechisch | Mt         | Maltesisch     |
| da         | Dänisch     | nl         | Niederländisch |
| de         | Deutsch     | nw         | Norwegisch     |
| el         | Griechisch  | pl         | Polnisch       |
| en         | Englisch    | pt         | Portugiesisch  |
| es         | Spanisch    | ro         | Rumänisch      |
| et         | Estnisch    | ru         | Russisch       |
| fi         | Finnisch    | sk         | Slowakisch     |
| fr         | Französisch | sl         | Slowenisch     |
| hr         | Kroatisch   | sr         | Serbisch       |
| hu         | Ungarisch   | SV         | Schwedisch     |
| il         | Isländisch  | sq         | Albanisch      |
| it         | Italienisch | tr         | Türkisch       |
| lt         | Litauisch   | zh         | Chinesisch     |

Wenn Sie die Sprache der Benutzeroberfläche ändern, werden Sie zur allgemeinen TRACES-Willkommensseite zurückgeleitet.

<sup>11</sup> TRACES Toolkit: https://circabc.europa.eu/w/browse/ac0bd3d2-66ae-4234-b09c-a3fa9854acfd.

<sup>12 22</sup> Amtssprachen der Europäischen Union (außer Irisch (ga)) sowie Albanisch, Bosnisch, Chinesisch, Kroatisch, Isländisch, Mazedonisch, Norwegisch, Serbisch, Türkisch und Russisch.

# I.4. TRACES – RELEASES UND VERSIONEN

TRACES wird ständig aktualisiert, um TRACES zu verbessern und an neue rechtliche Anforderungen sowie an die Bedürfnisse und Wünsche der Benutzer anzupassen. Diese Anpassung erfolgt Schritt für Schritt. Sobald ein Upgrade verfügbar ist, wird die neue TRACES-Version online installiert.

In regelmäßig veröffentlichten Release-Informationen wird den Benutzern von TRACES erklärt, wie sie die Änderungen und Verbesserungen der Benutzeroberfläche und der verfügbaren Funktionen nutzen können.<sup>13</sup>

Um festzustellen, welche TRACES-Release-Informationen für Sie von Bedeutung sind, können Sie prüfen, welches TRACES-Release online installiert wurde.

Wenn Sie auf die Europakarte oder auf den Kuhkopf oben rechts im TRACES-Bildschirm klicken, sehen Sie folgende Informationen in der Leiste am oberen Bildschirmrand:

| TRACES<br>TRAde Control and Expert System               | Traces 05.33.00 (01/10/2012) [TRACES_TRAINING_TRACES01]                 |                              |
|---------------------------------------------------------|-------------------------------------------------------------------------|------------------------------|
| ▶ba ▶bg ▶cs ▶da ▶de ▶el ▶en ▶es ▶et ▶fi ▶fr ▶hr ▶hu ▶il | Fit Fit Fiv Fmk Fmt Fni Fnw Fpi Fpt Fro Fru Fsk Fsi Fsq Fsr Fsv Ftr Fzh | Traces 05.33.00 (01/10/2012) |
| /TRACES/Security/Login                                  | ▶ Privacy                                                               | statement                    |

die TRACES-Version (z. B. 05.33.00), das Release-Datum im Format TT/MM/JJJJ (z. B. 01/10/2012) die TRACES-Umgebung (z. B. TRACES\_TRAINING\_TRACES01)

Diese Informationen werden auch als QuickInfo angezeigt, wenn Sie den Mauszeiger auf die Europakarte bzw. den Kuhkopf bringen.

<sup>13</sup> Eine Übersicht der TRACES-Release-Informationen finden Sie auf der Einleitungsseite des TRACES Toolkit unter https://circabc.europa.eu/w/browse/ac0bd3d2-66ae-4234-b09c-a3fa9854acfd.

# I.5. ZUGANG

### **I.5.1. DATENZUGANG UND DATENSCHUTZ**

Um die strengen Anforderungen an die Zugänglichkeit und die Anzeige *sowohl gewerblicher als auch nicht gewerblicher Daten* zu erfüllen und um den erforderlichen Datenschutz sicherzustellen,<sup>14</sup> werden für die verschiedenen TRACES-Benutzerprofile strenge Zugangsrechte definiert. Dies gilt sowohl für Marktteilnehmer als auch für Benutzer in den zuständigen Behörden.

Wenn Sie sich in TRACES angemeldet haben, können Sie die TRACES-Datenschutzerklärung in den jeweiligen Sprachen einsehen, indem Sie oben rechts im TRACES-Bildschirm auf "Datenschutzerklärung" klicken:

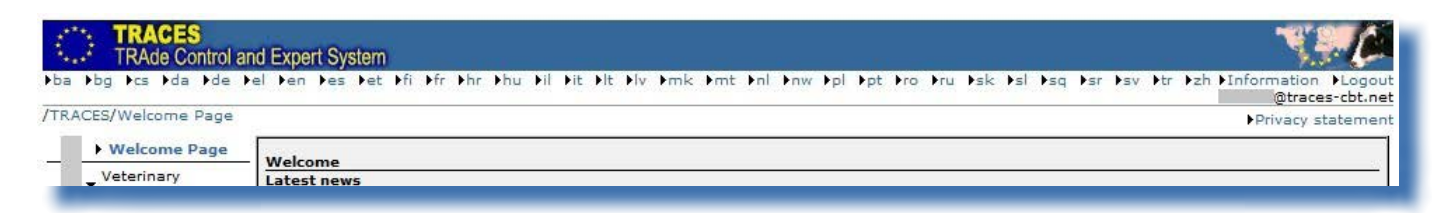

Die zuständigen Behörden in der EU (GKS/DPE/DPI) müssen amtliche Einfuhrdokumente bescheinigen. TRACES bietet Benutzern in diesen Behörden einen Überblick über alle amtlichen Einfuhrdokumente,<sup>15</sup> die an EU-Grenzen zurückgewiesen wurden.<sup>16</sup>

### **I.5.2.** SICHERHEITSWARNUNG

Wenn Sie auf TRACES zugreifen, wird unter Umständen eine Sicherheitswarnung angezeigt, und Sie werden um Ihre Zustimmung zur Weiterleitung auf die Website gebeten. Diese Einstellung wurde in TRACES vorgenommen und ist daher uneingeschränkt vertrauenswürdig.

| There is a problem with this website's security certificate.                                                    |
|----------------------------------------------------------------------------------------------------|
| The security certificate presented by this website was issued for a different website's address                 |
| Security certificate problems may indicate an attempt to fool you or intercept any data you send to the server. |
| We recommend that you close this webpage and do not continue to this website.                                   |
| Ø Click here to close this webpage.                                                                             |
| Ontinue to this website (not recommended).                                                                      |
| More information                                                                                                |

Sichere Anwendungszugriffe sowie die Zuverlässigkeit der Validierung amtlicher Einfuhrdokumente und die Übertragungssicherheit sind in TRACES durch verschiedene Sicherheitsfunktionen gewährleistet (u. a. durch verschlüsselte Übertragungen (HTTPS, SSL) zwischen Client und Server).

<u>Die elektronische Unterschrift trägt in Verbindung mit Sicherheitsregeln gemäß den rechtlichen Anforderungen</u>

- 14 Verordnung (EG) Nr. 45/2001: <u>http://eur-lex.europa.eu/LexUriServ/LexUriServ.do?uri=CELEX:32001R0045:DE:NOT</u>.
- 15 In diesem Handbuch werden ausschließlich GVDEP und GVDET berücksichtigt.
- 16 Ohne zeitliche Begrenzung.

an elektronische Unterschriften zu einer weiteren Beschleunigung sowie zu einer weiteren Verbesserung der Effizienz und der Rückverfolgbarkeit von Übertragungen und zur Erhöhung der Fälschungssicherheit bei.

Wenn die Meldung "Sicherheitswarnung" angezeigt wird, sollten Sie auf "Zertifikat ansehen" klicken, damit zunächst weitere Informationen angezeigt werden. Anschließend klicken Sie auf "Ja", wenn Sie mit TRACES arbeiten möchten.

Der Client importiert das SSL-Zertifikat (SSL = Secure Sockets Layer) und das TLS-Zertifikat (TLS = Transport Layer Security) für HTTPS-Übertragungen vom Server in die lokale Anwendungsumgebung und erklärt die Zertifikate für "vertrauenswürdig". Diese Warnmeldung wird also eigentlich nicht von TRACES, sondern von dem Server erzeugt, auf dem das Zertifikat gehostet wird.

# I.5.3. UMGEBUNGEN

Zur TRACES-"Produktionsumgebung" gelangen Sie über folgende Adresse:

https://webgate.ec.europa.eu/sanco/traces/.

In der Produktionsumgebung werden Datenänderungen den betreffenden Marktteilnehmern und den beteiligten zuständigen Behörden automatisch mitgeteilt.

Um sich mit den Merkmalen und Funktionen von TRACES vertraut zu machen, sollten TRACES-Benutzer eine der beiden TRACES-Ausbildungsumgebungen nutzen.

Weitere Informationen über die Nutzung der TRACES-Umgebungen (TRAINING und ACCEPTANCE) sind im <u>TRACES Toolkit</u> in der Rubrik "Test der TRACES-Funktionen" zusammengestellt.<sup>17</sup>

17 TRACES Toolkit: <u>https://circabc.europa.eu/w/browse/ac0bd3d2-66ae-4234-b09c-a3fa9854acfd.</u>

# **I.5.4.** ANLEGEN EINES KONTOS

Marktteilnehmer und zuständige Behörden können in TRACES ein Konto als Marktteilnehmer anlegen.

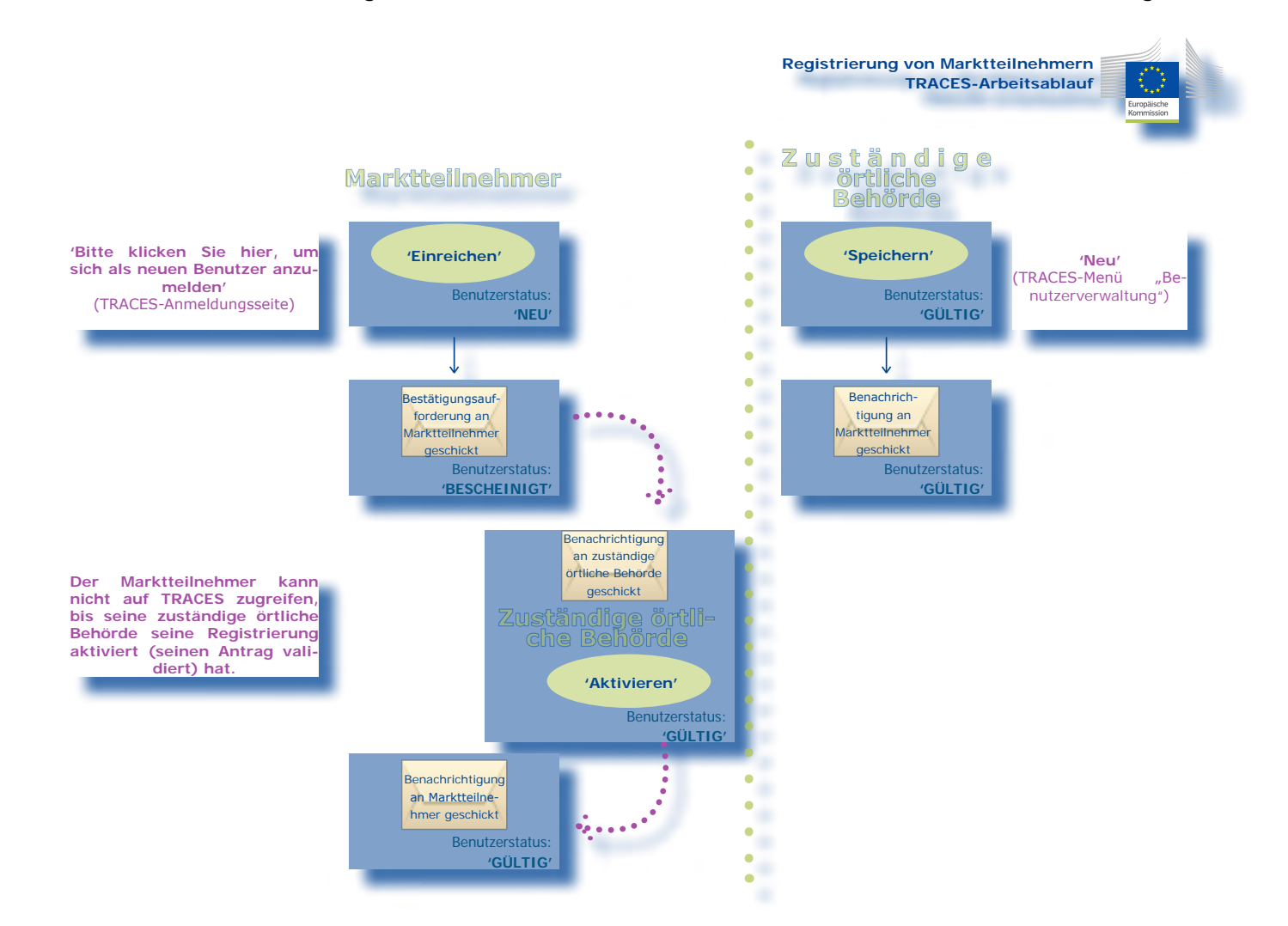

### **I.5.4.1.** ... DURCH EINEN MARKTTEILNEHMER

Ein Marktteilnehmer<sup>18</sup> kann in TRACES auf der Willkommensseite auf "**Bitte klicken Sie hier, um sich als neuen Benutzer anzumelden**" klicken.<sup>19</sup>

| RACES/Security/Login                                                      | ►Privacy s                                                                                                    |
|---------------------------------------------------------------------------|----------------------------------------------------------------------------------------------------|
| Login into the System                                                     |                                                                                                    |
| Login                                                                     |                                                                                                    |
| e-Mail:                                                                   |                                                                                                    |
| Password:                                                                 |                                                                                                    |
|                                                                           | ▶Login                                                                                                    |
| Request a new password<br>If you do not remember your passv               | ord, specify your user name and hit the [Send Password] link. Your current password will be sent to the registred e-mail ar |
| Request a new password                                                    |                                                                                                    |
| Register a new User Account                                               |                                                                                                    |
| To subscribe to the TRACES service<br>and your account will be activated. | s, you must provide some information about yourself. After confirmation, your request will be validated by the local au     |
| Please click here to register a new                                       | iser                                                                                                    |
| Consult the organisations directory                                       |                                                                                                    |
|                                                                           |                                                                                                    |

# Der Marktteilnehmer nimmt die erforderlichen Eingaben zu seinem TRACES-Benutzerkonto vor und klickt auf "Einreichen".

| e-Mail:<br>Password:<br>Password<br>(Confirmation):<br>Security question:<br>Security answer:<br>What brand was your first car or bike?<br>•<br>Security answer:<br>What brand was your first car or bike?<br>•<br>Security answer:<br>What brand was your first car or bike?<br>•<br>Security answer:<br>What brand was your first car or bike?<br>•<br>Security answer:<br>Security answer:<br>Security answer:<br>•<br>Security answer:<br>•<br>•<br>•<br>•<br>•<br>•<br>•<br>•<br>•<br>•<br>•<br>•<br>• | e validity of the specified address. After succeeded confirmation, the local<br>sending an e-mail holding the validation result. After this, you may be able to |
|----------------------------------------------------------------------------------------------------|----------------------------------------------------------------------------------------------------|
| Please fill-out attentively the following registration form and confirm your request<br>Organisation. Company                                                                                                    | by clicking the submission link:<br>User Information                                                                                                    |
| Name:<br>Address:<br>Postal Code / Region:<br>Country:<br>►Clear ►Select                                                                                                    | First name:<br>Last name:<br>Notification language:<br>Notification type:<br>HTML<br>Phone:<br>Fax:<br>Additional Information:                                  |

18 Bzw. die für den jeweiligen Marktteilnehmer zuständige Behörde.

 Zuständige Behörden können auf diese Weise nicht registriert werden. Die Registrierung einer zuständigen Behörde muss vom jeweiligen nationalen TRACES-Systemadministrator vorgenommen werden. TRACES bestätigt die Beantragung des neuen Marktteilnehmer-Kontos.

| TRACES<br>TRAde Control and Expert System                                                                                                    | N. C                            |
|----------------------------------------------------------------------------------------------------|---------------------------------|
| ba bbg bos bda bde bel ben bes bet bfi bfr bhr bhu bil bit blt blv bmk bmt bnl bnw bpl bpt bro bru bsk bsl bsq bsr                                                                                                    | sv )tr )zh                      |
| TRACES/User Registration                                                                                                    | Privacy statement               |
| Register a new User Account - Submission Successful                                                                                                    |                                 |
| The new user account has been submitted. A confirmation mail has been sent to the e-mail address you specified. As soon as you rece<br>in this mail to confirm the validity of your e-mail address and to allow the validation of your request by the local authority. | ive the mail, click on the link |
| Go back to Mogin screen.                                                                                                    |                                 |

Anschließend wird der Marktteilnehmer mit einer E-Mail an die für ihn definierte E-Mail-Adresse aufgefordert, seine Anmeldung in TRACES zu bestätigen.

| Date: 20      | 113/2/1                                                                                                    |
|---------------|----------------------------------------------------------------------------------------------------|
| Subject       | Confirmation request                                                                                                    |
| To:           |                                                                                                    |
| Hi            |                                                                                                    |
| The Tra       | le Control and Expert System has successfully received you registration request.                                                         |
| Click he      | re to confirm this request.                                                                                                    |
| The TR.       | ACES application.                                                                                                    |
| This is an au | tomstically generated email. Please do not reply. To contact the TRACES team, please use the following address: sanco-traces@ec.europa.e |

Wenn der Marktteilnehmer in der Bestätigungsaufforderung auf "Klicken Sie hier" geklickt hat, wird die folgende Seite angezeigt:

|                                                                                                    | Privacy statement |
|----------------------------------------------------------------------------------------------------|-------------------|
| Register a new User Account - Registration Request Confirmation                                                                        |                   |
| Your user registration request has been confirmed successfully.                                                                        |                   |
| The request will now be validated by your Local Authority. An email will be sent to your to inform your about the result of this proce | edure.            |
| Go back to ▶Login screen.                                                                                                    |                   |

Der Marktteilnehmer kann erst dann auf TRACES zugreifen, wenn die für ihn zuständige Behörde die beantragte Anmeldung validiert hat. $^{20}$ 

Daher wird der zuständigen Behörde mitgeteilt, dass die Registrierung in TRACES beantragt wurde.

Aus Sicherheitsgründen muss das bestätigte Konto eines Marktteilnehmers von der zuständigen Behörde validiert werden, damit der Marktteilnehmer auf TRACES zugreifen kann. Weitere Informationen sind auch dem im TRACES Toolkit enthaltenen Benutzerhandbuch "Verwaltung von Organisationen, Benutzern und Behörden" zu entnehmen.

| Date: 2013/2/5                     |                           |             |  |
|------------------------------------|---------------------------|-------------|--|
| Subject: User creation requests    |                           |             |  |
| Γo:                                |                           |             |  |
| Hi,                                |                           |             |  |
| Hi,                                |                           |             |  |
| There are 2 request to validate.   |                           |             |  |
| To process all, <u>Click here.</u> |                           |             |  |
| validate USER                      | Click here, validate USER | Click here. |  |

Wenn die zuständige Behörde auf "Aktivieren" geklickt hat, kann der Marktteilnehmer auf TRACES zugreifen.

| User                                                                                 |                     | Member of Organisation                                                                  |                |
|--------------------------------------------------------------------------------------|---------------------|-----------------------------------------------------------------------------------------|----------------|
| E-mail:<br>First Name:<br>Last Name:<br>Notification language:<br>Notification type: | English •<br>HTML • | Name:<br>Address:<br>Postal Code / Region:<br>Country:                                  | ►Clear i Seler |
| hone Number:                                                                         |                     | -                                                                                       | Forear Foerect |
| ax:                                                                                  |                     | Authority                                                                               |                |
| Additional Information:                                                              |                     | TRACES Unit Number :<br>Name:<br>Address:<br>Postal Code / Region:<br>City:<br>Country: |                |
| Status:                                                                              | Confirmed           |                                                                                         |                |

### Speicheroptionen

| Abbrechen | Bringt Sie zum Menü "Benutzerverwaltung" zurück; alle eingegebenen Änderungen der betreffenden Benutzerdaten werden verworfen.                                                                                                    |
|-----------|----------------------------------------------------------------------------------------------------|
| Speichern | Speichert alle Änderungen der Benutzerdaten mit Ausnahme des definierten Status.                                                                                                    |
| Löschen   | Löscht das Benutzerkonto aus TRACES. Auch nach dem Löschen kann unter der<br>einmal eingegebenen E-Mail-Adresse kein weiteres Konto registriert werden.<br>Allerdings kann die E-Mail-Adresse eines Benutzerkontos geändert werden.<br>Wenden Sie sich dazu bitte an das TRACES-Team. |

#### Speicheroptionen

zurücksetzen

K e n n w o r t Setzt das TRACES-Benutzerkennwort zurück und sendet eine automatische Benachrichtigung mit einem neuen Standardkennwort an die E-Mail-Adresse des betreffenden Benutzerkontos.

|            | From: < <u>SANCO-TRACES-NOREPLY@ec.europa.eu</u> ><br>Date: 2013/2/1<br>Subject: Password reset<br>To:                                                                                                    |
|------------|----------------------------------------------------------------------------------------------------|
|            | Hi                                                                                                    |
|            | Your password for the Trade Control and Expert System has been reset. As of now, you can login using Username: Password:                                                                                                    |
|            | <u>Click here</u> to access the application .                                                                                                    |
|            | The TRACES application.<br>This is an automatically generated email. Please do not reply. To contact the TRACES team, please use the following address: <u>sanco-traces@ec.europa.eu</u>                                                                                                    |
|            | Nach dem erstmaligen Anmelden muss dieses neue Standardkennwort durch ein<br>(zu bestätigendes) persönliches Kennwort ersetzt werden.<br>Die Geheimfrage und die definierte Antwort werden nicht geändert. Bitte wenden<br>Sie sich an das TRACES-Team, wenn Sie die mit Ihrem Benutzerkonto verbundene<br>Geheimfrage und die definierte Antwort ändern möchten. |
| Ablehnen   | Die zuständige Behörde kann einen bestätigten Antrag auf Registrierung in TRACES ablehnen. Der betreffende Benutzer wird dann mit einer entsprechenden Benachrichtigung über die Ablehnung informiert.                                                                                                    |
| Aktivieren | Die zuständige Behörde kann einen bestätigten Antrag auf Registrierung in TRACES validieren (aktivieren). Der betreffende Benutzer wird dann mit einer entsprechenden Benachrichtigung über die Validierung informiert.                                                                                                    |
|            | From: < <u>SANCO-TRACES-NOREPLY@ec.europa.eu</u> ><br>Date: 2013/2/1<br>Subject: Your account has been activated<br>To:                                                                                                    |
|            | Hi<br>Your account on the Trade Control and Expert System has been activated. As of now, you can login using the userName<br>and the password you provided during registration.<br><u>Click here</u> to access the application.                                                                                                    |
|            | This is an automatically generated enail. Please do not reply. To contact the TRACES team, please use the following address: <u>sanco-traces@et.europa.eu</u>                                                                                                    |

### **I.5.4.2.** ... DURCH DIE ZUSTÄNDIGE **B**EHÖRDE

Die zuständige Behörde kann in TRACES über das Menü "**Benutzer- u. Organisationenverwaltung**" und das Untermenü "Benutzerverwaltung" ein neues Konto als Marktteilnehmer einrichten.<sup>21</sup>

| Welcome Page                             | Search for User                     |                      |             |              |        |
|------------------------------------------|-------------------------------------|----------------------|-------------|--------------|--------|
| Veterinary<br>Documents                  | Search Criteria                     |                      |             |              |        |
| Reporting                                | E-mail:                             |                      | First Name: |              |        |
| User and<br>• Organisation<br>Management | Last Name:<br>Postal Code / Region: |                      | City:       |              |        |
| User<br>Management<br>Organisations      | Organisation:<br>•Clear •Search     |                      |             |              |        |
| Change Password                          | Search Result                       |                      |             |              |        |
| Profile                                  | Name Country                        | Postal code / Region | City        | Organisation | Status |
| Business                                 | New                                 |                      |             |              |        |

Die zuständige Behörde gibt alle Daten in das TRACES-Konto des betreffenden Marktteilnehmers ein und klickt auf "Speichern".

| RACES/User and Organisation M        | lanagement/User Management                                                                                     |                                                        | ▶Privacy stateme |
|--------------------------------------|----------------------------------------------------------------------------------------------------|--------------------------------------------------------|------------------|
| Edit Us <mark>er Detail</mark>       |                                                                                                    |                                                        |                  |
| User                                 |                                                                                                    | Member of Organisation                                 |                  |
| E-mail:<br>First Name:<br>Last Name: |                                                                                                    | Name:<br>Address:<br>Postal Code / Region:<br>Country: |                  |
| Notification language:               | English 🗸                                                                                                    |                                                        | Clear +Select    |
| Notification type:                   | HTML -                                                                                                    |                                                        |                  |
| Phone Number:                        |                                                                                                    |                                                        |                  |
| Fax:                                 |                                                                                                    |                                                        |                  |
| Additional Information:              |                                                                                                    |                                                        |                  |
|                                      |                                                                                                    |                                                        |                  |
|                                      |                                                                                                    |                                                        |                  |
|                                      |                                                                                                    |                                                        |                  |
|                                      | The second second second second second second second second second second second second second second second s |                                                        |                  |
| Cancel Save                          |                                                                                                    |                                                        |                  |
| Cancer Poare                         |                                                                                                    |                                                        |                  |

Der von der zuständigen Behörde registrierte Marktteilnehmer gilt unmittelbar nach der Übertragung der betreffenden Daten als "bestätigt".

Anschließend erhält der Marktteilnehmer eine Benachrichtigung über die Einrichtung seines TRACES-Benutzerkontos.<sup>22</sup> Die Benachrichtigung enthält eine direkte Verknüpfung für den Zugang zu TRACES sowie den jeweiligen Benutzernamen und das Kennwort.

<sup>21</sup> Klicken Sie auf "Neu", und nehmen Sie im Konto des Marktteilnehmers die erforderlichen Eingaben vor.

<sup>22</sup> Weitere Informationen sind auch dem im TRACES Toolkit enthaltenen Benutzerhandbuch "Verwaltung von Organisationen, Benutzern und Behörden" zu entnehmen.

From: <<u>SANCO-TRACES-NOREPLY@ec.europa.eu</u>> Date: 2013/1/31 Subject: Account created To:

Hi

Your account on the Trade Control and Expert System has been activated. As of now, you can login using

- Username:
- Password:

Click here to access the application .

The TRACES application.

This is an automatically generated email. Please do not reply. To contact the TRACES team, please use the following address: sanco-traces@ec.europa.eu

# I.5.5. ANMELDEN UND ABMELDEN

### I.5.5.1. ANMELDEN

Wechseln Sie zur TRACES-Willkommensseite, geben Sie in das Feld "E-Mail" Ihren Benutzernamen (Ihre E-Mail-Adresse) ein und klicken Sie auf "Anmelden":<sup>23</sup>

| TRACES<br>TRAde Control and Expert System                                                                                  | 1.10              |
|----------------------------------------------------------------------------------------------------|-------------------|
| ba Abg Acs Ada Ada Adi Ael Aen Aes Aet Afi Afr Ahr Ahu Ail Ait Alt Alv Amt Ani Anw Api Apt Aro Aru Ask Asi Asr Asv Atr Azh | ►Helt             |
| TRACES/Security/Login                                                                                                    | ▶Privacy statemen |
| Login into the System                                                                                                    |                   |
|                                                                                                    |                   |
| Login                                                                                                    |                   |
| e-Mail:                                                                                                    |                   |
| Passwordi                                                                                                    |                   |
| ► Login                                                                                                    |                   |
|                                                                                                    |                   |
| Please specify your user name and password, then click [login] or hit the enter key.                                       |                   |

Wenn Sie sich angemeldet haben, wird Ihr Benutzerkonto oben rechts auf dem Bildschirm angezeigt.

| TRACES<br>TRAde Control a | nd Expert System                                                                                              | N.C                                     |
|---------------------------|----------------------------------------------------------------------------------------------------|-----------------------------------------|
| ba bg bcs bda bde I       | tel ben bes bet bfi bfr bhr bhu bil bit blt blv brnk brnt bnl bnw bpl bpt bro bru bsk bsl bsg bsr bsv btr bzh | ◆Information ◆Logout<br>@traces-cbt.net |
| /TRACES/Welcome Page      |                                                                                                    | Privacy statement                       |
| • Welcome Page            | Welcome                                                                                                    |                                         |
| * Warehouse               | Latest news                                                                                                   |                                         |
| Documents                 | 600                                                                                                    |                                         |

### I.5.5.2. ABMELDEN

Klicken Sie oben rechts auf dem Bildschirm auf "Abmelden" und bestätigen Sie die Abmeldung durch Klicken auf "OK".<sup>24</sup>

| TRAde Control a<br>a ▶bg ▶cs ▶da ▶de I                                       | nd Expert System<br>el ▶en ▶es ▶et ▶ | r bfe bhe bhu bil bit bit bly besk best bel bew bpl bpt bro bru bak bal | ▶sq ▶sr ▶sv ▶tr ▶zh ▶Information ▶Logout |
|------------------------------------------------------------------------------|--------------------------------------|-------------------------------------------------------------------------|------------------------------------------|
| RACES/Welcome Page                                                           |                                      |                                                                         | Privacy statement                        |
| Welcome Page     TRACES Data     Warehouse                                   | Welcome<br>Latest news               |                                                                         |                                          |
| ✓ Veterinary<br>Documents<br>Intra Trade                                     |                                      | Windows Internet Explorer                                               |                                          |
| <ul> <li>Animal Health<br/>Certificates</li> <li>CVED for Animals</li> </ul> |                                      | Are you sure you want to logout?                                        |                                          |
| CVED for Animal     Products                                                 |                                      | OK Cancel                                                               |                                          |

<sup>23</sup> Nach fünf aufeinanderfolgenden vergeblichen Anmeldeversuchen wird Ihr Konto deaktiviert. Sie müssen Ihr Konto dann über Ihre zuständige TRACES-Behörde wieder aktivieren lassen.

<sup>24</sup> Wenn Sie 30 Minuten lang keine Eingabe vorgenommen haben, werden Sie automatisch abgemeldet.

### **I.5.5.3.** Weitere Hinweise zum Anmeldevorgang

Weitere Hinweise zum Anmeldevorgang sind auch dem im <u>TRACES Toolkit</u> enthaltenen Benutzerhandbuch "Verwaltung von Organisationen, Benutzern und Behörden" zu entnehmen.<sup>25</sup>

### I.5.6. BENUTZERDEFINIERTE ANPASSUNG DER TRACES-MENÜS

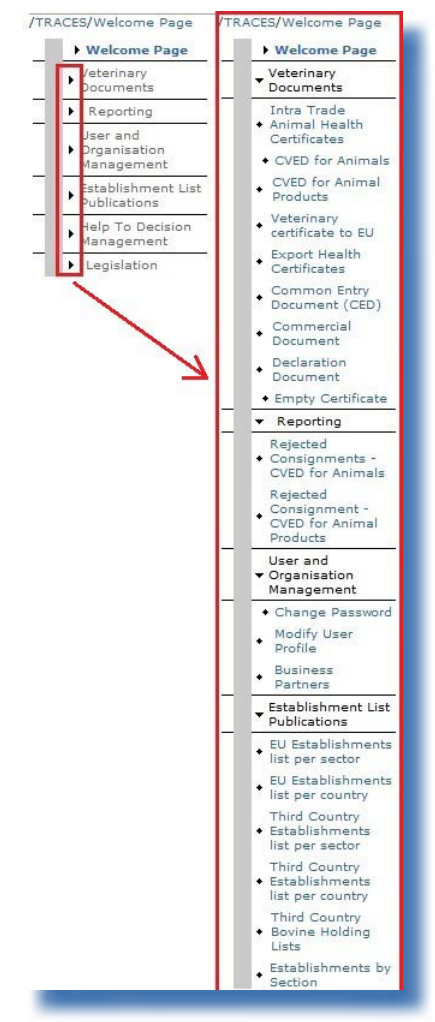

Die TRACES-Menüleiste links im Bildschirm können Sie individuell anpassen.

Weniger häufig benötigte Menüs können Sie reduzieren, und Menüs, mit denen Sie häufiger arbeiten, können Sie erweitern.

Diese Änderungen werden in Ihrem TRACES-Benutzerprofil gespeichert und gelten für all Ihre TRACES-Sitzungen, bis Sie weitere Änderungen vornehmen.

# I.5.7. NEUESTE INFORMATIONEN ÜBER TRACES ("LETZTE INFORMATIONEN")

### **I.5.7.1.** WILLKOMMENSSEITE

Wenn Sie sich in der TRACES-Produktionsumgebung (Arbeitsumgebung) angemeldet haben,<sup>26</sup> werden auf der TRACES-Willkommensseite Informationen zu TRACES und zu wichtigen gesundheitsrelevanten Themen (u. a. zu Schutzmaßnahmen) angezeigt.

Prüfen Sie die TRACES-Willkommensseite möglichst regelmäßig auf neue Informationen zu folgenden Themen:

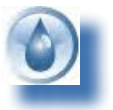

Allgemeine Informationen und Hinweise

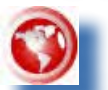

Gefahren und aufgetretene Seuchen

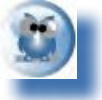

Hygiene- und gesundheitsrelevante Informationen (z. B. Muster amtlicher Einfuhrdokumente)

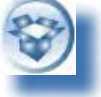

Technische Updates und TRACES-Releases

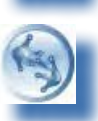

Arbeitsgruppen und Sitzungen

### I.5.7.2. Newsletter

Der zweimonatliche TRACES-Newsletter enthält allgemeine Nachrichten zu TRACES, Daten und Zahlen, Seminaren, Schulungen und Workshops, Rechtsvorschriften und vorgesehenen Themen künftiger Newsletter.

Sie können diesen kostenlosen Newsletter der Generaldirektion Gesundheit und Verbraucher über diesen <u>Hyperlink</u> abonnieren.<sup>27</sup>

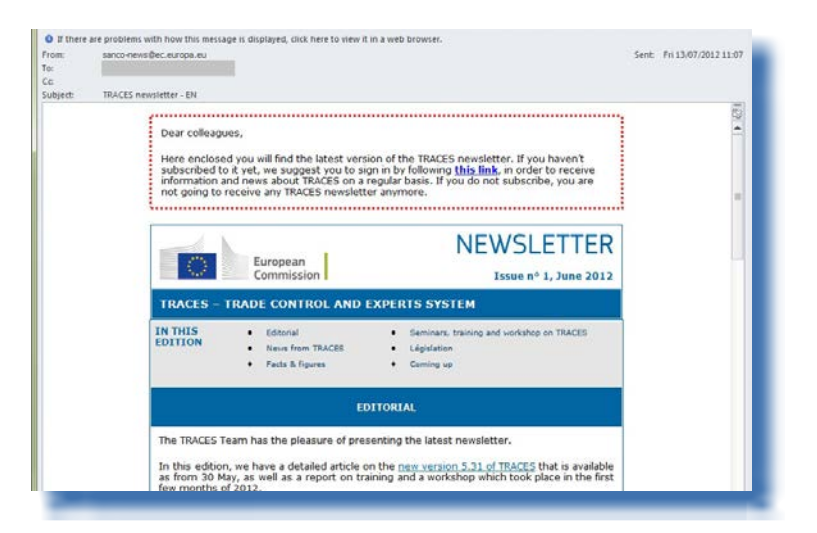

26 Siehe Abschnitt "I.5.3 Umgebungen".

27 TRACES-Newsletter: <u>http://ec.europa.eu/coreservices/mailing/index.cfm?form=register&serviceid=1</u>.

TRAde Control and Expert System (TRACES)

19 / 120

# II. MENÜ "VETERINÄRDOKUMENTE"

# II.1. EINLEITUNG

### II.1.1. ARBEITSABLAUF BEI BESCHEINIGUNGEN

In TRACES können Marktteilnehmer<sup>28</sup> Teil I (Sendung) des amtlichen Einfuhrdokuments erstellen und bei ihrer zuständigen Behörde zur Bescheinigung einreichen.

Bei der Einreichung von Teil I kommen im Wesentlichen zwei Optionen in Betracht:

1. Mit der Funktion "Als Entwurf speichern" kann der jeweilige Marktteilnehmer das amtliche Einfuhrdokument "lokal" speichern.

Nur der Benutzer, der das Dokument "erstellt" hat, sowie seine direkten Kollegen innerhalb der jeweiligen Organisation können das amtliche Einfuhrdokument anzeigen und ändern, bevor das Dokument bei der zuständigen Behörde eingereicht wird.

2. Durch Klicken auf **"Zur Bescheinigung einreichen**" kann ein Marktteilnehmer das jeweilige amtliche Einfuhrdokument bei der zuständigen Behörde einreichen. Da TRACES ein webbasiertes "Online"-System ist, wird die Einreichung umgehend ausgeführt.<sup>29</sup>

Bei DECLAR (Erklärungen) sind zusätzliche Optionen verfügbar: "In Bearbeitung speichern" und "Validieren / Entscheidung einreichen").<sup>30</sup>

<sup>28</sup> Teil I des amtlichen Einfuhrdokuments kann von Benutzern in den zuständigen Behörden erstellt werden.

<sup>29</sup> Nähere Informationen finden Sie im Benutzerhandbuch "Verwaltung von Meldungen".

<sup>30</sup> Eine Erklärung (DECLAR) kann auch in ein GVDEP "kloniert" werden. Weitere Informationen sind dem Abschnitt "II.2.4 Einreichungsoptionen" sowie Abschnitt "II.3.2. Nächste Schritte bei DECLAR: Klonierung in das GVDEP" zu entnehmen.

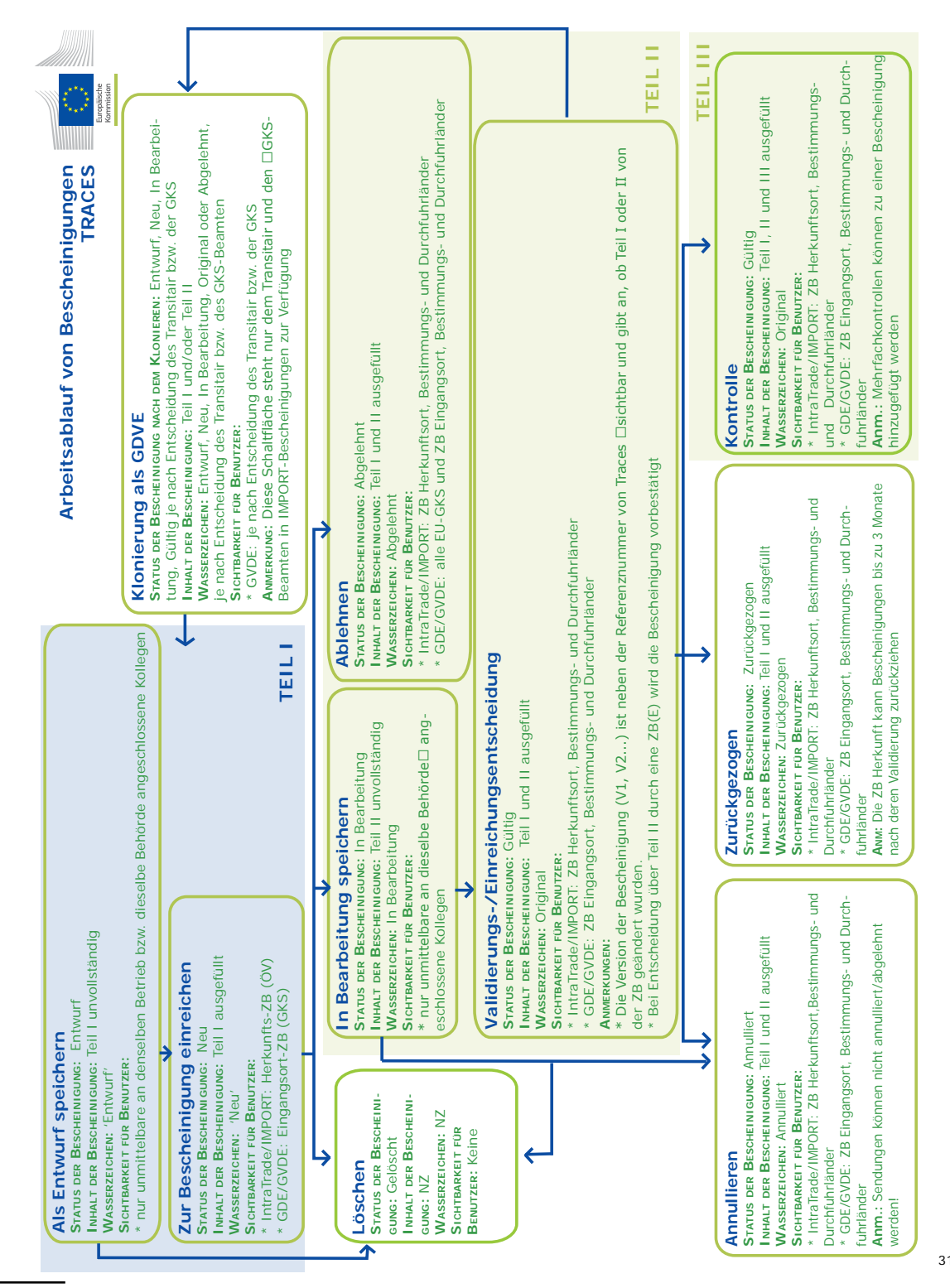

31 Unabhängig vom Status der amtlichen Einfuhrdokumente sind in TRACES in der Ausbildungsumgebung und der Zulassungsumgebung alle amtlichen Einfuhrdokumente mit dem Wasserzeichen "TRAINING" (Ausbildungsumgebung) oder "ACCEP-

TRAde Control and Expert System (TRACES)

# **II.1.2.** VORABINFORMATION (GVDEP)

In TRACES werden Informationen, wie in Artikel 2 der Verordnung (EG) Nr. 136/2004 der Kommission vorgesehen, bereits vorab übermittelt:

"Unbeschadet der Absätze 1 und 3 können die im GVDE enthaltenen Informationen mit Zustimmung der für die Sendung zuständigen Behörden bereits vorab über Telekommunikations- oder andere elektronische Datenübertragungssysteme übermittelt werden. In einem solchen Fall haben die elektronisch übermittelten Informationen den in Teil 1 des Musters des GVDE einzutragenden Informationen zu entsprechen."

Bei von zuständigen EU-Behörden bescheinigten GVDEP betrifft dies ausschließlich für die Einfuhr bestimmte Sendungen (d. h. keine Durchfuhrsendungen).

Bei IMPORT-Bescheinigungen von zuständigen Behörden aus Nicht-EU-Ländern gelten Informationen im Zusammenhang mit einer Sendung nur dann als vorab übermittelt, wenn der Zollagent in der EU (d. h. der mit der GKS/DPE/DPI in der EU verknüpfte Marktteilnehmer) die Informationen aus der IMPORT-Bescheinigung in das GVDEP übertragen (kloniert) hat.<sup>32</sup>

Bei GVDEP müssen Zollagenten in der EU die erforderlichen Schritte durchführen, um die betreffende Sendung der GKS/DPE/DPI in der EU zur Kontrolle vorzulegen<sup>33</sup> und der zuständigen EU-Behörde somit die Vorabinformation zu übermitteln.

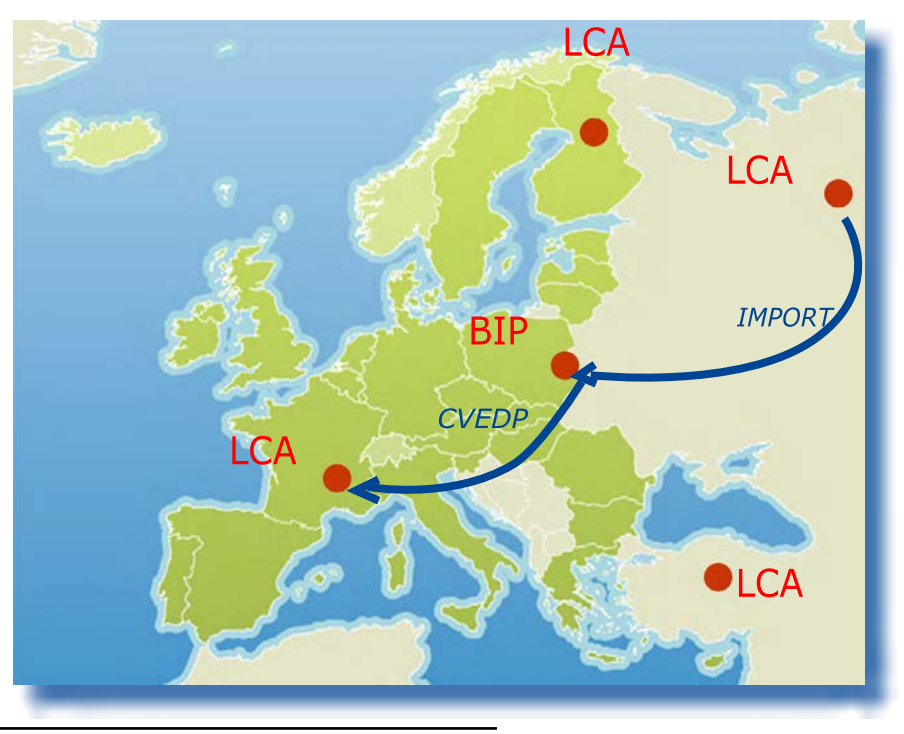

TANCE" (Zulassungsumgebung) versehen; dadurch sollen Verwechslungen mit der Produktionsumgebung (Arbeitsumgebung) vermieden werden.

32 Siehe auch Abschnitt "III.2. IMPORT-Klonierung in ein amtliches Einfuhrdokument".

D. h., es wird keine Vorabinformation übermittelt, wenn die IMPORT-Bescheinigung von einem nicht in der EU ansässigen TRACES-Benutzer codiert wird.

# II.2. TEIL I EINREICHEN (SENDUNG)

Teil I des amtlichen Einfuhrdokuments enthält Informationen zur jeweiligen Sendung (Bezugsnummern, Handelsbeteiligte, Erzeugnis, Transport, Zweck usw.).

- Marktteilnehmer Sowohl als auch zuständige Behörden könnten Teil 1 des amtlichen Einfuhrdokuments Menü "Veterinärdokumente"<sup>34</sup> im einreichen:
- "Gemeinsames Dokument für die Einfuhr": GDE
- "GVDE für Tiere":
- "GVDE für Tierprodukte":
  - "Erklärung":

GVDEP DECLAR

GVDET

• "Gemeinsames Gesundheitsdokument für die Einfuhr von Pflanzen und Pflanzenerzeugnissen" (Common Health Entry Document for Plants and Plant products) CHED-PP

In jedem Fall werden bei der Einreichung eines neuen amtlichen Einfuhrdokuments die gleichen Schritte ausgeführt:

1/ Klicken Sie auf "**Neu**", um ein neues, unausgefülltes Formular "Teil I" eines amtlichen Einfuhrdokuments zu erzeugen.

2/ Klicken Sie auf **"Als neu kopieren**",<sup>35</sup> wenn Sie einen neuen Teil I ausgehend von einem bereits vorhandenen (ähnlichen) Dokument erstellen möchten.

| <ul> <li>Welcome Page</li> </ul>                                 | Search for CVEDs for Animal Pr                    | oducte            |                                               |              |           |       |
|------------------------------------------------------------------|---------------------------------------------------|-------------------|-----------------------------------------------|--------------|-----------|-------|
| Veterinary                                                       | Search Criteria                                   | oduces            |                                               |              |           |       |
| Intra Trade<br>Animal Health<br>Certificates                     | Certificate Reference:<br>Consignor:              |                   | Country of Origin:<br>Declaration date after: |              |           | S     |
| • CVED for Animals                                               | Consignee:                                        |                   | Declaration date before:                      |              |           |       |
| CVED for Animal<br>Products                                      | Arrival at BIP after:                             |                   | Commodity:                                    | ►B           | lrowse    |       |
| Veterinary<br>certificate to EU                                  | Arrival at BIP before:<br>Country of Destination: | J                 | Authority of destination:                     | •            |           |       |
| Export Health<br>Certificates                                    | Postal code of destination:                       |                   | Authority of destination code:                |              |           |       |
| Common Entry<br>Document (CED)                                   | Local reference number:                           |                   | Authority of origin:                          |              |           |       |
| Commercial<br>Document                                           | Certificate Status:                               |                   | Authority of origin code:                     |              |           |       |
| Declaration<br>Document                                          |                                                   |                   | Document:                                     |              |           |       |
| <ul> <li>Empty Certificate</li> </ul>                            | Clear Search Direct access                        |                   | Advanced                                      |              |           |       |
| Reporting                                                        |                                                   |                   |                                               |              |           |       |
| Rejected<br>Consignments -                                       | Search Result                                     | Country of Delois | Consistent                                    | Consignation | Commeditu | Chat  |
| CVED for Animals<br>Rejected<br>Consignment -<br>CVED for Animal | CVEDP.FR.2012                                     | Brazil            | Consignor                                     | Consignee    | 0201 10   | Valid |

Da mit einigen Nicht-EU-Ländern eine enge Zusammenarbeit besteht, kann die Einreichung von Teil I Ihres amtlichen Einfuhrdokuments erleichtert werden, wenn eine IMPORT-Bescheinigung vorliegt. Wie Sie Ihr amtliches Einfuhrdokument durch "**Klonieren**" einer IMPORT-Bescheinigung einreichen, wird in Abschnitt "III.2. IMPORT-Klonierung in ein amtliches Einfuhrdokument" beschrieben.

Siehe Verordnung (EG) Nr. 669/2009 oder Verordnung (EG) Nr. 1152/2009 zum GDE, Verordnung (EG) 282/2004 zum GVDET, Verordnung (EG) Nr. 136/2004 zum GVDEP, Verordnung (EU) Nr. 142/2011 der Kommission zu DECLAR (Erklärungen).
 Siehe auch Abschnitt "III.3. Als neu kopieren".

# **II.2.1.** AUSWÄHLEN DES NOMENKLATURCODES (KN-CODE)

Der Nomenklatur-Code ist entsprechend dem Erzeugnis auszuwählen, das beim Zollagenten an der Grenzkontrollstelle (GKS) bzw. am benannten Eingangsort (DPE) oder an der benannten Eingangszollstelle (DPI) eingegangen ist.

- Die gegenwärtig von den Grenzkontrollstellen in der EU verwendeten KN-Codes (KN = Kombinierte Nomenklatur) gewährleisten die Interoperabilität von Systemen im gesamten Territorium der EU.
- In TRACES sind Nomenklaturcodes der folgenden Kategorien verfügbar:
- lebende Tiere (für GVDET),
- Tierprodukte und Erzeugnisse tierischen Ursprungs (für GVDEP)
- Futtermittel und Lebensmittel nichttierischen Ursprungs (für GDE)
- Nebenprodukte (DECLAR)
- Pflanzen und Pflanzenerzeugnisse (für CHED-PP)

Die Kombinierte Nomenklatur dient zur Bezeichnung von Gütern und Erzeugnissen. Sie erfüllt die Anforderungen des Gemeinsamen Zolltarifs der Europäischen Union. Die Kombinierte Nomenklatur beruht auf der Nomenklatur des Harmonisierten Systems (HS) der Weltzollorganisation (WCO = World Customs Organisation) mit Unterkategorien auf EU-Ebene.

Auch der Online-Zolltarifdatenbank der GD TAXUD, TARIC (Integrierter Tarif der Europäischen Gemeinschaften),<sup>36</sup> liegt die Nomenklatur des Harmonisierten Systems zugrunde. Dies erleichtert Zollagenten die Nutzung von TRACES.

TRACES-Benutzer können über die Option ...

| Option      | Erklärung                                                                                                    |
|-------------|----------------------------------------------------------------------------------------------------|
| "Zuordnen"  | einen KN-Code direkt in das Feld "Nomenklaturcode" eingeben und auf "Zuordnen"<br>klicken, um fortzufahren;                                                                                                    |
|             | dies ist die schnellste Eingabemethode;                                                                                                    |
| "Suchen"    | einen KN-Code im hierarchischen Verzeichnis der Zoll-Codes suchen, indem sie<br>den KN-Code in das Feld "Nomenklaturcode" eingeben und auf "Suchen" klicken,<br>um fortzufahren;                                                                                                    |
| "Filter"    | einen KN-Code über das Muster des vorgelegten amtlichen Dokuments suchen<br>oder die Nummer des betreffenden Gesetzgebungsakts angeben und auf "Filter"<br>klicken. Bei CHED-PP können auch Speziesnamen und EPPO-Codes als Suchkriterien<br>verwendet werden. In der Baumstruktur werden dann die betreffenden KN-Codes<br>angezeigt; |
| "+"-Zeichen | einen KN-Code im hierarchischen Verzeichnis der Zoll-Codes suchen, indem sie<br>zunächst auf das "+"-Zeichen neben dem KN-Code klicken und dann im erweiterten<br>Feld "Nomenklaturcode" auf den jeweiligen Code zu klicken, um fortzufahren.                                                                                          |

<sup>36</sup> TARIC: http://ec.europa.eu/taxation\_customs/customs/customs\_duties/tariff\_aspects/customs\_tariff/index\_de.htm.

| Consignment group reas         |                                                                                                    |  |
|--------------------------------|----------------------------------------------------------------------------------------------------|--|
| References     Traders         | > Commodity → Transport → Purpose                                                                                  |  |
|                                |                                                                                                    |  |
| etails of Consignment Presente | zd: Select Commodity Code                                                                                          |  |
|                                |                                                                                                    |  |
| iearch Criteria                |                                                                                                    |  |
| Iomenclature Code:             | 02032110 Assign                                                                                                    |  |
|                                | N Gaardh                                                                                                    |  |
|                                | Page U                                                                                                    |  |
| todel:                         | ► Filter                                                                                                    |  |
|                                | *                                                                                                    |  |
|                                | Utanj                                                                                                    |  |
|                                |                                                                                                    |  |
| omenclature Code Browser       |                                                                                                    |  |
| 02 - MEAT AND EDIBLE MEAT O    | JFFAL                                                                                                    |  |
| + 0201 - Meat of bovine anim   | hals, fresh or chilled                                                                                             |  |
| + 0202 - Meat of bovine anim   | nals, frozen                                                                                                    |  |
| - 0203 - Meat of swine, fresh  | r, chilled or frozen                                                                                               |  |
| 🕂 Fresh or chilled:            |                                                                                                    |  |
| – Frozen                       |                                                                                                    |  |
| - 0203 21 - Carcases an        | nd half-carcases                                                                                                   |  |
| 0203 21 10 - Of dor            | mestic svine                                                                                                    |  |
| 0203 21 90 - of wild           | j suidae                                                                                                    |  |
| + 0203 22- Hams, shou          | ulders and cuts thereof, with bone in                                                                              |  |
| + 0203 29- Other               |                                                                                                    |  |
| + 0204 - Meat of sheep or go   | pats, fresh, chilled or frozen                                                                                     |  |
| + 0205 - Meat of horses, ass   | es, mules or hinnies, fresh, chilled or frozen                                                                     |  |
| + 0206- Edible offal of boying | e animals, swipe, sheep, goats, horses, asses, mules or hinnies, fresh, chilled or frozen                          |  |
| + 0207 - Meat and edible offa  | a) of the poultry of heading 0105, fresh, chilled or frozen                                                        |  |
| + 0208- Other meat and edit    | ble meat offal, fresh, chilled or frozen                                                                           |  |
| + 0200 - Dig fat free of leas  | meat and polity fat not rendered or otherwise extracted fresh chilled frames, salted in brine, dried or smalled    |  |
| + 0210- Meat and edible me     | integrand poordy rac not removed or other was exercised, resh, chilled, housen, salted, in online, they or sinoked |  |
| 02. ETCU AND CRUSTACEANS       | MOLLINGS AND OTUGE ADDATED TRAVED TODATED                                                                          |  |
| DATEX PRODUCE, BIRDS'          | INCLUSION AND OTHER ADDRESS OF ANIMAL OPICIN NOT ELEMANDE OPICIERO OF INCLUDED                                     |  |
| 04- DAIRT PRODUCE; BIRDS       | EGGS MATORAL HOMET, EDIBLE PRODUCTS OF ANIMAL ORIGIN, NOT ELSEWHERE SPECIFIED OR INCLUDED                          |  |

Es können ausschließlich die fett ausgezeichneten KN-Codes ausgewählt werden.

| ▼ Consignment                    |                       |                | Privacy stateme |
|----------------------------------|-----------------------|----------------|-----------------|
| References → Traders → C         | Commodity > Transport | → Purpose      |                 |
| etails of Consignment Presented: | Select Species        |                |                 |
| Туре                             |                       | Class          |                 |
| Wild game 👻                      |                       | . CF           |                 |
| Family                           |                       |                |                 |
| × .                              |                       |                |                 |
| Cancel Assign and Add New Cod    | le 🕨 Assign           |                |                 |
| 🗌 Babyrousa spp. 📃 Dico          | tyles spp. 🗌 Hy       | lochoerus spp. |                 |
| Phacochoerus spp. Pota           | amochoerus spp. 🗌 Su  | s scrofa       |                 |
|                                  |                       |                |                 |

Je nach ausgewähltem Nomenklaturcode kann die Angabe eines erweiterten Codes erforderlich sein, der die Kategorisierung des Erzeugnisses nach Gesundheitsaspekten (Typ) oder systematischer Klassifizierung (Klasse, Familie, Art) erlaubt.

Anschließend können TRACES-Benutzer über die Option ...

#### Option Erklärung "Zuordnen und weiteren Code mehrere Erzeugnisse nach hinzufügen"

Gesundheitsaspekten (Typ) oder systematischer Klassifizierung (Klasse, Familie, Art) zu einem Muster eines amtlichen Einfuhrdokuments hinzufügen.

Es können ausschließlich Nomenklaturcodes für das jeweils ausgewählte Muster eines amtlichen Einfuhrdokuments ausgewählt werden;

**Option** "Zuordnen"

#### Erklärung

das ausgewählte Erzeugnis im jeweiligen amtlichen Einfuhrdokument bestätigen.

# **II.2.2.** Auswählen von Organisationen in Feldern eines amtlichen Einfuhrdokuments

### II.2.2.1. SUCHEN

Bevor Sie eine neue Organisation definieren, sollten Sie TRACES durchsuchen, um zu prüfen, ob die Organisation nicht bereits in TRACES erfasst ist. Diese Vorgehensweise entspricht dem Grundsatz "Suchen in jedem Fall. Erstellen nur wenn nötig".

| Date of Declaration:<br>Name of signatory: | 06/06/2011 | N<br>0          |
|--------------------------------------------|------------|-----------------|
| Name:                                      |            | _               |
| Address:<br>Daetal Cada ( Rasian)          |            |                 |
| Country:                                   |            |                 |
| [                                          |            | Charles Berline |

In jedem Feld stehen zwei Optionen zur Eingabe einer Organisation zur Verfügung:

### Option Erklärung

"Zuordnen" Ermöglicht die schnelle Zuordnung der Organisation in einem Feld durch Auswahl des Ländercodes (ISO-Codes) und Angabe der "Zulassungsnummer" der Organisation;

"Auswählen" Ermöglicht die Auswahl einer Organisation über die Suchmaske. Anmerkung: Wenn ein Marktteilnehmer eine Organisation sucht, muss er aus Datenschutzgründen das Land und mindestens drei Buchstaben der gesuchten Organisation oder der Zulassungsnummer angeben. Mit dem Zeichen "%" lässt sich bei Bedarf der Suchbereich vergrößern. (Das Unternehmen "S.A. Logistics Company" beispielsweise kann mit der Eingabe "%Logistics" gesucht werden.)

Die Verwaltung von Organisationen wird im Benutzerhandbuch "Verwaltung von Organisationen, Benutzern und Behörden" eingehend behandelt.

### **II.2.2.2. E**RSTELLEN EINER **O**RGANISATION

Wenn eine Organisation in TRACES noch nicht erfasst wurde, können Sie die Organisation beim Einreichen eines amtlichen Einfuhrdokuments definieren.

Dazu klicken Sie im amtlichen Einfuhrdokument im betreffenden Feld auf **"Auswählen**". Anschließend können Sie zwei Optionen verwenden:

- Mit "Neu" erstellen Sie eine in einem EU-/EFTA-/EWR-Land befindliche Organisation.
- Die Option "**Neu im Drittland**" verwenden Sie zum Erstellen einer in einem Drittland befindlichen Organisation.

| . Consignor / Exporter                                                                                                    | 3. Consignee                                                                            |
|----------------------------------------------------------------------------------------------------|-----------------------------------------------------------------------------------------|
| lame:<br>•ddress:<br>>ostal Code / Region:<br>>ountry:<br>►Clear →Select ·                                                                                                    | Name:<br>Address:<br>Postal Code / Region:<br>Country:<br>No:<br>Assign<br>Clear Select |
| I. Delivery address                                                                                                    | 5. Importer                                                                             |
| lame:<br>/ype:<br>/ddress:<br>Jostal Code / Region                                                                                                    | Name:<br>Address:<br>Postal Code / Region:                                              |
| Jountry: <ul> <li>Consignment</li> <li>pproval number:</li> <li>References &gt; Traders &gt; Commodity &gt; Transport</li> <li>NP1</li> <li>References &gt; Traders &gt; Commodity &gt; Transport</li> <li>References &gt; Traders &gt; Commodity &gt; Transport</li> <li>References &gt; Traders &gt; Traders &gt; Commodity &gt; Transport</li> <li>References &gt; Traders &gt; Traders &gt; Commodity &gt; Transport</li> <li>References &gt; Traders &gt; Traders &gt; Commodity &gt; Transport</li> <li>References &gt; Traders &gt; Traders &gt; Commodity &gt; Transport</li> <li>References &gt; Traders &gt; Traders &gt; Traders &gt; Traders &gt; Traders &gt;</li></ul> | C ) Purpose                                                                             |
| Letais or Consignment Presented: Select Company : 3. Cons     Search Criteria                                                                                                    |                                                                                         |
| peri Country:<br>Jentification: Postal code / Region:                                                                                                    | Address:                                                                                |
| ocument: Number:                                                                                                    | Туре:                                                                                   |
| ate (dd/mm/yyyy): Search                                                                                                    | J.                                                                                      |
| ime (hh:mm):<br>Search Result<br>Name Type Approval number                                                                                                    | Country Address Postal code / Region                                                    |
| Cancel and Return t                                                                                                    |                                                                                         |
|                                                                                                    |                                                                                         |

Geben Sie die erforderlichen Informationen der neuen Organisation ein:

|                              | -       |         | Approval Numbers                         |                 |             |              |
|------------------------------|---------|---------|------------------------------------------|-----------------|-------------|--------------|
| Name:                        |         |         | Туре                                     | Approval number | In certific | ate .        |
| Aggregation Code:            |         |         | * Importer                               | × [             |             | ▶Remove      |
| Address:                     |         |         |                                          |                 | 0           | ▶Remove      |
| Country:                     | Andorra | *       | * Approved body                          |                 |             | ►Add         |
| ostal Code / Region:         |         | ▶Select | Aquaculture holding<br>Assembly center   |                 |             |              |
| hone Number:                 |         |         | * Bovine embryo team<br>Bovine bolding   |                 |             |              |
| axı                          |         |         | Bovine semen centre                      |                 |             |              |
| -mail:                       |         |         | Dealer                                   |                 |             |              |
|                              | 2       |         | * Equine embryo team                     |                 |             |              |
| Assign Competent Authority   |         |         | * Equine semen centre<br>* Establishment |                 |             |              |
|                              |         |         | Exporter                                 | 1               |             |              |
|                              |         |         | * Free warehouses                        |                 |             |              |
|                              |         |         | * Other species embryo, team             |                 |             |              |
|                              |         |         | Other species location                   |                 |             |              |
|                              |         |         | * Other species semen centre             |                 |             |              |
|                              |         |         | * Ovine/Caprine embryo team              |                 |             |              |
|                              |         |         | Ovine/Caprine holding                    |                 | ,           | Clear Select |
|                              |         |         | * Porcine embryo team                    |                 |             |              |
| Transport Authorisation      |         |         | Porcine holding                          | transport       |             |              |
| 🖲 NOT PRESENT 🔍 TYPE 1 🔍 TY  | PE 2    |         | * Porcine semen centre                   | Authoris        | ation type  |              |
| Types of animals:            |         |         | Poultry farm                             |                 |             | ►Add         |
| 🗌 0101 - Equidae             |         |         | Quarantine                               |                 |             |              |
| 0102 - Bovine                |         |         | * Ship supplier                          |                 |             |              |
| 0103 - Porcine               |         |         |                                          |                 |             |              |
| 🗌 0104 - Ovine (sheep, goat) |         |         |                                          |                 |             |              |
| 0105 - Poultry               |         |         |                                          |                 |             |              |
| 0106 - Other live animals    |         |         |                                          |                 |             |              |
| 0301 - Live fish             |         |         |                                          |                 |             |              |
|                              |         |         |                                          |                 |             |              |
|                              |         |         |                                          |                 |             |              |

### Datenfeld

"Betriebsnummer"

#### Erklärung

-

\_

Allgemeine Identifikationsnummer der Organisation (fakultativ); die Betriebsnummer

- ist fakultativ,
- wird in einem Land nur einmal vergeben und

- kann mit der/den Zulassungsnummer/n der Organisation identisch sein.

Bei Nicht-EU-Ländern ist dieses Feld grau unterlegt.

"Zulassungsnummer" Bezieht sich auf den Aktivitätstyp einer Organisation, die nicht amtlich in den Betriebslisten (LMS) geführt sein muss; die Zulassungsnummer

- kann je nach Aktivitätstyp obligatorisch sein und

- muss nicht mit der Betriebsnummer bzw. mit sonstigen Zulassungsnummern der betreffenden Organisation übereinstimmen.

| <b>Datenfeld</b><br>"In Bescheinigung" | <b>Erklärung</b><br>Mit dieser Option kann der Organisation im amtlichen Einfuhrdokument ein<br>bestimmter Aktivitätstyp zugeordnet werden.<br>Anders als beim Erstellen einer Organisation über das Menü "Benutzer- u.<br>Organisationen-Verwaltung" und das Untermenü "Organisationen" muss der<br>Aktivitätstyp eines Betriebs in das Feld "Bescheinigung" eingegeben werden. Die<br>Eingabe entspricht dem im amtlichen Einfuhrdokument genannten Erzeugnis.<br>Im amtlichen Einfuhrdokument können nur die Aktivitätstypen zugeordnet<br>werden, die im Feld "Bescheinigung" mit einem Sternchen (*) gekennzeichnet<br>sind.                                                     |
|----------------------------------------|----------------------------------------------------------------------------------------------------|
| "Тур"                                  | Ermöglicht die Definition mehrerer Aktivitätstypen mit den Optionen<br>"Hinzufügen" und "Entfernen".<br>In der Verwaltung der Drittstaatenliste (LMS) definierte Aktivitätstypen für in<br>den Betriebslisten geführte Betriebe können hier nicht zugeordnet werden. Bei<br>Organisationen mit derartigen LMS-Aktivitätstypen ist das amtliche Verfahren<br>der Betriebslistenverwaltung einzuhalten.<br>Wenn Sie den Aktivitätstyp "Für die Sendung Verantwortlicher" definieren<br>möchten, sollten Sie der betreffenden Organisation zunächst eine<br>Grenzkontrollstelle zuordnen. In der Dropdownliste der Aktivitätstypen wird<br>dann automatisch eine neue Auswahl angezeigt. |
| "Postleitzahl / Region"                | Ermöglicht in EU-, EFTA- und EWR-Ländern die Auswahl der Postleitzahl und in<br>Drittländern die Auswahl von Staaten, Regionen und Provinzen.<br>Wenn Sie für die betreffende Organisation nicht den Aktivitätstyp "Für die<br>Sendung Verantwortlicher" definiert haben, wird die zuständige Behörde<br>automatisch entsprechend der Angabe "Postleitzahl / Region" zugeordnet und<br>nach Validierung der Organisation angezeigt.                                                                                                    |

Klicken Sie auf **"Speichern**", um die vorgenommenen Eingaben für die betreffende Organisation zu speichern und zum vorherigen Bildschirm zurückzukehren.

### Die Verwaltung von Organisationen wird im Benutzerhandbuch "Verwaltung von Organisationen, Benutzern und Behörden" eingehend behandelt.

### **II.2.2.3.** Automatisches Ausfüllen der Eingabefelder amtlicher Einfuhrdokumente

Um den Einreichungsprozess zu beschleunigen, können Organisationen auch automatisch aus einem Feld in ein anderes Feld übernommen werden.

Diese TRACES-Funktion kann allerdings nur dann genutzt werden, wenn verschiedene Parameter zusammenkommen:

- Typ des amtlichen Einfuhrdokuments: GDE, GVDET, GVDEP, DECLAR, CHED-PP
- Eingabefeldtyp des amtlichen Einfuhrdokuments: Versender/Ursprungsort/Verladeort/ Transportunternehmer, Empfänger/Bestimmungsort
- Angabe des Aktivitätstyps der Organisation im ersten Feld des amtlichen Einfuhrdokuments

Wie die einzelnen Felder der verschiedenen Typen amtlicher Einfuhrdokumente miteinander zusammenhängen, wird im folgenden Abschnitt "11.2.3. Eingaben in Teil I" beschrieben.<sup>37</sup>

Die automatisch übernommenen Eingaben können natürlich nach Bedarf gelöscht oder geändert werden.

In den Abschnitten zu den einzelnen Typen amtlicher Einfuhrdokumente finden Sie weitere Informationen.

# II.2.3. EINGABEN IN TEIL I

### **II.2.3.1.** ... BEI EINEM **GDE**

Teil I ("Sendung") des GDE in TRACES enthält sämtliche nach Verordnung (EG) Nr. 669/2009 erforderlichen Felder auf den im Folgenden beschriebenen Registerkarten.

Offizielle Beschreibungen der Felder finden Sie in der Verordnung (EG) Nr. 669/2009 der Kommission in Anhang II im Abschnitt "Erläuterungen zum GDE". Einige Felder werden im Folgenden noch einmal erklärt.

#### REFERENZANGABEN

|                                                       | Designated Point of Entry              |                    |         |
|-------------------------------------------------------|----------------------------------------|--------------------|---------|
| L2. CEU reference number: -                           | DPE:<br>DPE Unit No:                   | Brest, P<br>FRBES1 | ►Select |
| I.4. Person responsible for the consignment           | I.10. Documents                        |                    |         |
| Date of Declaration: 06/06/2011<br>Name of signatory: | Number:<br>Date of issue (dd/mm/yyyy): |                    |         |
| Address:<br>Postal Code / Region:<br>Country:         |                                        |                    |         |
| ▼ Nºt Assign Clear >Select                            |                                        |                    |         |

### "I.2. GDE-Nummer"

Diese individuelle Nummer wird von TRACES automatisch vergeben und nach dem Einreichen von Teil I angezeigt.

Das amtliche Einfuhrdokument befindet sich weiterhin im Einreichungsstadium ("Neu"), und TRACES-Benutzer können die Eingaben in Teil I noch ändern. Die individuelle GDE-Bezugsnummer wird automatisch um eine Versionsnummer (- Vx) erweitert. Diese Nummer erhöht sich bei jeder Neueinreichung eines Dokuments, auch wenn keine Änderungen vorgenommen wurden.

#### "Lokale Bezugsnummer"

Diese Nummer können TRACES-Benutzer im Rahmen der jeweiligen einzelstaatlichen Verwaltung definieren (fakultativ). Die Identifikation der Kontrollstellen muss auf dieser Ebene erfolgen (fakultativ).

Wenn keine Eingabe vorgenommen wurde, ordnet TRACES nach dem Einreichen von Teil II automatisch eine individuelle lokale Bezugsnummer zu.

#### "I.4. Für die Sendung Verantwortlicher"

Wenn der "Für die Sendung Verantwortliche" in TRACES registriert wurde und die Erklärung (Teil I) selbst einreicht, wird die Organisation der betreffenden Person automatisch eingefügt.

<u>"Benannter Eingangsort" ("Benannte Eingangszollstelle")</u>

Beim Erstellen von Teil I werden der Name und der TRACES-Code der zuständigen Behörde entsprechend der in Feld I.4. "Für die Sendung Verantwortlicher" eingegebenen Organisation automatisch übernommen.

Diese Eingabe kann von dem "Für die Sendung Verantwortlichen" über die Option "Auswählen" jedoch geändert werden; die Eingabe kann auch vorgenommen werden, wenn die zuständige oberste Behörde das GDE im Namen der zuständigen Behörde erstellt.

### HANDELSBETEILIGTE

| 1 Consider                                                                                | 13 Consignee                                                                     |         |
|-------------------------------------------------------------------------------------------|----------------------------------------------------------------------------------|---------|
| ame:<br>ddress:<br>ostal Code / Region:<br>iountry:<br>NP:<br>No:<br>Assion<br>>Clear >Se | Name:<br>Address:<br>Postal Code / Region:<br>Country:<br>lect Nº: Assign >Clear | Select  |
|                                                                                           |                                                                                  |         |
| 8. Place of destination                                                                   | I.7. Importer                                                                    |         |
| ame:                                                                                      | Name:                                                                            |         |
| /pe:                                                                                      | Address:                                                                         |         |
| ldress:                                                                                   | Postal Code / Region:                                                            |         |
| stal Code / Region:                                                                       | Country:                                                                         |         |
| puntry:                                                                                   |                                                                                  |         |
| pproval number:                                                                           | Nº: Assign Clear                                                                 | *Select |
| Nº: Assign Clear >Se                                                                      | ect .                                                                            |         |
| 11. Means of transport                                                                    | 1.19. Seal number and container number                                           |         |
| ype:                                                                                      | Seal Number Container Number                                                     | 23      |
| feotification :                                                                           |                                                                                  | Remov   |
|                                                                                           | · · · · · · · · · · · · · · · · · · ·                                            | Add     |
| ocument:                                                                                  |                                                                                  |         |
| 9. Arrival at DPE (estimated date)                                                        |                                                                                  |         |
| ate (dd/mm/yyyy):                                                                         |                                                                                  |         |
|                                                                                           |                                                                                  |         |

### "I.11. Transportmittel"

Dieses Feld enthält Informationen zur Ankunft am benannten Eingangsort. Die Eingabe ist obligatorisch.

### "I.19. Plomben- und Containernummer"

Da die Plombennummer und die Containernummer unabhängig voneinander sind, können mit "Hinzufügen" nach Bedarf beliebig viele Zeilen hinzugefügt werden. Die Eingabe ist fakultativ.

### **E**RZEUGNIS

|                                                                                                    | a. commodity                                                               |                           |                                                                  |                                                              |                |
|----------------------------------------------------------------------------------------------------|----------------------------------------------------------------------------|---------------------------|------------------------------------------------------------------|--------------------------------------------------------------|----------------|
| .12. Description of commodity                                                                                                    |                                                                            |                           | Country and Region of Origin                                     |                                                              |                |
| <ul> <li>d. Product description</li> <li>0709 Other vegetables, frest<br/>chilled</li> <li>0709 30 00 Aubergines<br/>(eggplants)</li> <li>0709 Other vegetables, frest<br/>chilled</li> </ul> | $\frac{\text{Species Subtotal Net Weight}}{= 0} \text{ Kg}$                | -<br>•Select<br>•Remove   | I.5. Country of origin:<br>I.6. Country from where<br>consigned: |                                                              | )Clear )Select |
| otal Gross Weight<br>kg): Kg<br>otal Net Weight (kg): 0<br>Kg                                                                                                    | Reset ).<br>I.13. Total number of 0<br>packages:                           | Add New Code              | I.16. Temperature:                                               | <ul> <li>Ambient</li> <li>Chilled</li> <li>Frozen</li> </ul> |                |
| Feedinastuff                                                                                                    | O Further process                                                          |                           | O Human consumption                                              |                                                              | O Other        |
| .12. Description of commodity                                                                                                    |                                                                            |                           |                                                                  |                                                              |                |
| <u>c</u><br>1                                                                                                    | ommodity Code <u>Net Weight (kg)</u><br>1. 07093000 ✔ Kg<br>2. 070990 ✔ Ka | ►Add►Add<br>lumber of pac | (10) Clear<br>kages Type of packages                             | ↓Remove                                                      |                |
|                                                                                                    |                                                                            |                           |                                                                  |                                                              |                |

#### "I.12. Beschreibung des Erzeugnisses"

Änderungen des Nomenklaturcodes und der Erweiterungen des Nomenklaturcodes im amtlichen Einfuhrdokument können mit den Optionen "Auswählen", "Entfernen", "Zurücksetzen" und "Weiteren Code hinzufügen" erfolgen.

Jede Änderung oder Erweiterung des Nomenklaturcodes kann aufgrund der Übereinstimmungsregeln dazu führen, dass Informationen in Teil I gelöscht werden.

Wenn für eine Sendung mehrere Nomenklaturcodes definiert wurden, wird den Codes eine Positionsnummer (ID) vorangestellt; die Codes werden entsprechend dem Zolltarif dargestellt:

| Id. | Product description                                       |                   |                 | Sp                        | ecies Subtot | al Net Weight | -                  |
|-----|-----------------------------------------------------------|-------------------|-----------------|---------------------------|--------------|---------------|--------------------|
| 1.  | 0804 Dates, figs, pineapples<br>dried<br>0804 10 00 Dates | , avocados, guav  | as, mangoes a   | and mangosteens, fresh or | = 0          | Kg            | ▶Select<br>▶Remove |
| 2.  | 0809 Apricots, cherries, peac<br>0809 10 00 Apricots      | hes (including ne | ctarines), plun | ns and sloes, fresh       | = 0          | Kg            | ►Select<br>►Remove |
| з.  | 1004 Oats<br>1004 10 00 Seed                              |                   |                 |                           | = 0          | Kg            | ►Select<br>►Remove |
|     |                                                           |                   |                 |                           |              | ▶Reset        | Add New Code       |
| Tot | al Gross Weight (kg):                                     |                   | Kg              | I.13. Total number of pac | kages:       | 0             |                    |
| Tot | al Net Weight (kg):                                       | 0                 | Kg              |                           |              |               |                    |

Die Positionsnummer wird auch im Feld "Identifizierung der Tiere" angezeigt:

|                |                 | ►Add►Add (10)►Clear | r                |          |
|----------------|-----------------|---------------------|------------------|----------|
| Commodity Code | Net Weight (kg) | Number of packages  | Type of packages |          |
| 1.08041000 👻   | Kg              |                     |                  | - Remove |
| 2.08091000 👻   | Kg              |                     |                  | + Remove |
| 3.10041000 👻   | Kg              |                     |                  | + Remove |

Im amtlichen Dokument können ausschließlich Erzeugnisse desselben Temperaturtyps (Umgebungstemperatur, gekühlt oder gefroren) ausgewählt werden.

Für jeden Nomenklaturcode muss das Feld **"Zwischensumme Nettogewicht**" entweder unter direkter Eingabe des Nettogewichts für die einzelnen Nomenklaturcodes oder durch Klicken auf das "="-Zeichen hinzugefügt werden. (Mit dem "="-Zeichen werden alle Nettogewichte der mit dem betreffenden Code verknüpften Zeilen berechnet.)

Mit einer Konsistenzprüfung wird sichergestellt, dass die Zwischensumme eines Nomenklaturcodes größer oder gleich der Summe der Nettogewichte der einzelnen Arten des jeweiligen Nomenklaturcodes ist.

Die Eingabe im Feld "Summe Nettogewicht" entspricht der Summe der Zwischensummen und wird automatisch eingefügt, wenn der Benutzer zu einer anderen Registerkarte wechselt.

### Dezimaltrennzeichen "Komma" und "Punkt"

Dezimalzahlen sind mit einem Komma einzugeben (höchstens zwei Nachkommastellen). Punkte als Tausender-Trennzeichen sind nicht erforderlich.

Auf dem gedruckten amtlichen Einfuhrdokument werden Dezimalzahlen jedoch automatisch mit Dezimalpunkten dargestellt.

Beispiel: Die Zahl 1.234,567 (eintausendzweihundertvierunddreißig Komma fünfhundertsiebenundsechzig) wird auf dem gedruckten amtlichen Einfuhrdokument also zu 1234.57 (eintausendzweihundertvierunddreißig "Komma" siebenundfünfzig).

### TRANSPORT

| ansporter                                                                                  |                            |
|--------------------------------------------------------------------------------------------|----------------------------|
| ame:<br>iddress:<br>ostal Code / Region:<br>optroval number:<br>Maria Assign Clear >Select | Time of Departure (hh:mm): |
| 24. Means of transport to Control Point  peri lentification:                               |                            |

Die Registerkarte "Transport" enthält Informationen zum Transport ab dem benannten Eingangsort. Für Einfuhren von "Futtermitteln und Lebensmitteln nichttierischen Ursprungs" sind die betreffenden Informationen fakultativ (außer für den in Feld I.24 "Transportmittel für die Beförderung zu Kontrollstellen" definierten "Typ").

### Zweck

| ces/bocaments/common entry bocament (ceb)      |                              | ▶Privacy stateme |
|------------------------------------------------|------------------------------|------------------|
| Consignment                                    |                              |                  |
| ▶ References → Traders → Commodity → Tra       | nsport <del>v</del> Purpose  |                  |
| tails of Consignment Presented: Purposes       |                              |                  |
| 1.22. For import                               | I.20. For transfer to        |                  |
|                                                | DPE:                         | ►Clear ►Select   |
| ancel and Return to Menu →Save as draft →Submi | t for Certification Validate |                  |
|                                                |                              |                  |
|                                                |                              |                  |

### "I.20. Weiterbeförderung nach"

Diese Eingabe sollte während der Übergangszeit gemäß Artikel 19 Absatz 1 der Verordnung (EG) Nr. 669/2009 der Kommission vorgenommen werden, um den Weitertransport zu einer anderen Kontrollstelle zu ermöglichen.
# ANMERKUNG: VERKNÜPFUNG VON GDE-FELDERN IN TRACES

Um die Einreichung von Teil I eines GDE zu beschleunigen, können die in ein Feld eingegebenen Informationen automatisch in andere Felder kopiert werden. Voraussetzung ist allerdings, dass der Aktivitätstyp der betreffenden Organisationen<sup>38</sup> in diesem ersten Feld auch in den anderen Feldern zulässig ist. Der "Empfänger" beispielsweise kann automatisch in die Felder "Bestimmungsort" und "Importeur" übernommen werden.

| LUKOF                                                 | EAN UNION                                                                                                    | N                                              |                              |                                                                                                    | Common Entr                                             | y Document, CED           |
|-------------------------------------------------------|----------------------------------------------------------------------------------------------------|------------------------------------------------|------------------------------|----------------------------------------------------------------------------------------------------|---------------------------------------------------------|---------------------------|
| LI Con<br>Ni<br>Ai                                    | signer<br>nus<br>átres I                                                                                                    | .1. Absen                                      | der                          | 12 CED reference sumber DIFE Bei TOPE Una No.                                                         | Loolohoo<br>nannter Einga                               | angsort                   |
| atched consigning w                                   | nany<br>dipos<br>diso<br>diso<br>I.                                                                                                 | 3. Empfä                                       | nger                         | Ver<br>14 Perce reposible for the<br>Name<br>Address I.4<br>Vera<br>Commy                             | Für die Seilu<br>enegaant<br>Für die Se<br>intwortliche | ndung<br>Person<br>Person |
| : Details of disp<br>w w w                            | other<br>Maria<br>Advens<br>I<br>mathy<br>real or DEF (automated days                                                               | .7. Einfül                                     | nrer                         | 11. Country of origin<br><b>I.5. Urspru</b><br>18 Pace of destination<br>Name<br>Address<br><b>I.</b> | •BC cole 14 County 4<br>ng\$land 1.6.<br>8 Bestimm      | ungsort                   |
| III Me<br>Aeropia<br>Identific<br>Docume              | eass of transport<br>name   Ship  <br>ation:<br>earmy references                                                                    | Railway waqoa                                  | Rood vehicle 🗌               | Country<br>110. Decements<br>Number(s)<br>Date of issue                                               |                                                         |                           |
| 119. Ser<br>120. For<br>Control                       | el anacher sud contrinser an<br>r transfer 10<br>Pour                                                                               |                                                |                              | 121                                                                                                   |                                                         |                           |
| 122 For                                               | r iasport                                                                                                    |                                                |                              | 12                                                                                                    |                                                         |                           |
| 134 Ma<br>Raihway<br>Aaropia<br>Ship<br>Road vé       | was of transport to Coatrol<br>wayon [<br>Bé [<br>dúcle [                                                                           | Point Registered No. Flight No. Name Plane No. |                              |                                                                                                    |                                                         |                           |
| Ne                                                    | erupton of commodity<br>et Weight (kg)   Number                                                                                     | r of packages   Type of packa                  | <u>1951 -</u>                |                                                                                                    |                                                         |                           |
| 113 Ter                                               | tal number of packages                                                                                                    | _                                              | 114. Total Gross Weight (kg) |                                                                                                    | 113. Total Net Weight (kg)                              |                           |
| 116 Te                                                | upertus<br>unodity intended for                                                                                                    | Called []                                      |                              | From:                                                                                                 |                                                         | Ashiest 🗌                 |
| I 23. De<br>L the un<br>knowled<br>comply<br>controls | claration<br>dereigned person responsib<br>igs and belief the cramana<br>with the legal regression in<br>and consequent official as | Human consumption:                             | Further process:             | Place and date of declaration<br>Name of signatory<br>Signature                                       | Feedaphdf                                               | 06ar []                   |

38 Weitere Informationen zu Aktivitätstypen sind auch dem im TRACES Toolkit enthaltenen Benutzerhandbuch "Verwaltung von Organisationen, Benutzern und Behörden" zu entnehmen.

# II.2.3.2. ... BEI EINEM GVDET

Teil I ("Sendung") des GVDET in TRACES enthält sämtliche nach Verordnung (EG) Nr. 282/2004 erforderlichen Felder auf den im Folgenden beschriebenen Registerkarten.

Die offizielle Beschreibung der Felder ist Anhang I Abschnitt "Erläuterungen zum Gemeinsamen Veterinärdokument für die Einfuhr von Tieren aus Drittländern in die Europäische Union oder den Europäischen Wirtschaftsraum" der Verordnung (EG) Nr. 282/2004 der Kommission zu entnehmen. Einige Felder werden im Folgenden noch einmal erläutert.

#### REFERENZANGABEN

| ▼ References → Traders → Animals → Transport → Route → Purpose                                                                                                    |                                                                                             |                    |        |
|----------------------------------------------------------------------------------------------------|---------------------------------------------------------------------------------------------|--------------------|--------|
| etails of Consignment Presented: References                                                                                                    | Border Inspection Post                                                                      |                    |        |
| 2. CVED Reference Number: -                                                                                                    | BIP:<br>TRACES Unit Number :                                                                | Brest, P<br>FRBES1 | ▶Selec |
| I. Person responsible for the consignment                                                                                                    | 10. Veterinary documents                                                                    |                    |        |
| Date of Declaration: 06/06/2011<br>lame of signatory:<br>lame:<br>ddress:<br>Postal Code / Region:<br>Country:                                                                                                    | Veterinary Document Number:<br>Date of Issue (dd/mm/yyyy):<br>Accompanying Document Number: |                    |        |
| N°:     No:     No:     N | 4 <u></u>                                                                                   |                    |        |

## "2. GVDE-Bezugsnummer"

Diese individuelle Nummer wird von TRACES automatisch vergeben und nach dem Einreichen von Teil I angezeigt.

Das amtliche Einfuhrdokument befindet sich weiterhin im Einreichungsstadium ("Neu"), und TRACES-Benutzer können die Eingaben in Teil I noch ändern. Die individuelle GVDE-Bezugsnummer wird automatisch um eine Versionsnummer (- Vx) erweitert. Diese Nummer erhöht sich bei jeder Neueinreichung eines Dokuments, auch wenn keine Änderungen vorgenommen wurden.

#### "Lokale Bezugsnummer"

Diese Nummer können TRACES-Benutzer im Rahmen der jeweiligen einzelstaatlichen Verwaltung definieren (fakultativ). Die Identifikation der Kontrollstellen muss auf dieser Ebene erfolgen (fakultativ).

Wenn keine Eingabe vorgenommen wurde, ordnet TRACES nach dem Einreichen von Teil II automatisch eine individuelle lokale Bezugsnummer zu.

#### "4. Für die Sendung Verantwortlicher"

Wenn der "Für die Sendung Verantwortliche" in TRACES registriert wurde und die Erklärung (Teil I) selbst einreicht, wird die Organisation der betreffenden Person automatisch in dieses Feld eingefügt.

#### Grenzkontrollstelle

Beim Erstellen von Teil I werden der Name und der TRACES-Code der zuständigen Behörde entsprechend der in Feld 4. "Für die Sendung Verantwortlicher" eingegebenen Organisation automatisch übernommen.

Diese Eingabe kann von dem "Für die Sendung Verantwortlichen" über die Option "Auswählen" jedoch geändert werden; die Eingabe kann auch vorgenommen werden, wenn die zuständige oberste Behörde das GVDET im Namen der zuständigen Behörde erstellt.

#### HANDELSBETEILIGTE

| . Consignor / Exporter   | 3. Consignee                          |
|--------------------------|---------------------------------------|
| ame:                     | Name:                                 |
| ooress:                  | Address:                              |
| ostal Code / Region:     | Postal Code / Region:                 |
| oundy.                   | Country                               |
| No: Assign Clear Select  | Nº: Assign Clear Select               |
|                          |                                       |
|                          |                                       |
|                          | 7. Importer                           |
| ame:                     | Name:                                 |
| /pe:                     | Address:                              |
| Joress:                  | Postal Code / Region:                 |
| ostal Code / Region:     | Country:                              |
| puntry:                  | No: Assign Clear Select               |
| pprovar number:          |                                       |
| Nº: Assign Clear +Select |                                       |
|                          |                                       |
| . Means of transport     | 17. Seal number and container numbers |
| /pe:                     | Seal Number Container Number          |
|                          | Remov                                 |
|                          | No.                                   |
| ocument:                 | - Add                                 |
|                          |                                       |
| Estimated Arrival at BIP |                                       |
| ate (dd/mm/yyyy):        |                                       |
|                          |                                       |
| me (nn:mm):              |                                       |

## "17. Plomben- und Containernummer"

Da die Plombennummer und die Containernummer unabhängig voneinander sind, können mit "Hinzufügen" nach Bedarf beliebig viele Zeilen hinzugefügt werden. Die Eingabe ist fakultativ.

# TIERE

| ▶ References ▶ Traders ▼ A                                                                                    | inimals > Transport                                                              | ▶Route → Purpose             |                                                              |        |                |
|----------------------------------------------------------------------------------------------------|----------------------------------------------------------------------------------|------------------------------|--------------------------------------------------------------|--------|----------------|
| tails of Consignment Presented:<br>1. 12. Animal Species, Breed<br>0104 Live sheep and goats<br>0104 10 Sheep | Commodity<br>Species<br>Domestic<br>Ovis aries                                   | -<br>∳Select<br>∳Remove      | 14. Total Number of Animals:<br>15. Total Number of Packages | 0      | unit           |
| 0104 Live sheep and goats<br>0104 20 Goats                                                                    | Domestic<br>Capra hircus                                                         | )Select<br>▶Remove           | Country and Region of Origin<br>5. Country of Origin:        |        | ×              |
| includes unweaned animals                                                                                     | ,                                                                                | Reset )Add New Code          | 6. Region of Origin:                                         |        | FClear FSelect |
| 5. Animals certified as<br>) Approved bodies<br>) Slaughter                                                   | O Breeding/pro                                                                   | duction                      | O Circus/exhibition                                          |        | O Fattening    |
| lentification of the animals                                                                                  |                                                                                  | ►Add►Add                     | (10)€Clear                                                   |        |                |
|                                                                                                    | Commodity Code           1.010410 ♥         1.0           2.010420 ♥         2.0 | Species Numb<br>Ovis aries 💙 | er of animals Number of packag                               | Remove |                |
|                                                                                                    |                                                                                  | ►Add ►Add                    | (10)▶Clear                                                   |        |                |

#### "12. Tiere, Tierarten, Rasse"

Änderungen des Nomenklaturcodes und der Erweiterungen dieses Codes im amtlichen Einfuhrdokument können mit den Optionen "Auswählen", "Entfernen", "Zurücksetzen" und "Weiteren Code hinzufügen" erfolgen.

Jede Änderung oder Erweiterung des Nomenklaturcodes kann aufgrund der Übereinstimmungsregeln dazu führen, dass Informationen in Teil I gelöscht werden.

Wenn für eine Sendung mehrere Nomenklaturcodes definiert wurden, wird den Codes eine Positionsnummer (ID) vorangestellt; die Codes werden entsprechend dem Zolltarif dargestellt:

| Id. | 12. Animal Species, Breed                                                                                                    | Species                        | -                  |
|-----|----------------------------------------------------------------------------------------------------|--------------------------------|--------------------|
| 1.  | 0306 Crustaceans, whether in shell or not, live, fresh, chilled,<br>frozen, dried, salted or in brine; crustaceans, in shell, cooked by<br>steaming or by boiling in water, whether or not chilled, frozen,<br>dried, salted or in brine; flours, meals and pellets of crustaceans,<br>fit for human consumption<br>Not frozen<br>0306 22 Lobsters (Homarus spp.)<br>0306 22 10 Live                                                                                  | Wild stock<br>Homarus spp      | )Select<br>)Remove |
| 2.  | <ul> <li>0307 Molluscs, whether in shell or not, live, fresh, chilled, frozen, dried, salted or in brine; smoked molluscs, whether in shell or not, whether or not cooked before or during the smoking process; flours, meals and pellets of molluscs, fit for human consumption <i>Oysters</i></li> <li>0307 11 Live, fresh or chilled</li> <li>0307 11 10 Flat oysters (of the genus Ostrea), live and weighing (shell included) not more than 40 g each</li> </ul> | Aquarium<br>Crassostrea<br>spp | )Select<br>▶Remove |
| з.  | 0307 Molluscs, whether in shell or not, live, fresh, chilled, frozen,<br>dried, salted or in brine; smoked molluscs, whether in shell or not,<br>whether or not cooked before or during the smoking process;<br>flours, meals and pellets of molluscs, fit for human consumption<br>0307 60 Snails, other than sea snails<br>0307 60 90 Other                                                                                                    | Aquarium<br>Gasteropoda        | ▶Select<br>▶Remove |
|     |                                                                                                    | ▶Reset ▶Ad                     | d New Code         |

|                | ►Add►Add (1          | 0) Clear                |            |
|----------------|----------------------|-------------------------|------------|
| Commodity Code | Species Number       | er of animals Number of | f packages |
| 1.03062210 👻   | 1. Homarus spp 👻     | Kg                      | ▶Remove    |
| 2.03071110 👻   | 2. Crassostrea spp 👻 | Kg                      | ▶Remove    |
| 3.03076090 -   | 3. Gasteropoda 👻     | Kg                      | ▶Remove    |

# Die Positionsnummer wird auch im Feld "Identifizierung der Tiere" angezeigt:

## Dezimaltrennzeichen "Komma" und "Punkt"

Dezimalzahlen sind mit einem Komma einzugeben (höchstens zwei Nachkommastellen). Punkte als Tausender-Trennzeichen sind nicht erforderlich.

Auf dem gedruckten amtlichen Einfuhrdokument werden Dezimalzahlen jedoch automatisch mit Dezimalpunkten dargestellt.

Beispiel: Die Zahl 1.234,567 (eintausendzweihundertvierunddreißig Komma fünfhundertsiebenundsechzig) wird auf dem gedruckten amtlichen Einfuhrdokument also zu 1234.57 (eintausendzweihundertvierunddreißig "Komma" siebenundfünfzig).

# TRANSPORT

| Kererences     Iraders                                                                                                    | Animals + Transport + Rout | e Purpose     |                                   |          |  |
|----------------------------------------------------------------------------------------------------|----------------------------|---------------|-----------------------------------|----------|--|
| tails of Consignment Presente                                                                                                    | ed: Transport              |               |                                   |          |  |
| 3. Transporter                                                                                                    |                            |               | Date of Departure (dd/mm/www):    |          |  |
| lame:                                                                                                    |                            |               |                                   |          |  |
| ddress:                                                                                                    |                            |               | Time of Departure (hh:mm):        |          |  |
| Postal Code / Region:                                                                                                    | 35000 Rennes               | E             | Estimated Journey Time:           | 0        |  |
| Jountry:                                                                                                    | FR France                  | F             | Responsible of Transport during J | lourney: |  |
|                                                                                                    |                            |               |                                   |          |  |
| M₀:                                                                                                    | Assign                     | Clear Select  |                                   |          |  |
|                                                                                                    |                            |               |                                   |          |  |
|                                                                                                    |                            |               |                                   |          |  |
| 2. Means of transport after bo                                                                                                    | rder inspection post       |               |                                   |          |  |
| 22. Means of transport after bo                                                                                                    | rder inspection post       |               |                                   |          |  |
| 22. Means of transport after bo<br>Type:<br>identification:                                                                                                    | rder inspection post       |               |                                   |          |  |
| 22. Means of transport after bo<br>Type:<br>dentification:                                                                                                    | rder inspection post       |               |                                   |          |  |
| 22. Means of transport after bo<br>Fype:<br>Identification:<br>Jocument:                                                                                                    | rder inspection post       |               |                                   |          |  |
| 22. Means of transport after bo<br>Type:<br>Identification:<br>Document:<br>Road vehicle / Long Journey A                                                                   | rder inspection post       |               |                                   |          |  |
| 2. Means of transport after bo<br>ype:<br>dentification:<br>Document:<br>Road vehicle / Long Journey A<br>Road vehicle / Long Journey A                                     | vpproved /                 |               |                                   |          |  |
| 22. Means of transport after bo<br>Type:<br>Identification:<br>Document:<br>Road vehicle / Long Journey A<br>Road vehicle / Long Journey A                                  | rder inspection post       |               |                                   |          |  |
| 22. Means of transport after bo<br>Type:<br>Identification:<br>Document:<br>Road vehicle / Long Journey A<br>Road vehicle / Long Journey A<br>Road vehicle / Long Journey A | rder inspection post       | ion )Validate |                                   |          |  |

Die Registerkarte "Transport" enthält Informationen zum Transport ab der Grenzkontrollstelle und ist bei der Einfuhr von Tieren obligatorisch. Wenn Nicht-EU-Länder GVDET erstellen, ist diese Registerkarte nicht von Bedeutung.

#### "22. Transportmittel nach Grenzkontrollstelle"

Diese Zulassungen werden von TRACES verlangt; in TRACES wird ihre Gültigkeit bei der Ausstellung des GVDET geprüft.

Sobald das gewerbliche "Transportunternehmen" ausgewählt ist, kann das "Transportmittel" direkt zugeordnet werden. Dazu wählen Sie in der Dropdownliste das passende Transportmittel aus und klicken auf die Schaltfläche "Zuordnen".

## "Geschätzte Transportdauer"

Ein geografisches Informationssystem (GIS) berechnet automatisch die *"geschätzte Transportdauer"*, wenn in Feld *"*22. Transportmittel nach Grenzkontrollstelle" unter *"*Typ" die Einstellung *"*Straßenfahrzeug" definiert wurde. Nur die Transportdauer bei Beförderung auf dem Luftweg wird nicht automatisch berechnet.

Der verwendete Algorithmus beruht auf der optimalen Route zwischen der Eingangs-GKS und der Eingabe in Feld "8. Bestimmungsort" bei einer Höchstgeschwindigkeit von 70 km/h.<sup>39</sup> Das von dem GIS berechnete Ergebnis ist als Mindestdauer zu betrachten. Der berechnete Wert kann (manuell) nach oben korrigiert werden.<sup>40</sup>

Das Feld "Geschätzte Transportdauer" auf der Registerkarte "Transport" ist mit der Eingabe im Feld "Geplante Aufenthalts- oder Umladeorte" auf der Registerkarte "Route" verknüpft. Wenn die geschätzte

Wenn die automatisch berechnete Transportdauer mit der tatsächlichen Transportdauer offensichtlich überhaupt nicht übereinstimmt, sollten Sie sich an das TRACES-Team wenden, um sich entsprechend zu vergewissern und gegebenenfalls die genauen Koordinaten (Längen- und Breitengrad) der betreffenden Orte zu ändern.

<sup>40</sup> Wenn die Transportdauer nach oben korrigiert wurde, sollten Sie sich vergewissern, dass die "Geschätzte Transportdauer" richtig eingegeben wurde. Bei einer Aktualisierung der Seite kann die Eingabe in diesem Feld nämlich automatisch auf den Ausgangswert zurückgesetzt werden.

Transportdauer die rechtlich zulässige Dauer gemäß der Tierschutzverordnung<sup>41</sup> überschreitet, müssen Sie unter Umständen Aufenthalts- oder Umladeorte hinzufügen.<sup>42</sup>

## ROUTE

| CES/Veterinary                  | Documents/c   | ommon Vete      | rinary Entry Do          | cument for     | Animals          |                   |                                                   | Privacy statem                                     |
|---------------------------------|---------------|-----------------|--------------------------|----------------|------------------|-------------------|---------------------------------------------------|----------------------------------------------------|
| <ul> <li>Consignment</li> </ul> |               |                 |                          |                |                  |                   |                                                   |                                                    |
| • References                    | ▶ Traders     | ▶ Animals       | ▶ Transport              | - Route        | ▶ Purpose        |                   |                                                   |                                                    |
| tails of Consig                 | nment Presen  | ted: Route      |                          |                |                  |                   |                                                   |                                                    |
| L. Transiting M                 | ember states  |                 |                          |                |                  |                   |                                                   |                                                    |
|                                 |               | -               |                          | Name           |                  |                   |                                                   | -                                                  |
|                                 | V             |                 |                          |                |                  |                   |                                                   | Remove                                             |
|                                 | 1124          | <u>1</u>        |                          |                |                  |                   |                                                   |                                                    |
|                                 |               | 2               |                          |                |                  |                   |                                                   | ►Add                                               |
|                                 |               | 9.              |                          |                |                  |                   |                                                   | ►Add                                               |
| anned Staging                   | or Transfer P | oints           |                          |                |                  |                   |                                                   | ►Add                                               |
| anned Staging                   | or Transfer P | oints           |                          |                |                  | Date (dd/mm/yyyy) | <u>Time (hha</u>                                  | •Add<br><u>mm)</u>                                 |
| anned Staging                   | or Transfer P | oints           | 2                        |                | ]                | Date (dd/mm/yyyy) | <u>Time (hh:</u>                                  | ►Add<br>mm)<br>FRemove                             |
| lanned Staging                  | or Transfer P | oints           | *                        |                | ]                | Date (dd/mm/yyyy) | I <u>Time (hh:</u>                                | ►Add<br>mm)<br>►Remove                             |
| lanned Staging                  | or Transfer P | oints           | n                        | _              | ]                | Date (dd/mm/yyyy) | I Time (hh:                                       | ►Add<br>mm)<br>►Remove<br>post ►Add transfer point |
| lanned Staging                  | or Transfer P | oints           | n                        |                | ]                | Date (dd/mm/yyyy) | I Time (bh:                                       | ►Add<br>mm)<br>►Remove<br>post ►Add transfer point |
| Ianned Staging                  | or Transfer P | oints<br>→Assig | n<br>ft •Submit for      | · Certificatio | ]<br>n ▶Validate | Date (dd/mm/yyyy) | t <u>Time (bh:</u><br><br>▶ <u>Select control</u> | ►Add<br>mm)<br>►Remove<br>post ►Add transfer point |
| anned Staging                   | or Transfer P | oints<br>Assig  | -<br>n<br>ît →Submit for | Certificatio   | ]<br>n ∳Validate | Date (dd/mm/yyyy) | I <u>Time (bh:</u><br><br>⊁ <u>Select control</u> | ►Add<br>mm)<br>►Remove<br>post ►Add transfer point |
| anned Staging N°: ancel and Ret | or Transfer P | oints<br>Assig  | n<br>ît ▶Submit for      | Certificatio   | n Validate       | Date (dd/mm/yyyy) | I <u>Time (bha</u><br>Select control              | ►Add<br>mm)<br>►Remove<br>Post ►Add transfer point |

# Geplante Aufenthalts- oder Umladeorte

Nach der Tierschutzverordnung<sup>43</sup> kann für folgende Arten ein Transportplan erforderlich sein: Rinder (Boviden – 0102), Schafe (010410), Ziegen (010420), Schweine (0103), Pferde (Equiden – 0101), insbesondere "nicht entwöhnte Tiere".

Für diese Tierarten muss ein Transportplan eingereicht werden, wenn die geschätzte Transportdauer mehr als acht Stunden beträgt. In diesen Fällen muss mindestens ein Aufenthalts- oder Umladeort angegeben werden. Die betreffenden Angaben sind in einem Freitextfeld vorzunehmen; eine Verbindung zu einer Kontrollbehörde besteht dabei nicht. Klicken Sie auf "Aufenthalts- oder Umladeort hinzufügen".

Wenn Sie diese Eingabe nicht vornehmen, wird nach dem Einreichen des amtlichen Einfuhrdokuments folgende Warnmeldung angezeigt:

"CVEDA-153 Route Planned Staging or Transfer Points: At least one place of rest or transfer is required".

Je nach den betreffenden Tierarten, der Entwöhnung der Tiere und der Transportzeit sind aus einem Menü eine oder mehrere Kontrollstellen/Sammelstellen auszuwählen. Dies gilt ...

- bei nicht entwöhnten Tieren und einer Transportzeit von mehr als 19 Stunden,
- bei Schweinen und bei Pferden bei einer Transportzeit von mehr als 24 Stunden und
- bei Schafen, Ziegen und Rindern und einer Transportzeit von mehr als 29 Stunden.

In diesen Fällen ist durch Klicken auf "Kontrollstelle auswählen" wenigstens eine "Kontrollstelle" und ein "Umladeort" einzutragen.

<sup>41</sup> Verordnung (EG) 1/2005 des Rates. http://eur-lex.europa.eu/LexUriServ/LexUriServ.do?uri=CELEX:32005R0001:DE:NOT 42

Weitere Informationen sind auf der Registerkarte "Route" zusammengestellt.

<sup>43</sup> Verordnung (EG) 1/2005 des Rates. http://eur-lex.europa.eu/LexUriServ/LexUriServ.do?uri=CELEX:32005R0001:DE:NOT

Wenn Sie diese Eingabe nicht vornehmen, wird nach dem Einreichen des amtlichen Einfuhrdokuments folgende Warnmeldung angezeigt:

"CVEDA-154 Route Planned Staging or Transfer Points: At least one control post is required".

## Zweck

| ils of Consignment Presented: Purpos                                                                               | es                                   |                                |                   |
|----------------------------------------------------------------------------------------------------|--------------------------------------|--------------------------------|-------------------|
| 18. For transhipment to                                                                                            |                                      | 19. For transit to 3rd Country |                   |
| BIP:                                                                                                    |                                      | Exit BIP:                      |                   |
|                                                                                                    | Clear Select                         |                                | ►Clear ►Sele      |
| 3rd country:                                                                                                    |                                      | Transit third<br>countries:    |                   |
|                                                                                                    | Clear Select                         |                                |                   |
|                                                                                                    |                                      |                                | Add               |
|                                                                                                    |                                      |                                |                   |
|                                                                                                    |                                      | 3rd country:                   | *                 |
|                                                                                                    |                                      | 3rd country:                   | ▼<br>◆Clear →Sele |
|                                                                                                    |                                      | 3rd country:                   | ↓<br>Clear →Sele  |
| 20. For import or admission                                                                                        |                                      | 3rd country:                   | ↓<br>Clear →Sele  |
| 20. For import or admission                                                                                        |                                      | 3rd country:                   | ¥<br>€Clear ≯Sele |
| 20. For import or admission<br>Definitive import                                                                   |                                      | 3rd country:                   | ¥<br>€Clear ≯Sele |
| 20. For import or admission<br>Definitive import<br>O Horses Re-entry                                              |                                      | 3rd country:                   | ▼<br>►Clear ►Sele |
| 20. For import or admission<br>Definitive import<br>Horses Re-entry<br>Temporary admission horses                  | Exit date (dd/mm/yyyy):              | 3rd country:                   | ▼<br>>Clear >Sele |
| 20. For import or admission         O Definitive import         Horses Re-entry         Temporary admission horses | Exit date (dd/mm/yyyy):<br>Exit BIP: | 3rd country:                   | ¥<br>▶Clear ≯Sele |

"18. Bei Umladung" und "19. Zur Durchfuhr in ein Drittland"

Wenn bei einer Umladung oder Durchfuhrsendung die Kontrollkästchen neben den Feldern "18. Bei Umladung" und "19. Zur Durchfuhr in ein Drittland" aktiviert wurden, können Sie einen Empfänger (Feld 3) und eine Lieferadresse (Feld 8) in einem Drittland auswählen bzw. anlegen.

Sind diese Informationen nicht bekannt, kann das amtliche Einfuhrdokument auch eingereicht werden, ohne Eingaben in diesen Feldern vorzunehmen.

Wenn eine der vorstehenden Optionen ausgewählt wurde, kann in Feld "10. Veterinärdokumente" auch ein "nicht zugelassener" Betrieb ausgewählt werden.

# ANMERKUNG: VERKNÜPFUNG VON GVDET-FELDERN IN TRACES

Um die Einreichung von Teil I einer GVDET zu beschleunigen, können die in ein Feld eingegebenen Informationen automatisch in andere Felder kopiert werden. Voraussetzung ist allerdings, dass der Aktivitätstyp der betreffenden Organisationen<sup>44</sup> in diesem ersten Feld auch in den anderen Feldern zulässig ist. Der "Empfänger" beispielsweise kann automatisch in die Felder "Bestimmungsort" und "Importeur" übernommen werden.

| ROPEAN COMM                                                                                                    | IUNITY The                                                                                                    | Common veterinary Entry                                                                                                    | Document, C TED Annuals                                                                                                    |
|----------------------------------------------------------------------------------------------------|----------------------------------------------------------------------------------------------------|----------------------------------------------------------------------------------------------------|----------------------------------------------------------------------------------------------------|
| I. Consignor / Exporter                                                                                                    |                                                                                                    | 2. CVED reference number                                                                                                    |                                                                                                    |
| Same Same                                                                                                    |                                                                                                    |                                                                                                    |                                                                                                    |
| Address 1. Ve                                                                                                    | rsender/Ausführer                                                                                                    | Boder Impection Post                                                                                                    | trolletalle                                                                                                    |
|                                                                                                    |                                                                                                    | Grenzkon                                                                                                    | itronstene                                                                                                    |
| Country                                                                                                    | + ISO code                                                                                                    | Unit sumber                                                                                                    | ler Finheit                                                                                                    |
| and the                                                                                                    |                                                                                                    | Nummer e                                                                                                    | ici Linnen                                                                                                    |
| 3. Consignou                                                                                                    |                                                                                                    | 4. Person responsible for the consignment                                                                                                    | And the second products of                                                                                                    |
| Nama                                                                                                    |                                                                                                    | 4. Für die                                                                                                    | Sendung                                                                                                    |
| Address                                                                                                    | 3. Empfänger                                                                                                    | Address verantwort                                                                                                    | liche Person                                                                                                    |
| Postal code                                                                                                    | - Transf                                                                                                    | 1 /                                                                                                    | 10 B                                                                                                    |
| Country                                                                                                    | + 180 code                                                                                                    | 5 Herkunftsland                                                                                                    | 6 Herkunftsregion                                                                                                    |
| 7 females -                                                                                                    |                                                                                                    | P Diverse functionalise                                                                                                    | of file and a second second se |
| Nime                                                                                                    |                                                                                                    | Name                                                                                                    |                                                                                                    |
| Address                                                                                                    |                                                                                                    | Approval numbers                                                                                                    |                                                                                                    |
| Postal code                                                                                                    | 7. Einführer                                                                                                    | Address 8. Bestim                                                                                                    | mungsort                                                                                                    |
| Country                                                                                                    | + ISO orde                                                                                                    | Postal code                                                                                                    |                                                                                                    |
| 03002002                                                                                                    |                                                                                                    | Country                                                                                                    | + ISO code                                                                                                    |
| 9. Arrival at BIP (estimated date                                                                                                    | e and time)                                                                                                    | 10. Veterinary documents                                                                                                    |                                                                                                    |
| Data                                                                                                    | Time                                                                                                    | Number                                                                                                    |                                                                                                    |
| 11. Means of transport:                                                                                                    |                                                                                                    | Data of issue                                                                                                    |                                                                                                    |
| Astroplane Ship                                                                                                    | Railway wagon Road vehicle Other                                                                                                    | Accompanying document(s)                                                                                                    |                                                                                                    |
| Identification:                                                                                                    |                                                                                                    | Number(s)                                                                                                    |                                                                                                    |
| Documentary references:                                                                                                    |                                                                                                    |                                                                                                    |                                                                                                    |
| 12. Animal species, breed                                                                                                    |                                                                                                    | 13. Commodity code (C)                                                                                                    | N onde)                                                                                                    |
|                                                                                                    |                                                                                                    |                                                                                                    |                                                                                                    |
|                                                                                                    |                                                                                                    | (. <del>.</del>                                                                                                    | 14. Number of animals                                                                                                    |
|                                                                                                    |                                                                                                    |                                                                                                    |                                                                                                    |
|                                                                                                    |                                                                                                    |                                                                                                    |                                                                                                    |
|                                                                                                    |                                                                                                    |                                                                                                    | 15. Number of packages                                                                                                    |
|                                                                                                    |                                                                                                    |                                                                                                    | 15. Number of packages                                                                                                    |
| 16. Animals cartified as:                                                                                                    | Fateria 🗍 Shareber 🗌                                                                                                    | Anormati baliar 🗖                                                                                                    | 15. Number of packagos                                                                                                    |
| 16. Animals certified as:     Brueding production     17. Seal member and container n                                                                                                    | Fattering Slaughter<br>Quarantine Registered equides<br>Internet                                                                                                    | Approved bodies:                                                                                                    | 15. Number of packages      Pets.      Other      Circus/exhibition                                                                                                    |
| 16. Animals cartified as:     Branding production     17. Seal member and container n     18. For transhipment so                                                                                                    | Fattering Slaughter Slaughter Quarantine Registered equidas (                                                                                                    | Aggrovval bodios<br>Relaying<br>19. For transit to 3rd country                                                                                                    | 15. Number of packages      Puts     Other     Other                                                                                                    |
| 16. Animals certified as:     Brooding production     [7. Seal member and container n     18. For transhigment to                                                                                                    | Fattering Staughter<br>Quarantine Registered quides                                                                                                    | Approved badies:                                                                                                    | 15. Number of packages      Peter      Circus-exhibition                                                                                                    |
| 16. Animals certified as:     Brooding production     17. Seal member and container n     18. For transhipment to     EBP                                                                                                    | Fattering Slaughter<br>Quarantine Hegistared equides                                                                                                    | Approved badies<br>Relaying<br>19. For transit to 3rd country<br>To 5rd country                                                                                                    | 15. Number of packages  Pole Circus/exhibition  + 150 cedé                                                                                                    |
| 16. Animals certified as:     Broading production     1     17. Seal member and container n     18. For transhigment to     1819     3rd country                                                                                                    | Fattering Slaughter<br>Quarantine Registared equidas<br>Inmbers<br>BHP unit no:<br>3rd ocortry 1800 code:                                                                                                    | Approved badies<br>Rolaying<br>19. For transit to 3rd country<br>To 3rd country<br>Exit BIP:                                                                                                    | 15. Namber of packages  Pets  Other  Circus/exhibition  + 150 code  EILP unit no:                                                                                                    |
| 16. Animals cartified as:     Branding production     International container n     International container n     Its. For transhigment to     Tate     Sid contry     20. For import or admission                                                                                                    | Fattening Slaughter<br>Quarantine Registered equides<br>InterNets<br>HIP unit no:<br>3nd country ISO code:                                                                                                    | Approved bodies<br>Relaying<br>19. For transit to 3rd country<br>To 3rd country<br>Exit BD:<br>2.1. Transiting Member States                                                                                                    | 15. Namber of packages  Pete Other Other  Circus-schabition  + ISO code  HIPP unit no:                                                                                                    |
| 16. Animals certified as:     Broading production     Broading production     [7]     Scal member and container n     [7]     To reashignmont to     In     To     Tor import or admission                                                                                                    | Fattering Staughter<br>Quarantine Registered equides<br>numbers<br>BHP unit os:<br>3nd country 1807 code:                                                                                                    | Approved badies:       Relaying       19. For transit to 3rd scorery       To 3rd country       To 3rd country       Exit BiP:       27. Transiting Member States                                                                                                    | 15. Number of packages  Pete Other Other   |
| 16. Animals certified as:     Browling production     17. Seal member and container n     18. For transhipment to     BIP     3rd country     20. For import or admission                                                                                                    | Fattering Slaughter<br>Quarentine Bergistared equides<br>member<br>EHP unit no:<br>3nd country 1807 code:                                                                                                    | Approved bashes<br>Rulaying<br>19. For transit to 3rd country<br>To 3rd country<br>Exit BIP:<br>21. Transiting 55mber States<br>Member State                                                                                                    | 15. Number of packages       Petr       Circus (exhibition       Circus (exhibition       + 15O code       MUP unit no:       + 15O code                                                                                                    |
| 16. Animals cartified as:     Bracking production     17. Seal member and container n     18. For transhigment to     BIP     3rd country     20. For import or admission                                                                                                    | FatteringSlaughter<br>QuarantineRegistared equidas<br>numbers<br>BIP unit no:<br><br>BIP unit no:<br><br>Jud noutry JSO code:<br><br>Definitive import<br>Horses re-entry                                                                                                    | Approved badies<br>Relaying<br>19. For transit to 3rd country<br>To 3rd country<br>Exit BIP:<br>21. Transiting Member States<br>Member State<br>Member State                                                                                                    | 15. Namber of packages  Pets  Pets  Dets  Circus/exhibition  + 150 code  HIP unit as:  + 150 code + 150 code + 150 code                                                                                                    |
| 16. Animals cartified as:     Branding production     17. Seal member and container n     18. For transhigment to     BIP     3ed country     20. For import or admission                                                                                                    | Fattening Slaughter<br>Quannine Registered equides<br>Inmbers<br>HIP unit no:<br>3nd country ISO code:<br>Definitive import<br>Heresa re-sattry<br>Yempergry admission horses                                                                                                    | Aggroved bodies<br>Relaying<br>19. For transit to 3rd country<br>To 5rd country<br>Exit BiP:<br>21. Tensiting Member States<br>Member State<br>Member State<br>Member State                                                                                                    | 15. Namber of packages  Pets Other Other  Circus-lenhibition  + 150 code HBP unit no:  + 150 code + 150 code - 150 code - 150 code   |
| 16. Animals cartified as:     Broading production     Drawing production     T. Scal member and container n     T. Scal member and container n     T. For transhigment 30     BiP     3rd country     20. For import or admission                                                                                                    | Fattering Staughter<br>Quarantine Registered equides<br>numbers<br>BHP-unit on:<br>3nd country 1800 code:<br>Definitive import<br>Horses re-entry Horses<br>Exit date                                                                                                    | Approval badies<br>Rulaying                                                                                                    | 15. Number of packages  Pele  Other  Other  Circus-schubitism  + 150 code  BEP unit na:  + 150 code  + 150 code  - 150 code  - 150 code - 150 code - 150 co  |
| 16. Animals certified as:     Broading production     17. Seal member and container n     18. For transhigment to     181P     3rd country     20. For import or admission                                                                                                    | Fattering Slaughter<br>Quarantine Bergistared equides<br>member<br>BHP unit no:<br>3nd country 180' code:<br>Definitive import<br>Herses re-satty<br>Exit date<br>Exit point                                                                                                    | Approval badies<br>Rulaying<br>19. For insuit to 3rd country<br>To 3rd country<br>Exit BIP:<br>27. Transing Member States<br>Member State<br>Member State                                                                                                    | 15. Number of packages  Pete  Deber  Circus-celubition  + 150 code  BEP unit as:  + 150 code  - 150 code  - 150 code - 150 code - 150 c  |
| 16. Animals cartified as:     Broading production     17. Seal member and container n     18. For transhigment to     BIP     3rd country     20. For import or admission                                                                                                    | FatteringSlaughter<br>QuarantineRegistered equidas<br>numbers<br>BIP unit no:<br>Brooten:<br>Brooten:<br>Bortingers<br>Horsa re-suity<br>Tampeorry admision horses<br>Exit date<br>Brooten.                                                                                                    | Aggrowed badies<br>Relaying                                                                                                    | 15. Namber of packages  Pets  Pets  Dets  Dets Dets                                                                                                    |
| 16. Animals cartified as:     Bracking production     Dracking production     17. Seal member and container n     18. For transhigment to     BIP     3rd country     20. For import or admission     22. Means of transport after hor                                                                                                    | FatteningSlaughter<br>QuarantineRegistered equides<br>nembers<br>BIP unit no:<br>Brown re-entry<br>Temporary admission horees<br>Exit date<br>Exit point<br>der inspection post                                                                                                    | Approval bodies<br>Relaying                                                                                                    | 15. Namber of packages  Pets  Dets  Dets Dets                                                                                                    |
| 16. Animals cartified as:     Bracding production     Dracding production     T. Scal member and container n     T. Scal member and container n     T. For transhigment to     BiP     3rd country     20. For import or admission     22. Means of transport after bor     10. 1                                                                                                    | Fattering       Staughter         Quarantine       Registered equides         pumbers       BIP unk no:         BIP unk no:       State country 1800 code:         Definitive import       Exit date         Exit date       Exit date         Exit date       Exit point                                                                                                    | Approval badies<br>Relaying                                                                                                    | 15. Namber of packages  Pete Other Other   |
| 16. Animals certified as:     Broading production     Drading production     17. Scall member and container n     18. For transhipment and     contrine     18. For transhipment as     1819     3rd country     20. For import or admission     22. Means of transport after bor     Ratifway wagon                                                                                                    | Fattering Slaughter<br>Quarantine Bergistared equides<br>members<br>BHP unit no:<br>3nd country 1807 code:<br>Definitive import<br>Hereses ne-satty<br>Exit date<br>Exit point<br>der inspection poot<br>Begistared No                                                                                                    | Approval badies<br>Rulaying                                                                                                    | 15. Number of packages         Pets       Other         Circus/exhibition       Other         - 1300 code         HIP unit an:         + 1800 code         + 1800 code         - 1800 code         - 1800 code         - 1800 code         - 1800 code         - 1800 code         - 1800 code         - 1800 code         - 1800 code                                                                                                    |
| 16. Animals cartified as:     Brooding production     IT. Seal member and container n     IT. Seal member and container n     IT. For transhipment to     BIP     3rd country     20. For import or admission     Early ay wagon.     Acceptance                                                                                                    | Fattering                                                                                                    | Aggrowed bodies<br>Relaying                                                                                                    | 15. Namber of packages  Pets  Pets  Dets  Dets Dets                                                                                                    |
|                                                                                                    | Tattening       Slaughter         Quarantine       Registered equides         nembars       BIP unit no:         3rd country ISO code:       Interve import         Definitive import       Interve interve import         Exit date       Exit date         Exit date       Exit point         der inspection post       Plight No         Yame       Yame                                                                                                    | Approval bodies<br>Relaying<br>19. For transit to 3rd country<br>To 3rd country<br>Exit BIP<br>21. Transiting Member States<br>Member State<br>Member State<br>Memb | 15. Number of packages       Pete       Other       Other       Circus-enhibition       + 150 colé       BHP unit no:       + 150 colé       - 150 colé       - 150 colé       - 150 colé       - 150 colé       - 150 colé                                                                                                    |
| 16. Animals cartified as:     Brueding production     Drueding production     T. Scal member and container n     T. Scal member and container n     T. Scal member and container n     T. Scale member and container n     T. Scale member and container n     T. Scale member and container n     T. Scale member and container n     T. Scale member and container n     T. Scale member and container n                                                                                                    | Fattering       Slaughter         Quarantine       Registered equides         numbers       BIP unit ne:         3rd country 1800 code:       State in the set of the set of t                                                                                                    | Approval basilies<br>Rulaying                                                                                                    | 15. Namber of packages  Pete Dete Other Other O  |
| 16. Animals cartified as:     Braceling production     17. Seal member and container n     18. For transhigment so     1819     3rd country     20. For import or admission     22. Means of transport after bor     Railway wagon     Acceptane     Ship     Recod vehicle     Other                                                                                                    | Fattering Slaughter Quarantine Bergistared equidas Bergistared equidas Bergistared equidas BIP unit no:<br>BIP unit no:<br>3rd country ISO cole:<br>Definitive import BIP cole:<br>Definitive import BIP cole:<br>Bip date Bergistared Stores Bergistared Stores | Approval badies<br>Rulaying<br>19. For insoit to 3rd country<br>To 3rd country<br>Exit BUP:<br>21. Transporter<br>Member State<br>Member State<br>Member State<br>23. Transporter<br>Name<br>Address<br>Postal code<br>Country<br>24. Roots plan<br>Yes<br>Yes<br>Yes                                                                                                    | 15. Namber of packages       Pets       Other       Circus/exhibition       + 150 code       BEP unit no:       + 180 code       + 180 code       - 180 code       - 180 code       - 180 code       - 180 code       - 180 code       - 180 code       - 180 code       - 180 code       - 180 code       - 180 code       - 180 code                                                                                                    |
|                                                                                                    | Fattering Slaughter Quarantine Bergistaroit equidas Bergistaroit equidas Bergistaroit equidas Bill Pank no:<br>Bill Pank no:<br>Bill Pank no:<br>Bill Pank no:<br>Bill date Bergistaroit poot<br>Exist date Exit point<br>Brist date Bergistaroit No<br>Fight No<br>Name Plate No                                                                                                    | Approval badies<br>Relaying                                                                                                    | 15. Namber of packages       Pets       Other       Circus/exhibition       + 150 code       BEP unit as:       + 180 code       - 180 code       - 180 code       - 180 code       - 180 code       - 180 code       - 180 code       - 180 code       - 180 code       - 180 code       - 180 code       - 180 code       - 180 code                                                                                                    |
|                                                                                                    | Fatterning Guarantine Begistered equides  Quarantine Begistered equides  BIP unit no: BIP unit no: BIP unit no: BIP unit no: BIC code: Definitive import BIC code: Definitive import BIC code: Exit date Exit point Exit date Exit point Exit date Exit point BESI date BESI point BESI date BESI point BESI date BESI point BESI date BESI point BESI date BESI point BESI date BESI point BESI point BESI                 | Approval badies<br>Relaying                                                                                                    | 15. Namber of packages       Pets       Other       Circus/exhibition       + 15O code       BUP unit no:       + 15O code       HD' unit no:       - 18O code       - 18O code       - 18O code       - 18O code       - 18O code       - 18O code       - 180 code       - 180 code       - 180 code                                                                                                    |
|                                                                                                    | Tattening       Slaughter         Quarantine       Registered equides         nembers       BIP unit no:         3rd country 180° code:       Horses resulty         Definitive ingert       Horses resulty         Exit date       Exit date         Exit date       Stane         Hight No       Name         Place No       Place No         Stane       Place No         with for the load databiled above, coutify that to the best of my constrate in Prof. 14 of the document are true and employee and 18 peec                                                                                                    | Approval bodies<br>Relaying                                                                                                    | 15. Namber of packages       Pete       Other       Other       Circus-enhibition       + 150 cold       BHP unit no:       + 150 cold       + 150 cold       - 150 cold       - 150 cold       - 150 cold       - 150 cold       - 150 cold       - 150 cold       - 150 cold       - 150 cold       - 150 cold       - 150 cold       - 150 cold       - 150 cold                                                                                                    |
| 16. Animals cartified as:     Brueding production     Brueding production     T. Scal member and container n     T. Scal member and container n     T. For transhigment to     T. For transhigment to     T. For transport after born     BiP     3rd country     20. For import or admission     Z2. Means of transport after born     Failuray wagon     Accoptance     Ship     Read vehicle     Other     Z5. Declaration     L the medicipaed person respon     lacoutlege and belief the statem     la county lab. | Fattering       Staughter         Quarantine       Registered equides         pumbers       BIP usit on:         BIP usit on:       3rd country 180° code:         Definitive import                                                                                                    | Approval basilies          Approval basilies         Ralaying         19. For transit to 3rd country         To 3rd country         Exit BIP:         21. Transiting Member States         Mamber State         Mamber State         Mamber State         Mamber State         View Country         21. Transporter         Name         Address         Postal code         Contry         24. Route plan         Yee         Place and date of declocations         Name of signatory                                                                                                    | 15. Number of packages       Pete     Other       Circus/exhibition     Other       + 150 cede       BEP unit no:       + 150 cede       BEP unit no:       - 150 cede       BED cede       - 150 cede       - 150 cede                                                                                                    |

44 Weitere Informationen zu Aktivitätstypen sind auch dem im TRACES Toolkit enthaltenen Benutzerhandbuch "Verwaltung von Organisationen, Benutzern und Behörden" zu entnehmen.

# II.2.3.3. ... BEI EINEM GVDEP

Teil I ("Sendung") des GVDEP in TRACES enthält sämtliche nach Verordnung (EG) Nr. 136/2004 erforderlichen Felder auf den im Folgenden beschriebenen Registerkarten.

Offizielle Beschreibungen der Felder finden Sie in der Verordnung (EG) Nr. 136/2004 der Kommission in Anhang III im Abschnitt "Erläuterungen zur GVDE-Bescheinigung". Einige Felder werden im Folgenden noch einmal beschrieben.

#### REFERENZANGABEN

| etails of Consignment Presented: References                    | Border Inspection Post                                     |                    |         |
|----------------------------------------------------------------|------------------------------------------------------------|--------------------|---------|
| 2. CVED reference number: -                                    | BIP:<br>TRACES Unit Number :                               | Brest, P<br>FRBES1 | ►Select |
| 1. Person responsible for load                                 | 10. Veterinary documents                                   |                    |         |
| Date of Declaration: 06/06/2011<br>Vame of signatory:<br>Vame: | Veterinary Document Number:<br>Date of Issue (dd/mm/yyyy): |                    |         |
| naaressi<br>Postal Code / Region:<br>Country:                  |                                                            |                    |         |
| Nº: Assign Clear Select                                        |                                                            |                    |         |

#### "2. GVDE-Bezugsnummer"

Diese individuelle Nummer wird von TRACES automatisch vergeben und nach dem Einreichen von Teil I angezeigt.

Das amtliche Einfuhrdokument befindet sich weiterhin im Einreichungsstadium ("Neu"), und TRACES-Benutzer können die Eingaben in Teil I noch ändern. Die individuelle GVDEP-Bezugsnummer wird automatisch um eine Versionsnummer (- Vx) erweitert. Diese Nummer erhöht sich bei jeder Neueinreichung eines Dokuments, auch wenn keine Änderungen vorgenommen wurden.

#### "Lokale Bezugsnummer"

Diese Nummer können TRACES-Benutzer im Rahmen der jeweiligen einzelstaatlichen Verwaltung definieren (fakultativ). Die Identifikation der Kontrollstellen muss auf dieser Ebene erfolgen (fakultativ).

Wenn keine Eingabe vorgenommen wurde, ordnet TRACES nach dem Einreichen von Teil II automatisch eine individuelle lokale Bezugsnummer zu.

#### "4. Für die Sendung Verantwortlicher"

Wenn der Zollagent in TRACES registriert wurde und die Erklärung (Teil I) selbst einreicht, wird die Organisation des betreffenden Zollagenten automatisch in dieses Feld eingefügt.

#### Grenzkontrollstelle

Beim Erstellen von Teil I werden der Name und der TRACES-Code der zuständigen Behörde entsprechend der in Feld "4. Für die Sendung Verantwortlicher" eingegebenen Organisation automatisch übernommen.

Diese Eingaben können vom Zollagenten jedoch mit der Option **"Auswählen**" geändert werden; außerdem können Ergänzungen vorgenommen werden, wenn die zuständige oberste Behörde das GVDEP für die zuständige Behörde erstellt.

#### HANDELSBETEILIGTE

| References      Traders      Commodity      Tran | sport > Purpose             |                                      |               |
|--------------------------------------------------|-----------------------------|--------------------------------------|---------------|
|                                                  |                             |                                      |               |
| tails of Consignment Presented: Traders          |                             |                                      |               |
| Consignor / Exporter                             |                             | 3. Consignee                         |               |
| ame:                                             |                             | Name:                                |               |
| odress:                                          |                             | Address:                             |               |
| istar code / Region:                             |                             | Postar Code / Region:                |               |
| Juney:                                           |                             | Country                              |               |
| Nº: Assign                                       | Clear Select                | Nº: Assign                           | Clear +Select |
|                                                  |                             |                                      |               |
|                                                  |                             |                                      |               |
| . Delivery address                               |                             | 5. Importer                          |               |
| ame:                                             |                             | Name:                                |               |
| ype:                                             |                             | Address:                             |               |
| adress:                                          |                             | Postal Code / Region:                |               |
| ostal Code / Region:                             |                             | Country                              |               |
| ountry:                                          |                             | Nº: Assign                           | Clear +Select |
| pproval number:                                  |                             |                                      |               |
| Nº: Assign                                       | Clear Select                |                                      |               |
|                                                  |                             |                                      |               |
| 1. Means of Transport                            |                             | 16. Seal number and Container number | de            |
| ype:                                             | ~                           | Seal Number Container I              | lumber        |
| last fasting.                                    |                             |                                      | Remove        |
| Jenuncation:                                     |                             | L                                    |               |
| pcument:                                         |                             |                                      | 1444          |
|                                                  |                             |                                      |               |
| Estimated Arrival at BIP                         |                             |                                      |               |
| ate (dd/mm/yyyy):                                | 1                           |                                      |               |
| (http://www.).                                   | _                           |                                      |               |
| me (mamm):                                       |                             |                                      |               |
|                                                  |                             |                                      |               |
| Second and Buck and Address Address And Address  | for Configuration Multidate |                                      |               |
| ancel and Return to Menu Save as draft Submit    | for Certification Validate  |                                      |               |

## "16. Plomben- und Containernummer"

Da die Plombennummer und die Containernummer unabhängig voneinander sind, können mit "Hinzufügen" nach Bedarf beliebig viele Zeilen hinzugefügt werden. Die Eingabe ist fakultativ.

# **E**RZEUGNIS

| Acces veterinary bocuments/common veterinary entry bocument for Animal Prod                                                                                                    | ucts Privacy stateme                                                      |
|----------------------------------------------------------------------------------------------------|---------------------------------------------------------------------------|
| ▼ Consignment<br>> References → Traders ▼ Commonity → Transport → Purpose                                                                                                    |                                                                           |
| atails of Consignment Presented: Commodity                                                                                                    |                                                                           |
| 12. Nature of goods, Number and type of packages                                                                                                    | Country and Region of Origin                                              |
| Droduct description         Species         Subtotal Net Weight           0201 Met of bovine         animals, fresh or chilled         Wild game         =         0         Kg         Select           Nalf-carcases         Bison spp.         Bison spp.         E         Kg         Remove | 6. Country of Origin: Clear Select<br>7. Country from where<br>consigned: |
| 0203 Meat of swine,<br>fresh, chilled or frozen<br>Fresh or chilled:<br>0203 11 Carcases<br>and half-carcases<br>0203 11 10 Of                                                                                                    |                                                                           |
| domestic swine                                                                                                    | Country Code Name Type Veterinary Approval Number                         |
| otal Gross Weight 12. Total Number of 0<br>kg): Kg packages:<br>otal Net Weight (kg): Kg                                                                                                    | ▼ Nº: ► ► ► ► ► ► ► ► ► ► ► ► ► ► ► ► ► ► ►                               |
| dentification of the commodity                                                                                                    |                                                                           |
| ►Add►Adi<br>Commodity Code Species Net Weight (kg)                                                                                                    | d (10) Clear<br>Number of parkages Type of parkages                       |
| 1. 020110 ▼ 1. Bison spp. ▼ Kc                                                                                                    | Remove                                                                    |
| 2. 02031110 👻 2. Sus scrofa domesticus 👻 Kg                                                                                                    | , → Remove                                                                |
|                                                                                                    |                                                                           |

## "6. Ursprungsland"

Je nach Nomenklaturcode und nach der ausgewählten Erweiterung müssen Nicht-EU-Länder aus einer Dropdownliste ausgewählt werden, die sich automatisch auf die Länder beschränkt, die zur Ausfuhr des jeweils ausgewählten Erzeugnisses in die EU zugelassen sind.

Diese Beschränkung erfolgt nicht bei GVDEP, die von Drittländern für den internen Gebrauch erstellt wurden.

## "10. Veterinärdokumente"

Für die Freigabe des zollrechtlich freien Verkehrs der in Anhang II aufgelisteten Erzeugnisse innerhalb der EU (Feld 21, Binnenmarkt) können nur dann Betriebe aus Drittländern aus einer Dropdownliste ausgewählt werden, wenn diese Betriebe im LMS erfasst sind. Für die Einfuhr von Erzeugnissen, bei denen die betreffenden Betriebe nicht bereits erfasst sein müssen, können Betriebe mit dem Aktivitätstyp "Nicht zugelassener Betrieb" angelegt oder ausgewählt werden.<sup>45</sup>

Bei Durchfuhrsendungen (Feld 18) kann für derartige Sendungen ein Betrieb angelegt oder ausgewählt werden, für den die Aktivität "Nicht zugelassener Betrieb" eingetragen wurde.<sup>46</sup>

Bei Wiedereinfuhr eines Produkts (Feld 20) muss dieses Feld leer bleiben.

<sup>45</sup> Weitere Informationen zu Aktivitätstypen sind dem Handbuch "Verwaltung von Organisationen, Benutzern und Behörden" zu entnehmen.

<sup>46</sup> Weitere Informationen zu Aktivitätstypen sind dem Handbuch "Verwaltung von Organisationen, Benutzern und Behörden" zu entnehmen.

Für die KN-Codes 0507,<sup>47</sup> 1213,<sup>48</sup> 1214,<sup>49</sup> 5101,<sup>50</sup> 5102,<sup>51</sup> 5103 <sup>52</sup> und 9705,<sup>53</sup> kann dieses Feld leer bleiben (siehe Verordnung (EG) Nr. 136/2004 der Kommission mit Verfahren für die Veterinärkontrollen von aus Drittländern eingeführten Erzeugnissen an den Grenzkontrollstellen der Gemeinschaft Anhang III, Teil I, Feld 10, und "Hygienepaket (Fleisch)"

- 1. Verordnung (EG) Nr. 852/2004 54
- 2. Verordnung (EG) Nr. 853/2004<sup>55</sup>
- 3. Verordnung (EG) Nr. 854/2004 56

Da Aktivitätstypen bezogen auf den Ursprungsort weder im Hygienepaket (Fleisch) noch in Verordnung (EG) Nr. 136/2004 der Kommission definiert sind,<sup>57</sup> kann in TRACES nicht verlangt werden, dass in diesem Feld eine Eingabe vorgenommen wird.

Wenn die in Feld 10 des GVDEP eingegebene Organisation diese Regeln nicht erfüllt, wird folgende Fehlermeldung angezeigt:

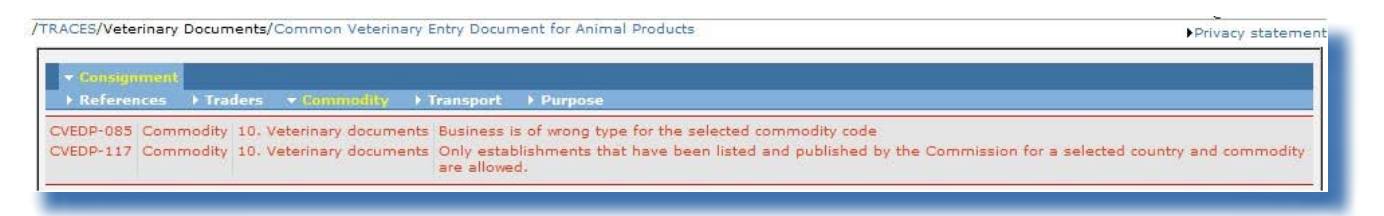

Diese Übereinstimmungsregeln finden keine Anwendung auf GVDEP, die von Drittländern für den internen Gebrauch erstellt wurden.

"12. Erzeugnisart, Zahl und Art der Packstücke"

Änderungen des Nomenklaturcodes und der Erweiterungen dieses Codes im amtlichen Einfuhrdokument können über die Schaltflächen "Auswählen", "Entfernen", "Zurücksetzen" und "Weiteren Code hinzufügen" erfolgen.

Jede Änderung oder Erweiterung des Nomenklaturcodes kann aufgrund der Übereinstimmungsregeln dazu führen, dass Informationen in Teil I gelöscht werden.

Wenn für eine Sendung mehrere Nomenklaturcodes definiert wurden, wird den Codes eine Positionsnummer (ID) vorangestellt; die Codes werden entsprechend dem Zolltarif dargestellt.

<sup>Elfenbein, Schildpatt, Fischbein (einschließlich Bartenfransen), Hörner, Geweihe, Hufe, Klauen, Krallen und Schnäbel.
Stroh und Spreu von Getreide.</sup> 

<sup>49</sup> Steckrüben, Futterrüben, Wurzeln zu Futterzwecken, Heu, Luzerne, Klee, Esparsette, Futterkohl, Lupinen, Wicken und ähnliches Futter.

<sup>50</sup> Wolle.

<sup>51</sup> Feine oder grobe Tierhaare.

<sup>52</sup> Abfälle von Wolle oder feinen oder groben Tierhaaren.

<sup>53</sup> Sammlungen und Sammlungsstücke.

<sup>54</sup> Verordnung (EG) Nr. 852/2004 des Europäischen Parlaments und des Rates vom 29. April 2004 über Lebensmittelhygiene. 55 Verordnung (EG) Nr. 853/2004 des Europäischen Parlaments und des Rates vom 29. April 2004 mit spezifischen Hygienevorschriften für Lebensmittel tierischen Ursprungs.

<sup>56</sup> Verordnung (EG) Nr. 854/2004 des Europäischen Parlaments und des Rates vom 29. April 2004 mit besonderen Ver-

fahrensvorschriften für die amtliche Überwachung von zum menschlichen Verzehr bestimmten Erzeugnissen tierischen Ursprungs. 57 Weitere Informationen zu Aktivitätstypen sind dem Handbuch "Verwaltung von Organisationen, Benutzern und Behörden" zu entnehmen.

| Id. | Product description                                                                                                    |                         | Species                            | Subtotal Net W | <u>eight</u> | -                  |
|-----|----------------------------------------------------------------------------------------------------|-------------------------|------------------------------------|----------------|--------------|--------------------|
| 1.  | <ol> <li>0201 Meat of bovine<br/>animals, fresh or chilled<br/>0201 10 Carcases and<br/>half-carcases</li> <li>1502 Fats of bovine animals,<br/>sheep or goats, other than<br/>those of heading 1503<br/>1502 90 Other<br/>1502 90 90 for human<br/>consumption</li> </ol> |                         | Domestic<br>Bos taurus             | = 0            | Kg           | ▶Select<br>▶Remove |
| 2.  |                                                                                                    |                         | human<br>consumption<br>Bison spp. | = 0            | Kg           | )Select<br>)Remove |
| з.  | 1602 Other prepared<br>preserved meat, mea<br>or blood<br>1602 50 Of bovine a                                                                                                    | or<br>t offal<br>nimals | meat<br>preparations<br>Bison spp  | = 0            | Kg           | ▶Select<br>▶Remove |
|     |                                                                                                    |                         |                                    | +۱             | Reset 🕨      | Add New Code       |
| Tot | al Gross Weight (kg):                                                                                                    |                         | 12. T                              | otal Number of | 0            |                    |
|     |                                                                                                    | Kg                      | раск                               | ages:          |              |                    |
| Tot | al Net Weight (kg):                                                                                                    |                         |                                    |                |              |                    |
|     |                                                                                                    | Kg                      |                                    |                |              |                    |

#### Die Positionsnummer wird auch im Feld "Identifizierung der Tiere" angezeigt:

|                |                 | ►Ad             | d⊧Add (10)⊧Clear   |                  |        |
|----------------|-----------------|-----------------|--------------------|------------------|--------|
| Commodity Code | Species         | Net Weight (kg) | Number of packages | Type of packages |        |
| 1.020110 👻     | 1. Bos taurus 👻 | Kg              |                    |                  | Remove |
| 2.15029090 🚽   | 2. Bison spp. 👻 | Kg              |                    |                  | Remove |
| 3.160250 🗸     | 3. Bison spp 👻  | Kg              |                    |                  | Remove |
|                |                 | ►Ad             | d⊧Add (10)⊧Clear   |                  |        |

Im amtlichen Dokument können ausschließlich Erzeugnisse desselben Temperaturtyps (Umgebungstemperatur, gekühlt oder gefroren) ausgewählt werden.

Für jeden Nomenklaturcode muss das Feld **"Gesamtnettogewicht**" entweder unter direkter Eingabe des Nettogewichts für die einzelnen Nomenklaturcodes oder durch Klicken auf das "="-Zeichen hinzugefügt werden. (Mit dem "="-Zeichen werden alle Nettogewichte der mit dem betreffenden Code verknüpften Zeilen berechnet.)

Mit einer Konsistenzprüfung wird sichergestellt, dass die Zwischensumme eines Nomenklaturcodes größer oder gleich der Summe der Nettogewichte der einzelnen Arten des jeweiligen Nomenklaturcodes ist.

Die Eingabe im Feld "Summe Nettogewicht" entspricht der Summe der Zwischensummen und wird automatisch eingefügt, wenn der Benutzer zu einer anderen Registerkarte wechselt.

#### Dezimaltrennzeichen "Komma" und "Punkt"

Dezimalzahlen sind mit einem Komma einzugeben (höchstens zwei Nachkommastellen). Punkte als Tausender-Trennzeichen sind nicht erforderlich.

Auf dem gedruckten amtlichen Einfuhrdokument werden Dezimalzahlen jedoch automatisch mit Dezimalpunkten dargestellt.

Beispiel: Die Zahl 1.234,567 (eintausendzweihundertvierunddreißig Komma fünfhundertsiebenundsechzig) wird auf dem gedruckten amtlichen Einfuhrdokument also zu 1234.57 (eintausendzweihundertvierunddreißig "Komma" siebenundfünfzig).

# TRANSPORT

| ACES/Veterinary Documents/Common Veterinary Entry Document for Animal Produc                                | cts Privacy statement                                         |
|----------------------------------------------------------------------------------------------------|---------------------------------------------------------------|
| <ul> <li>Consignment</li> <li>References → Traders → Commodity → Transport → Purpose</li> </ul>             |                                                               |
| tails of Consignment Presented: Transport                                                                   |                                                               |
| ansporter<br>ame:<br>ddress:<br>ostal Code / Region:<br>ountry:<br>poroval number:<br>Assign FClear FSelect | Date of Departure (dd/mm/yyyy):<br>Time of Departure (hh:mm): |
| eans of transport after border inspection post pe: entification:                                            | •                                                             |
| ocument:                                                                                                    |                                                               |
| Cancel and Return to Menu Save as draft Submit for Certification Validate                                   |                                                               |
|                                                                                                    |                                                               |

Die Registerkarte "Transport" enthält Informationen zum Transport ab der Grenzkontrollstelle. Bei der Einfuhr (Feld 21) von "Tierprodukten" und "Erzeugnissen tierischen Ursprungs" sind die Eingaben fakultativ. Bei Durchfuhren (Feld 18), bei Umladungen (Feld 17) und bei von nichtkonformen Sendungen (Feld 22) müssen Eingaben vorgenommen werden.

Für GVDEP, die von Nicht-EU-Ländern ausgestellt wurden, ist die Registerkarte "Transport" nicht von Bedeutung.

# **Z**wecк

| ]                                                                                                    | ts              | 22. For NON-Conforming Consignment                                |                                       | Conforms<br>Does NOT conform                   |
|----------------------------------------------------------------------------------------------------|-----------------|-------------------------------------------------------------------|---------------------------------------|------------------------------------------------|
|                                                                                                    | ts              | 22. For NON-Conforming Consignment                                |                                       | ices NOT conform                               |
|                                                                                                    | ts              | 22. For NON-Conforming Consignment                                |                                       |                                                |
|                                                                                                    |                 |                                                                   |                                       | 1. For Internal Market                         |
|                                                                                                    | Registered No.: | O Customs Warehouse                                               |                                       | O Animal feedingstuff                          |
|                                                                                                    | Registered No.: | O Free Zone or Free Warehouse                                     |                                       | O Human consumption                            |
|                                                                                                    | Registered No.: | O Ship Supplier                                                   |                                       | Other                                          |
|                                                                                                    | Name:           | O Ship                                                            |                                       |                                                |
|                                                                                                    | Port:           |                                                                   |                                       |                                                |
|                                                                                                    |                 | 18. For Transit to 3rd Country                                    |                                       | 7. For Transhipment to                         |
|                                                                                                    |                 | Exit BIP:                                                         |                                       | BIP:                                           |
| Clear ▶Select                                                                                                    |                 | Transit third                                                     | Clear Select                          | 3rd country:                                   |
| 1 (1 <b>1</b> (1 <b>1</b> (1 (1 <b>1</b> (1 (1 <b>1</b> (1 (1 <b>1</b> (1 (1 <b>1</b> (1 (1 (1 (1 (1 (1 (1 (1 (1 (1 (1 (1 (1 |                 | countries:                                                        | Clear +Select                         |                                                |
| × Remove                                                                                                    |                 |                                                                   |                                       |                                                |
| Remove<br>Add                                                                                                    |                 | L                                                                 |                                       |                                                |
| Remove     Add                                                                                                    |                 | 3rd country:                                                      |                                       |                                                |
|                                                                                                    | Porti           | 18. For Transit to 3rd Country Exit BIP: Transit third countries: | )⊂[ear )Select<br>∭<br>)⊂[ear )Select | 7. For Transhipment to<br>BEP:<br>3rd country: |

# "17. Bei Umladung" und "18. Zur Durchfuhr in ein Drittland"

Wenn bei einer Umladung oder Durchfuhrsendung die Kontrollkästchen neben den Feldern "18. Bei Umladung" und "19. Zur Durchfuhr in ein Drittland" aktiviert wurden, können Sie einen Empfänger (Feld 3) und eine Lieferadresse (Feld 8) in einem Drittland auswählen bzw. anlegen.

Wenn die entsprechenden Informationen nicht bekannt sind, kann das amtliche Einfuhrdokument auch eingereicht werden, ohne Eingaben in diesen Feldern vorzunehmen.

Wenn eine der vorstehenden Optionen<sup>58</sup> ausgewählt wurde, kann in Feld "10. Veterinärdokumente" auch ein "nicht zugelassener" Betrieb ausgewählt werden.

# "19. Mit EU-Normen konform"

Bei Drittländern gelten für die Konformität die einzelstaatlichen Regeln dieser Länder.

## "20. Zur Wiedereinfuhr"

Wenn Sie das Kontrollkästchen neben Feld "20 Zur Wiedereinfuhr" aktiviert haben, können Sie folgende Optionen wählen:

1. auf der Registerkarte "Handelsbeteiligte": in den Feldern "1. Versender/Ausführer" und "8. Lieferanschrift" Organisationen aus EU-/EFTA-/EWR-Staaten und

2. auf der Registerkarte "Erzeugnis":

- in Feld "6. Ursprungsland" EU-/EFTA-/EWR-Länder und
- in Feld "7. Versandland" Drittländer.

Bei Wiedereinfuhren darf in Feld "10: Veterinärdokumente" keine Eingabe vorgenommen werden. (Dieses Feld ist mit dem Ursprungsbetrieb verknüpft.)

<sup>58</sup> Weitere Informationen zu Aktivitätstypen sind dem Handbuch "Verwaltung von Organisationen, Benutzern und Behörden" zu entnehmen.

"21. Für den Binnenmarkt"

Die Auswahl eines "Empfängers" (Feld 3) und einer "Lieferanschrift" (Feld 8) in einem EU-/EFTA-/ EWR-Staat ist obligatorisch.

# ANMERKUNG: VERKNÜPFUNG VON GVDEP-FELDERN IN TRACES

Um die Einreichung von Teil I eines GVDEP zu beschleunigen, können die in ein Feld eingegebenen Informationen automatisch in andere Felder kopiert werden. Voraussetzung ist allerdings, dass der Aktivitätstyp der betreffenden Organisationen<sup>59</sup> in diesem ersten Feld auch in den anderen Feldern zulässig ist. Der "Empfänger" beispielsweise kann automatisch in die Felder "Lieferanschrift" und "Importeur" übernommen werden.

| EU  | ROPEAN UNION                                                                                                    | The Common Veterinary Entry Document, CVED                                                               |
|-----|----------------------------------------------------------------------------------------------------|----------------------------------------------------------------------------------------------------|
|     | L Cossigner / Exporter                                                                                                    | 2. CVED reference musher Local reference number:                                                         |
|     | Addam                                                                                                    | Border Inspector Post                                                                                    |
| Ħ   | 1. Versender/Ausführer                                                                                                    | Grenzkontrollstelle                                                                                      |
| ne  |                                                                                                    | TRACES Unit Number : Für die Sendung                                                                     |
| 1   | Country                                                                                                    | verantwortliche Person                                                                                   |
| ISI | 3. Comigues                                                                                                    | 4. Penca regionable for load                                                                             |
| 00  | Nama                                                                                                    | 4. Für die Sendung verantwortli-                                                                         |
| -   | 3 Empfänger                                                                                                    | che Person                                                                                               |
| ě.  | 51 Emplanger                                                                                                    |                                                                                                    |
| at  | Country                                                                                                    | Country                                                                                                  |
| S   | 3. Importer                                                                                                    | 6. Country of arigin + 250 code 7. Country from where consigned + 250 code                               |
| 2   | Name                                                                                                    | 6. Herkunftsland 7. Versandland                                                                          |
| S O | Adden 5. Einführer                                                                                                    | S. Delivery address                                                                                      |
| 3   |                                                                                                    | 8 Lieferanschrift                                                                                        |
| Del | Country                                                                                                    | of Eleferansemme                                                                                         |
|     | 9. Arrival at BDP (sotimuted data)                                                                                                    | 10. Vererinery documents                                                                                 |
| E   | 11 Vecial same / Flight No                                                                                                    | Number(s)                                                                                                |
| Pa  | Astrophane Ship Railway wasaa Road webicle 🗆                                                                                                    | Evablishment of origin/share selector)                                                                   |
| 12  | Mentification:                                                                                                    | Veterinary approval number                                                                               |
|     | Documentary references:                                                                                                    |                                                                                                    |
|     | 16. Seal mumber and Container mumber                                                                                                    |                                                                                                    |
|     |                                                                                                    |                                                                                                    |
|     |                                                                                                    |                                                                                                    |
|     |                                                                                                    |                                                                                                    |
|     |                                                                                                    |                                                                                                    |
|     | 12 2                                                                                                    | 110 En munitor las Constan                                                                               |
|     | EU BD TRACES unit no.                                                                                                    | To 3rd Country +150 code                                                                                 |
|     | Ind country ISO ands                                                                                                    | Fur STD TE 1/95 unit as                                                                                  |
|     | 10 Configure to \$27 to enclosure                                                                                                    | 20. Exemplement                                                                                          |
|     | Conforms                                                                                                    |                                                                                                    |
|     | Does NOT conform                                                                                                    |                                                                                                    |
|     | 21. For internal market                                                                                                    | 22. For NON- Conforming consignments                                                                     |
|     | Human conversption:                                                                                                    | Customs warshouse Registered No.                                                                         |
|     | Animal feedingshiff                                                                                                    | Free scale or Free warehouse Registered No.                                                              |
|     | Pharmaceutical use                                                                                                    | Ship rapplier Registered No.                                                                             |
|     | Technical use                                                                                                    | Direct to a skip Name                                                                                    |
|     | 12 Nature of mode. Number and type of markages                                                                                                    | Kin                                                                                                    |
|     |                                                                                                    |                                                                                                    |
|     | Species   Net Weight (kg)   Number of packages   Type of packages                                                                                                    |                                                                                                    |
|     |                                                                                                    |                                                                                                    |
|     |                                                                                                    |                                                                                                    |
|     |                                                                                                    |                                                                                                    |
|     |                                                                                                    |                                                                                                    |
|     |                                                                                                    |                                                                                                    |
|     |                                                                                                    |                                                                                                    |
|     |                                                                                                    |                                                                                                    |
|     |                                                                                                    |                                                                                                    |
|     | 14 F 14                                                                                                    | 1 (2 Ward 3) - William 4                                                                                 |
|     | 14. Total Gross Weight                                                                                                    | an (Ag) 2.5. Total Iver Weight (Ag)                                                                      |
|     | -                                                                                                    | From: Ambient                                                                                            |
|     | consec                                                                                                    |                                                                                                    |
|     | 23. Declaration                                                                                                    | Place and date of declaration                                                                            |
|     | rampenture cames:                                                                                                    | Place and date of declaration                                                                            |
|     | temperature characterized and the second second sec                   | Place and date of declaration<br>knowledge<br>to comply Name of signatury<br>e                           |
|     | I suspensive c.inside:<br>23. Deckenson<br>24. Deckenson<br>14. de auderigand percent responsible for the load decalled drows, cattidy due to the beer of any<br>and black the best and any and the second second second second second second<br>the hat logit support second second second second second second second<br>responses of the second second second second second second second second<br>responses of the second second second second second second second second second<br>second second second second second second second second second second second<br>second second secon | Places and date of declaration.<br>Increasing the comply Name of signaturey<br>pill L(c), or             |
|     | I suspensive<br>23. Declared on<br>23. Declared on<br>24. the undersigned person responsible for the load decalled above, certify that to the boar of any<br>with the laget requirement of directive 37/75 ZC, including pyrment for ventimely checks, for<br>approvement of any consignment rejected the transit across the ZU to a third conserve (Arnche<br>construction of automation) of accessery.                                                                                                    | Places and date of declaration.<br>knowledge<br>to comply Name of signaturey<br>fill(c), or<br>Signature |

59 Weitere Informationen zu Aktivitätstypen sind auch dem im TRACES Toolkit enthaltenen Benutzerhandbuch "Verwaltung von Organisationen, Benutzern und Behörden" zu entnehmen.

# II.2.3.4. ... BEI EINER DECLAR (ERKLÄRUNG)

Teil I ("Sendung") der Erklärung in TRACES enthält sämtliche nach Verordnung (EU) Nr. 142/2011 der Kommission erforderlichen Felder auf den im Folgenden beschriebenen Registerkarten.

Die offizielle Beschreibung der Felder ist dem Abschnitt "Erläuterungen zur Veterinärbescheinigung für die Einfuhr von lebenden Tieren, Sperma, Embryonen, Eizellen und Erzeugnissen tierischen Ursprungs in die Europäische Gemeinschaft" in Entscheidung 2007/240 der Kommission zu entnehmen. Einige Felder werden im Folgenden noch einmal erläutert.

#### REFERENZANGABEN

| References      Traders      Consignment      Transport      Purpose |                                   |
|----------------------------------------------------------------------|-----------------------------------|
| izalis of Consignment Presented: References                          | I.2.a. TRACES reference number: - |
| I.6 Person responsible for load in EU                                | I.17. No.(s) of CITES:            |
| Name:                                                                |                                   |
| Address:<br>Postal Code / Region:                                    |                                   |
| Country:                                                             |                                   |
| Nº: ►Assign ►Clear ►Select                                           |                                   |
| Competent Authorities                                                | Identification of Applicant       |
| I.4. Local Competent Authority:                                      | Name: >TRANSITAIR FR              |
| 1.3. Central Competent Authority:                                    | Date of Declaration: 12/10/2012   |

## "I.2.a. TRACES-Bezugsnummer"

Diese individuelle Nummer wird von TRACES automatisch vergeben und nach dem Einreichen von Teil I angezeigt.

Das amtliche Einfuhrdokument befindet sich weiterhin im Einreichungsstadium ("Neu"), und TRACES-Benutzer können die Eingaben in Teil I noch ändern. Die individuelle Bezugsnummer der DECLAR wird automatisch um eine Versionsnummer (- Vx) erweitert. Diese Nummer erhöht sich bei jeder Neueinreichung eines Dokuments, auch wenn keine Änderungen vorgenommen wurden.

## "I.2. Bezugsnummer der Bescheinigung"

Diese Nummer können TRACES-Benutzer im Rahmen der jeweiligen einzelstaatlichen Verwaltung definieren (fakultativ). Auf dieser Ebene können Kontrollstellen definiert werden (fakultativ).

Wenn keine Eingabe vorgenommen wurde, ordnet TRACES nach dem Einreichen von Teil II automatisch eine individuelle lokale Bezugsnummer zu.

#### "I.6. In der EU für die Sendung verantwortliche Person"

Wenn der Zollagent in TRACES registriert wurde und die Erklärung (Teil I) selbst einreicht, wird die Organisation des betreffenden Zollagenten automatisch in dieses Feld übernommen.

#### "Zuständige Behörden"

Beim Erstellen von Teil I werden die Namen und die TRACES-Codes der zuständigen Behörden entsprechend der in Feld I.11. "Ursprungsort" eingegebenen Organisation übernommen.

## HANDELSBETEILIGTE

| Consignment                                                                                                    |                        |                          |                                                                                              |                          |                                           |
|----------------------------------------------------------------------------------------------------|------------------------|--------------------------|----------------------------------------------------------------------------------------------|--------------------------|-------------------------------------------|
| References - Traders                                                                                                    | ▸ Consignment → Transp | oort 🕨 Purpose           |                                                                                              |                          |                                           |
| tails of Consignment Prese                                                                                                    | nted: Traders          |                          |                                                                                              |                          |                                           |
| .1. Consignor                                                                                                    |                        |                          | I.5. Consignee                                                                               |                          |                                           |
| lame:<br>Address:<br>Postal Code / Region:<br>Country:                                                                                                    | Assign                 | ►Clear ►Select           | Name:<br>Address:<br>Postal Code / Region:<br>Country:<br>• Nº:                              | ►Assign                  | ►Clear ►Select                            |
| -                                                                                                    |                        | Construction of Advances |                                                                                              |                          |                                           |
| .11. Place of origin                                                                                                    |                        |                          |                                                                                              |                          |                                           |
| ountry Code                                                                                                    | Name Address           | Postal Code / Req        | ion Type                                                                                     | e <u>Approval Number</u> |                                           |
| ▼ N°:                                                                                                    | ►Assign                |                          |                                                                                              |                          | ▶Select                                   |
|                                                                                                    |                        |                          |                                                                                              |                          |                                           |
|                                                                                                    |                        |                          |                                                                                              |                          |                                           |
| country and region of origin                                                                                                    |                        |                          |                                                                                              |                          |                                           |
| Country and region of origin<br>.7.Country of origin                                                                                                    |                        |                          | I.8. Region of origin                                                                        |                          |                                           |
| Country and region of origin                                                                                                    |                        |                          | I.8. Region of origin                                                                        |                          | Select Remove                             |
| Country and region of origin<br>.7.Country of origin                                                                                                    | •                      |                          | <u>I.8. Region of origin</u>                                                                 |                          | ▶Select ♦Remove<br>♦Add                   |
| Country and region of origin<br>.7.Country of origin                                                                                                    | •                      |                          | <u>I.3. Region of origin</u>                                                                 |                          | Select ▶Remove<br>▶Add                    |
| Country and region of origin<br>.7.Country of origin<br>.12. Place of destination                                                                                                    | •                      |                          | I.S. Region of origin                                                                        |                          | )Select )Remove<br>}Add                   |
| Country and region of origin<br>.7.Country of origin<br>(.12. Place of destination<br>lame:<br>Year                                                                                                    | ·                      |                          | I.S. Region of origin<br>I.9. Country of destination:<br>I.10. Region of destination:        |                          | FSelect FRemove<br>FAdd                   |
| Country and region of origin<br>.7.Country of origin<br>(.12. Place of destination<br>ame:<br>ype:<br>sprayal pumpher:                                                                                                    | ×                      |                          | I.9. Country of destination:<br>I.10. Region of destination:                                 |                          | ∳Select ↓Remove<br>}Add                   |
| Country and region of origin<br>.7.Country of origin<br>(.12. Place of destination<br>lame:<br>ype:<br>upproval number:<br>uidress:                                                                                                    | •                      |                          | I.S. Region of origin<br>I.S. Country of destination:<br>I.10. Region of destination:        |                          | >Select ▶Remove<br>>Add                   |
| Country and region of origin<br>.7.Country of origin<br>.12. Place of destination<br>ame:<br>ype:<br>pproval number:<br>ddress:<br>ostal Code / Region:                                                                                                    | ·                      |                          | I.S. Region of origin<br>I.9. Country of destination:<br>I.10. Region of destination:        |                          | Select Ramove                             |
| Country and region of origin<br>.7.Country of origin<br>.12. Place of destination<br>ame:<br>ype:<br>pproval number:<br>ddress:<br>ostal Code / Region:                                                                                                    | ·                      |                          | I.9. Country of destination:<br>I.10. Region of destination:<br>                             | ►Assign                  | )Select ≯Remove<br>}Add<br>↓Clear →Select |
| Country and region of origin<br>.7.Country of origin<br>.12. Place of destination<br>ame:<br>ype:<br>proval number:<br>ddress:<br>ostal Code / Region:<br>importer                                                                                                    | •                      |                          | I.9. Country of destination:<br>I.10. Region of destination:<br>Ve:                          | ►Assign                  | )Select )Remove<br>)Add<br>)Clear )Select |
| Country and region of origin<br>.12. Place of destination<br>ame:<br>ype:<br>pproval number:<br>ddress:<br>ostal Code / Region:<br>importer<br>lame:                                                                                                    | •                      |                          | I.S. Region of origin<br>I.9. Country of destination:<br>I.10. Region of destination:<br>N°: | ►Assign                  | )Select >Ramove<br>>Add                   |
| Country and region of origin<br>.12. Place of destination<br>ame:<br>ypp:<br>pproval number:<br>ddress:<br>ostal Code / Region:<br>mporter<br>ame:<br>iddress:                                                                                                    | •                      |                          | I.9. Country of destination:<br>I.10. Region of destination:<br>                             | ▶Assign                  | )Select ≯Remove<br>}Add<br>}Clear ≯Select |
| Country and region of origin .7.Country of origin .7.Country of origin . | •                      |                          | I.9. Country of destination:<br>I.10. Region of destination:<br>Ve:                          | ▶Assign                  | )Select )Remove<br>)Add<br>)Clear )Select |
| Country and region of origin                                                                                                    | •                      |                          | I.9. Country of destination:<br>I.10. Region of destination:<br>• N°:                        | ►Assign                  | )Select ≯Remove<br>}Add                   |
| Country and region of origin C.2.Country of origin C.2.Country of origin C.2.Country of origin C.2.Country of origin C.2.Country C.2.Country C.2.Count | •                      |                          | I.9. Country of destination:<br>I.10. Region of destination:<br>• N°:                        | ►Assign                  | )Select ≯Remove<br>}Add<br>}Clear ≯Select |
| Country and region of origin 7.Country of origin 7.Country of origin 7.Country of origin 7.Country of origin 7.Country: 7.Country: 7 |                        | €Clear ▶Select           | I.9. Country of destination:<br>I.10. Region of destination:<br>Ve:                          | ▶Assign                  | Felect FRemove<br>FAdd                    |
| Country and region of origin .12. Place of destination ame: ype: pproval number: ddress: ostal Code / Region: mporter lame: ddress: ostal Code / Region:                                                                                                    | ¥Assign                | )Clear )Select           | I.9. Country of destination:<br>I.10. Region of destination:                                 | Assign                   | )Select >Remove<br>>Add                   |

## "I.7. Ursprungsland"

Je nach Nomenklaturcode und nach der ausgewählten Erweiterung müssen Nicht-EU-Länder aus einer Dropdownliste ausgewählt werden.

## "I.8. Ursprungsregion"

Wenn Feld "I.7. Ursprungsland" in der TRACES-Datenbank Regionen enthält, können Sie die jeweilige Ursprungsregion auswählen.

# SENDUNG

| ails of Consignment Pre                                                                                                    | sented: Commodi                                                                                                    | ty                  | urpuse                  |                                                                                                    |                                      |
|----------------------------------------------------------------------------------------------------|----------------------------------------------------------------------------------------------------|---------------------|-------------------------|----------------------------------------------------------------------------------------------------|--------------------------------------|
| L19. Commodity<br>code (H5 code)<br>0206 Edible offal of<br>bovine animals,<br>swine, sheep, goats,<br>horses, asses, mules<br>or hinnies, fresh,<br>chilled or frozen<br>0206 10 0f bovine<br>animals, fresh or<br>chilled<br>0206 10 10 For the<br>manufacture of<br>pharmaceutical<br>products | Species<br>By-products /<br>technical<br>142/2011<br>Intermediate<br>products to be<br>used for the<br>manufacture of<br>medicinal<br>products,<br>veterinary<br>Bos spp. | Subtotal Net Weight | -<br>▶Select<br>▶Remove | 1.22. Total Number of Packages:<br>1.20 Gross weight (kg):<br>1.20. Total Net weight (kg):<br>1.21 Temperature of products: | 1 Kg<br>Ambient<br>Chilled<br>Frozen |
| 122                                                                                                    |                                                                                                    | ▶Reset              | Add New Code            |                                                                                                    |                                      |
| 5. Commodity certified                                                                                                    | las                                                                                                    |                     |                         |                                                                                                    |                                      |
| Technical use                                                                                                    |                                                                                                    |                     |                         |                                                                                                    |                                      |
| 8. Identification of the                                                                                                    | commodity                                                                                                    |                     |                         |                                                                                                    |                                      |
|                                                                                                    |                                                                                                    |                     | PAdd PAdd               | (10) Clear                                                                                                    |                                      |
|                                                                                                    |                                                                                                    | Species Net         | weight                  | Manufacturing plant                                                                                                    |                                      |
|                                                                                                    |                                                                                                    | 1. Bos spp. 👻       |                         | ♦Select ♦Assign ♦Clear ♦Remove                                                                                              |                                      |
| sign M9.                                                                                                    |                                                                                                    |                     |                         |                                                                                                    |                                      |
| sign: 🗸 🗠                                                                                                    |                                                                                                    |                     |                         |                                                                                                    |                                      |

## "I.19. Erzeugniscode (HS-Code)"

Änderungen des Erzeugniscodes (HS-Codes) und der Erweiterungen dieses Codes im amtlichen Einfuhrdokument können mit den Optionen "Auswählen", "Entfernen", "Zurücksetzen" und "Weiteren Code hinzufügen" erfolgen.

Die Möglichkeiten zur Auswahl oder zum Hinzufügen weiterer Erzeugniscodes (HS-Codes) können je nach dem ausgewählten Muster des amtlichen Einfuhrdokuments eingeschränkt sein.

Jede Änderung oder Erweiterung des Erzeugniscodes (HS-Codes) kann aufgrund der Übereinstimmungsregeln dazu führen, dass Informationen in Teil I gelöscht werden.

Wenn für eine Sendung mehrere Nomenklaturcodes definiert wurden, wird den Codes eine Positionsnummer (ID) vorangestellt; die Codes werden entsprechend dem Zolltarif dargestellt:

| Id. | I.19. Commodity code (HS code)                                                                                                    | Species                                                                                                    | Subtotal Net Weig | ht .              |
|-----|----------------------------------------------------------------------------------------------------|----------------------------------------------------------------------------------------------------|-------------------|-------------------|
| 1.  | 0206 Edible offal of bovine animals, swine, sheep, goats,<br>horses, asses, mules or hinnies, fresh, chilled or frozen<br>0206 10 Of bovine animals, fresh or chilled<br>0206 10 10 For the manufacture of pharmaceutical<br>products | By-products / technical<br>142/2011 Intermediate products<br>to be used for the manufacture<br>of medicinal products, veterinary<br>Bos spp.<br>Bison spp. | 0 kild            | ►Select<br>Remove |
| 2.  | 0506 Bones and horn-cores, unworked, defatted, simply<br>prepared (but not cut to shape), treated with acid or<br>degelatinised; powder and waste of these products<br>0506 10 00 Ossein and bones treated with acid                  | Bone<br>142/2011 Intermediate products<br>to be used for the manufacture<br>of medicinal products, veterinary<br>Bovidae                                   | 0 kild            | Select<br>Remove  |
| 3.  | <b>3101 00 00</b> Animal or vegetable fertilisers, whether or not mixed together or chemically treated; fertilisers produced by the mixing or chemical treatment of animal or vegetable products                                      | unprocessed manure<br>142/2011 Intermediate products<br>to be used for the manufacture<br>of medicinal products, veterinary<br>Bovidae                     | 0 kilo            | Select<br>Remove  |
|     |                                                                                                    |                                                                                                    | ₽Re               | set )Add New Cod  |

| Species         | Net weight | Manufacturing plant            |
|-----------------|------------|--------------------------------|
|                 |            |                                |
| 1. Bos spp. 👻   | ]          | ▶Select ▶Assign ▶Clear ▶Remove |
| 1. Bison spp. 👻 | 1          | Select Assign Clear            |
| 2. Bovidae 🗸    | 1          | Select Assign Clear            |
| 3. Bovidae 🚽    |            | Select Assign Clear            |

Die Positionsnummer wird auch in Feld I.28 angezeigt:

Im amtlichen Dokument können ausschließlich Erzeugnisse desselben Temperaturtyps (Umgebungstemperatur, gekühlt oder gefroren) ausgewählt werden.

Dezimaltrennzeichen "Komma" und "Punkt"

Dezimalzahlen sind mit einem Komma einzugeben (höchstens zwei Nachkommastellen). Punkte als Tausender-Trennzeichen sind nicht erforderlich.

Auf dem gedruckten amtlichen Einfuhrdokument werden Dezimalzahlen jedoch automatisch mit Dezimalpunkten dargestellt.

Beispiel: Die Zahl 1.234,567 (eintausendzweihundertvierunddreißig Komma fünfhundertsiebenundsechzig) wird auf dem gedruckten amtlichen Einfuhrdokument also zu 1234.57 (eintausendzweihundertvierunddreißig "Komma" siebenundfünfzig).

# TRANSPORT

| References > Ira     | ders F Consignment Viransport | • Purpose |                              |          |               |
|----------------------|-------------------------------|-----------|------------------------------|----------|---------------|
| ans of consignment   | Presented. Transport          |           | Estimated date and time of a | arrival  |               |
| to (dd/mm/www)       |                               |           | Date (dd/mm/yyyy):           |          |               |
| ne (dd/nin/yyyy):    |                               | -         | Time (hh:mm):                |          |               |
| ne (nn:mm):          |                               |           |                              |          |               |
| 15. Means of transpo |                               |           | 1.13 Place of loading        |          |               |
| rpe:                 |                               | -         | Name:                        |          |               |
| entification:        |                               | ÷         | Address:                     |          |               |
|                      |                               |           | Postal Code / Region:        |          |               |
| comenc.              |                               |           | Country:                     |          |               |
|                      |                               | 1         | Approval number:             |          |               |
|                      |                               |           | ✓ N°:                        | ► Assign | Clear Select  |
|                      |                               |           |                              |          |               |
| al Number            | Container Number              |           | I.16. Entry BIP in EU        |          |               |
|                      |                               | Remove    |                              |          | Clear →Select |
|                      |                               | ►Add      |                              |          |               |
|                      |                               |           |                              |          |               |

Die Registerkarte "Transport" enthält Informationen zum Transport ab der Grenzkontrollstelle und ist obligatorisch.

## "I.16. Eingangs-GKS in die EU"

Wenn in Feld "I.6 In der EU für die Sendung verantwortliche Person" eine Organisation definiert wurde, wird in Feld "I.16 Eingangs-GKS in die EU" automatisch die jeweils zuständige Behörde eingefügt. Wurde in Feld "I.6 In der EU für die Sendung verantwortliche Person" keine Eingabe vorgenommen, müssen Sie die zuständige Behörde manuell mit "Auswählen" eingeben. (Diese Option wird dann

automatisch angezeigt.)

Wenn Sie keine Auswahl vornehmen, erscheint die folgende Warnmeldung:

## "IMPORT-064 Transport I.16 Entry BIP in EU: Selection is mandatory".

## "I.23. Plomben-/Containernummer"

Da die Plombennummer und die Containernummer unabhängig voneinander sind, können mit "Hinzufügen" nach Bedarf beliebig viele Zeilen hinzugefügt werden. Die Eingabe ist fakultativ.

# Zweck

| Consignment                        |                                      |                                       |  |
|------------------------------------|--------------------------------------|---------------------------------------|--|
|                                    | ignment > Transport <b>+ Purpose</b> |                                       |  |
| I.26. For transit to 3rd Country b | iy EU                                | I.27. For import or admission into EU |  |
| 3rd country:                       | ►Clear →Select                       | Definitive import     Horses Re-entry |  |
|                                    |                                      | Temporary admission horses            |  |

# "1.26. Für Durchfuhr in ein Drittland durch die EU"

Wenn bei einer Durchfuhrsendung das Kontrollkästchen neben Feld "I. 26. Für Durchfuhr in ein Drittland durch die EU" aktiviert wurde, können Sie einen Empfänger (Feld I.5) und einen Bestimmungsort (Feld I.12) in einem Drittland auswählen bzw. anlegen.

Wenn die entsprechenden Informationen nicht bekannt sind, können Sie das amtliche Einfuhrdokument auch einreichen, ohne Eingaben in diesen Feldern vorzunehmen.

## "I.27. Für Einfuhr in die EU oder Zulassung"

Die Auswahl eines "Empfängers" (Feld I.5) und eines "Bestimmungsorts" (Feld I.12) in einem EU-/ EFTA-/EWR-Staat ist obligatorisch.

# ANMERKUNG: VERKNÜPFUNG VON DECLAR-FELDERN IN TRACES

Um die Einreichung von Teil I einer DECLAR zu beschleunigen, können die in ein Feld eingegebenen Informationen automatisch in andere Felder kopiert werden. Voraussetzung ist allerdings, dass der Aktivitätstyp der betreffenden Organisationen<sup>60</sup> in diesem ersten Feld auch in den anderen Feldern zulässig ist. Der "Empfänger" beispielsweise kann automatisch in die Felder "Bestimmungsort" und "Importeur" übernommen werden.

|   |                                               |                                                    |                                                           | Declaration Document            |  |
|---|-----------------------------------------------|----------------------------------------------------|-----------------------------------------------------------|---------------------------------|--|
|   | 11. Consignor<br>Name                         |                                                    | 12. Certificate reference number                          | 12.a. TRACES reference number : |  |
|   | Address                                       |                                                    | 1.3. Central Conneteur Authority                          |                                 |  |
|   | I.1. A                                        | bsender                                            | I.3. Zuständige oberste Behörde                           |                                 |  |
| 1 | Country                                       |                                                    | I.4. Local Competent Authority                            |                                 |  |
| 6 | Phone                                         |                                                    | I.4. Zuständige örtliche Behörde                          |                                 |  |
|   | 15. Consignee<br>Name                         |                                                    | 1.6 Person responsible for load in EU<br>Name             |                                 |  |
|   | Address                                       |                                                    | Address                                                   |                                 |  |
|   | 1.5. Em                                       | pfänger                                            | I.6. Verantwort                                           | liche Person für                |  |
|   | Country                                       |                                                    | commutary die Sendur                                      | ng in die EU                    |  |
|   | Phote                                         |                                                    | Phone                                                     |                                 |  |
|   | I.7. Ursprungsland                            | I.S. Repon of origin, Code<br>I.S. Ursprungsregion | 19 Country of destination ISO code<br>I.9 Bestimmungsland | I.10. Region of destination Cod |  |
|   | 111. Place of origin                          | nor orsprungsregion                                | 1.12. Place of destination                                |                                 |  |
|   | Nome                                          | Approval number                                    | warehouse                                                 | shiptupplier                    |  |
|   | Address                                       |                                                    | Mama                                                      | <u> </u>                        |  |
|   | I 11 Ure                                      | nrungsort                                          | Approval number J 12 Boot                                 | immungsort                      |  |
|   | 1.11.015                                      | prangsort                                          | Address                                                   | innungsort                      |  |
|   |                                               |                                                    | Bartal ands / Danian                                      |                                 |  |
|   |                                               |                                                    | Postal code / avegiou                                     |                                 |  |
|   | 113 Place of loading                          | rladoort                                           | 114 Date of departure                                     |                                 |  |
|   | Address 1.15. Ve                              | Tradeo Approval number                             | 116 Easter BED in ET!                                     |                                 |  |
|   | Aeconiane Si                                  | Railway wason                                      | Name I 16 Findands                                        | -GKS in die EU                  |  |
|   | Road vehicle                                  | Other                                              | - III Chigangs                                            | GRS-M UIC LO                    |  |
| 3 | Identification:                               |                                                    | L17. No.(s) of CITES                                      |                                 |  |
|   | Dociument:                                    |                                                    |                                                           |                                 |  |
|   | 1.21 Temperature of products                  | Chilled D Frozen D                                 | 120 Quantity                                              | I.22. Total Number of Packages  |  |
| 1 | 1.23. Identification of container Seal number |                                                    |                                                           | ç                               |  |
|   |                                               |                                                    |                                                           |                                 |  |
|   |                                               |                                                    |                                                           |                                 |  |
|   |                                               |                                                    |                                                           |                                 |  |
|   |                                               |                                                    |                                                           |                                 |  |
|   | 1.25. Commodity certified as:                 |                                                    |                                                           |                                 |  |
| 1 |                                               |                                                    |                                                           |                                 |  |
|   |                                               |                                                    |                                                           |                                 |  |
|   |                                               |                                                    |                                                           |                                 |  |
|   | 26 For transit to 3rd Country by FU           | 7                                                  | 122 For import or admission into FU                       |                                 |  |
|   | 3rd country                                   | ISO code                                           | Definitive import                                         |                                 |  |
|   |                                               |                                                    | Horses Re-entry                                           |                                 |  |
|   |                                               |                                                    | Temporary admission horses                                |                                 |  |
|   | 1.28. Identification of the commodity         |                                                    |                                                           |                                 |  |
|   |                                               |                                                    |                                                           |                                 |  |
|   |                                               |                                                    |                                                           |                                 |  |
|   |                                               |                                                    |                                                           |                                 |  |
|   |                                               |                                                    |                                                           |                                 |  |
|   |                                               |                                                    |                                                           |                                 |  |

60 Weitere Informationen zu Aktivitätstypen sind auch dem im TRACES Toolkit enthaltenen Benutzerhandbuch "Verwaltung von Organisationen, Benutzern und Behörden" zu entnehmen.

# II.2.3.5. ... BEI EINEM CHED-PP

Teil I ("Sendung") des CHED-PP in TRACES enthält sämtliche nach Richtlinie (EG) 2000/29/EG des Rates erforderlichen Felder auf den im Folgenden beschriebenen Registerkarten.

#### REFERENZANGABEN

| Acea, bocaments, common hi     | ealth Entry Document - Plant Prod | ucts (CHED-PP) |                               | i4                | Privacy statem |
|--------------------------------|-----------------------------------|----------------|-------------------------------|-------------------|----------------|
| - Denelationscole              | and the second second second      |                |                               |                   |                |
| ✓ References → Traders         | Commodity → Purpose               |                |                               |                   | _              |
| etails of Consignment Presen   | ted: References                   |                |                               |                   |                |
| I.2. CHED reference number:    |                                   |                | I.3. Declared point of entry  |                   |                |
| I.2.a. Local reference No:     |                                   |                | I.3. Declared point of entry: | Bordeaux Aéroport |                |
|                                |                                   |                | I.4. TRACES unit number:      | FRBOD4            |                |
|                                |                                   |                |                               |                   | Select         |
| I.7. Person responsible for lo | ad .                              |                | I.8. Health documents         |                   |                |
| Date of Declaration:           | 23/01/2013                        |                | Type of document:             | -                 | -              |
| Name of signatory:             | FR transitair01                   |                | Number:                       |                   |                |
|                                |                                   |                | Date of issue (dd/mm/www)     |                   |                |
| Name:                          | R&G DEKYTSPOTTER                  |                |                               |                   |                |
| Address:                       | 94D,Av de Picot                   |                | Place of issue:               | •                 |                |
| Postal Code / Region:          | ER France                         |                |                               |                   |                |
| country.                       |                                   |                |                               |                   |                |
| NO.                            | Assign                            | ►Clear ►Select |                               |                   |                |

## "I.2. CHED-Bezugsnummer"

Diese individuelle Nummer wird von TRACES automatisch vergeben und nach dem Einreichen von Teil I angezeigt.

Das amtliche Einfuhrdokument befindet sich weiterhin im Einreichungsstadium ("Neu"), und TRACES-Benutzer können die Eingaben in Teil I noch ändern. Die individuelle CHED-PP-Bezugsnummer wird automatisch um eine Versionsnummer (- Vx) erweitert. Diese Nummer erhöht sich bei jeder Neueinreichung eines Dokuments, auch wenn keine Änderungen vorgenommen wurden.

#### "I.2.a. Lokale Bezugsnummer"

Diese Nummer können TRACES-Benutzer im Rahmen der jeweiligen einzelstaatlichen Verwaltung definieren (fakultativ). Wenn keine Eingabe vorgenommen wurde, ordnet TRACES nach dem Einreichen von Teil II automatisch eine individuelle lokale Bezugsnummer zu.

#### "I.3. Benannter Eingangsort"

Beim Erstellen von Teil I werden der Name und der TRACES-Code der zuständigen Behörde entsprechend der in Feld I.7. Für die Sendung Verantwortlicher" eingegebenen Organisation automatisch übernommen.

Diese Eingaben können vom Zollagenten jedoch mit der Option "Auswählen" geändert werden; außerdem können Ergänzungen vorgenommen werden, wenn die zuständige oberste Behörde das CHED-PP für die zuständige Behörde erstellt.

## "I.7. Für die Sendung Verantwortlicher"

Wenn der "Für die Sendung Verantwortliche" in TRACES registriert wurde und die Erklärung (Teil

I) selbst einreicht, wird die Organisation der betreffenden Person automatisch in dieses Feld übernommen.

"I.8. Gesundheitsdokumente"

Das Feld "Art des Dokuments" ist eine Dropdownliste mit den möglichen Typen von "Europhyt-Erklärungen" (fakultativ).

Das Feld "Nummer" ist ein Freitextfeld.

- In das Feld "Ausstellungsdatum (TT/MM/JJJJ)" ist der Zeitpunkt einzugeben, zu dem das Gesundheitsdokument von der zuständigen Behörde unterschrieben wurde.<sup>61</sup>
- Das Feld "Staat und Ort der Ausstellung" enthält eine Dropdownliste, in der alle Länder mit dem jeweiligen ISO-Code erfasst sind, und ein Freitextfeld.

Die Angabe in Feld "I.8. Gesundheitsdokumente" ist fakultativ, bis das amtliche Einfuhrdokument (CHED-PP) von der zuständigen Behörde validiert wurde.

Das Ausstellungsdatum muss daher vor dem "Datum der Erklärung" des amtlichen Einfuhrdokuments (CHED-PP) liegen (oder mit diesem Datum übereinstimmen).

## HANDELSBETEILIGTE

| ACES/Documents/Common Health Entry     | Document - Plan | t Products (CHED-PP) |                          |                  | Privacy stateme |
|----------------------------------------|-----------------|----------------------|--------------------------|------------------|-----------------|
|                                        |                 | 302 8-97.3           |                          |                  |                 |
| - Consignment                          |                 |                      |                          |                  |                 |
| References → Maders → Comm             | odity Purpose   |                      |                          |                  |                 |
| etails of Consignment Presented: Trade | 215             |                      |                          |                  |                 |
| 1.1. Consignor/Exporter                |                 |                      | I.5. Consignee/Importer  |                  |                 |
| lame:                                  |                 |                      | Name:                    |                  |                 |
| Address:                               |                 |                      | Address:                 |                  |                 |
| Postal Code / Region:                  |                 |                      | Postal Code / Region:    |                  |                 |
| Country:                               |                 |                      | Country:                 |                  |                 |
|                                        | Assign          | ♦Clear ♦Select       |                          | Assign           | ♦Clear ♦Select  |
|                                        |                 |                      |                          |                  |                 |
| 1.6. Place of destination              |                 |                      | I.12. Means of transport |                  |                 |
| lame:                                  |                 |                      | Type:                    |                  | -               |
| Type:                                  |                 |                      | Identification:          |                  |                 |
| Address:                               |                 |                      | Document                 | -                |                 |
| Postal Code / Region:                  |                 |                      | Documenti                |                  |                 |
| Country:                               |                 |                      |                          |                  |                 |
| Approval number:                       |                 |                      |                          |                  |                 |
| ✓ N°:                                  | Assign          | ►Clear ►Select       |                          |                  |                 |
|                                        |                 |                      |                          |                  |                 |
| 1.9. Arrival at entry point            |                 |                      | I.16. Seal/Container No  |                  |                 |
| ate (dd/mm/yyyy):                      | 1               |                      | Seal Number              | Container Number | -               |
| ime (hh:mm):                           |                 |                      |                          |                  | Remove          |
|                                        |                 |                      |                          |                  | bbbe            |

## "I.6. Bestimmungsort"

Die Eingabe in diesem Feld ist fakultativ, wenn die Sendung zur Umladung/Weiterbeförderung bestimmt ist (Feld I.19).

## "I.16. Plomben-/Containernummer"

Da die Plombennummer und die Containernummer unabhängig voneinander sind, können mit "Hinzufügen" nach Bedarf beliebig viele Zeilen hinzugefügt werden. Die Eingabe ist fakultativ.

# **E**RZEUGNIS

| ▶bg ▶cs ▶da ▶de ▶el ▶en ▶es ▶et ▶fi                                                                                                    | ▶fr ▶hr ▶hu ▶il ▶it ▶lt                                                      | ▶lv ▶mk ▶mt ▶nl                                                | Enw Epi Ept Fro Eru E                                                                            | sk ▶sl ▶sq ▶sr ▶s         | v ▶tr ▶zh                                       | ►Information ►Logo                                                                                     |
|----------------------------------------------------------------------------------------------------|------------------------------------------------------------------------------|----------------------------------------------------------------|--------------------------------------------------------------------------------------------------|---------------------------|-------------------------------------------------|----------------------------------------------------------------------------------------------------|
|                                                                                                    |                                                                              |                                                                |                                                                                                  |                           | TRANSITA                                        | AIR01.FR@traces-cbt.n                                                                                  |
| ACES/Documents/Common Health Entry Docu                                                                                                    | iment - Plant Products (C                                                    | CHED-PP)                                                       |                                                                                                  |                           |                                                 | Privacy stateme                                                                                        |
|                                                                                                    |                                                                              |                                                                |                                                                                                  |                           |                                                 |                                                                                                    |
| - Consignment                                                                                                    |                                                                              |                                                                |                                                                                                  |                           |                                                 |                                                                                                    |
| References      Traders      Commodity                                                                                                    | Purpose                                                                      |                                                                |                                                                                                  |                           |                                                 |                                                                                                    |
| tails of Consignment Presented: Commodit                                                                                                    | Υ                                                                            |                                                                |                                                                                                  |                           |                                                 |                                                                                                    |
| .13. Country of export                                                                                                    |                                                                              |                                                                | Company Code                                                                                     | orongin                   | A second and have                               |                                                                                                    |
| 13. Country of export:                                                                                                    |                                                                              | •                                                              | Country Code                                                                                     | Name                      | Approval number                                 |                                                                                                    |
|                                                                                                    |                                                                              |                                                                | - Nº:                                                                                            | ► Ass                     | sign                                            | Select                                                                                                 |
|                                                                                                    |                                                                              |                                                                |                                                                                                  |                           |                                                 |                                                                                                    |
|                                                                                                    |                                                                              |                                                                |                                                                                                  |                           |                                                 |                                                                                                    |
| .29. Description of commodity                                                                                                    |                                                                              |                                                                |                                                                                                  |                           |                                                 |                                                                                                    |
| .29. Description of commodity<br>I. Product description                                                                                                    |                                                                              |                                                                | Species                                                                                          |                           | Subtotal Net V                                  | Veight _                                                                                               |
| <ul> <li>.29. Description of commodity</li> <li><u>Product description</u></li> <li>0603 Cut flowers and flower buds of a kin</li> </ul>                                                                                                    | d suitable for bouquets c                                                    | or for ornamental pu                                           | <u>Species</u><br>poses,                                                                         |                           | <u>Subtotal Net V</u>                           | <u>Veight</u>                                                                                          |
| .29. Description of commodity<br><u>4. Product description</u><br>0603 Cut flowers and flower buds of a kin<br>fresh, dried, dyed, bleached, impregnate                                                                                                    | d suitable for bouquets c<br>d or otherwise prepared                         | or for ornamental pu                                           | poses,<br>HULPE, Rosa                                                                            | persica                   | <u>Subtotal Net V</u>                           | Veight                                                                                                 |
| .29. Description of commodity<br>4. Product description<br>0603 Cut flowers and flower buds of a kin<br>fresh, dried, dyed, bleached, impregnate<br>Fresh<br>0603 11 00 Roses                                                                                                    | d suitable for bouquets c<br>d or otherwise prepared                         | or for ornamental pu                                           | poses,<br>HULPE, Rosa                                                                            | persica                   | <u>Subtotal Net V</u><br>= 0                    | Veight<br>→Select<br>→Remove                                                                           |
| .29. Description of commodity<br><u>4. Product description</u><br>0603 Cut flowers and flower buds of a kin<br>fresh, dried, dyed, bleached, impregnates<br>Fresh<br>0603 11 00 Roses                                                                                                    | d suitable for bouquets c<br>d or otherwise prepared                         | or for ornamental pu                                           | <u>Species</u><br>rposes,<br>HULPE, Rosa                                                         | persica                   | Subtotal Net W                                  | <u>Veight</u><br>Select<br>Remove                                                                      |
| .29. Description of commodity<br>4. Product description<br>0603 Cub Rowers and Rower buds of a kin<br>fresh, dried, dyed, bleached, impregnate<br>Presh<br>0603 11 00 Roses                                                                                                    | d suitable for bouquets o<br>d or otherwise prepared                         | or for ornamental pu                                           | Species<br>rposes,<br>HULPE, Rosa                                                                | persica                   | Subtotal Net W<br>= 0                           | <u>Veight</u><br>→Select<br>→Remove<br>→Reset →Add New Code                                            |
| .29. Description of commodity<br><b>1. Product description</b><br>0603 Cut flowers and flower buds of a kin<br>fresh, dried, dyed, bleached, impregnate<br>Presh<br>0603 11 00 Roses<br>30. Total number of packaging:                                                                                                    | d suitable for bouquets c<br>d or otherwise prepared                         | or for ornamental pu                                           | poses,<br>HULPE, Rosa<br>I.31. Total net weight:                                                 | persica                   | <u>Subtotal Net W</u><br>= 0                    | Veight                                                                                                 |
| .29. Description of commodity<br><u>4. Product description</u><br>0603 Cut Rovers and Rover buds of a kin<br>fresh, dried, dyed, bleached, impregnates<br>Fresh<br>0603 11 00 Roses<br>30. Total number of packaging:<br>20. Description of commodity.                                                                                 | d suitable for bouquets o<br>d or otherwise prepared                         | or for ornamental pur                                          | Species<br>poses,<br>HULPE, Rosa<br>I.31. Total net weight:                                      | persica                   | Subtotal Net V<br>= 0                           | Veight<br>→Select<br>→Remove<br>→Reset →Add New Code                                                   |
| .29. Description of commodity<br><b>1</b> . Product description<br>0603 Cut flowers and flower buds of a kin<br>fresh, dired, dyed, bleached, impregnate<br>70603 11 00 Roses<br>30. Total number of packaging:<br>.29. Description of commodity                                                                                       | d suitable for bouquets o<br>d or otherwise prepared                         | or for ornamental pur                                          | Species<br>poses,<br>HULPE, Rosa<br>I.31. Total net weight:<br>d (10)+Clear                      | persica                   | <u>Subtotal Net W</u><br>= 0                    | Veight<br>>Select<br>>Remove<br>>Reset >Add New Code                                                   |
| .29. Description of commodity<br>3. Product description<br>0603 Cut Rowers and Rower buds of a kin<br>fresh, dried, dyed, bleached, impregnates<br>Fresh<br>0603 11 00 Roses<br>30. Total number of packaging:<br>.29. Description of commodity                                                                                        | d suitable for bouquets o<br>d or otherwise prepared                         | or for ornamental pur<br>Add>Ad                                | Species<br>poses,<br>HULPE, Rosa<br>I.31. Total net weight:<br>d (10) >Clear                     | persica                   | Subtotal Net W<br>= 0                           | Veight<br>Select<br>Remove<br>Reset Add New Code                                                       |
| .29. Description of commodity<br><u>4. Product description</u><br>0603 Cut Rowers and Rower buds of a kin<br>fresh, dried, dyed, bleached, impregnates<br><i>Fresh</i><br>0603 11 00 Roses<br>30. Total number of packaging:<br>.29. Description of commodity<br>commodity Code Species Class                                          | d suitable for bouquets of<br>d or otherwise prepared                        | or for ornamental pur<br>• Add • Add<br><u>Number</u>          | poses,<br>HULPE, Rosa<br>I.31. Total net weight:<br>d (10) ►Clear<br><u>Unit</u> <u>Numbs</u>    | persica<br>er of packages | Subtotal Net W<br>= 0                           | Veight .<br>Select<br>Reset >Add New Code<br>Country<br>of origin                                      |
| 29. Description of commodity     29. Description     6063 Ctt Rovers and Rover buds of a kin     frash, dried, dyed, bleached, impregnate     Presh     0603 11 00 Roses     30. Total number of packaging:     .29. Description of commodity     commodity Code Species Class     . 06031100 v 1. HULPE v                             | d suitable for bouquets<br>d or otherwise prepared<br>0<br>s of commodity    | or for ornamental pur<br>• Add • Ad<br><u>Number</u>           | poses,<br>HULPE, Rosa<br>I.31. Total net weight:<br>d (10) + Clear<br><u>Unit</u> <u>Numba</u>   | persica<br>ar of packages | Subtotal Net W<br>= 0                           | Veight<br>Select<br>Remove<br>Reset >Add New Code<br><u>Country</u><br><u>Country</u><br><u>Semove</u> |
| .29. Description of commodity <u>5. Product description</u> 0603 CL flowers and flower buds of a kin         fresh, dried, dyed, bleached, impregnates <i>Presh</i> 0603 11 00 Roses         30. Total number of packaging;         .29. Description of commodity         ommodity Code       Species         .06031100       1. HULPE | d suitable for bouquets of<br>d or otherwise prepared<br>0<br>1 of commadity | or for ornamental pur<br>• Add•Ad<br><u>Number</u><br>• Add•Ad | poses,<br>HULPE, Rosa<br>I.31. Total net weight:<br>d (10) +Clear<br>Unit Numbs<br>d (10) +Clear | persica<br>ar of packages | Subtotal Net V<br>= 0<br>,<br>Type of packaging | Veight<br>Select<br>PRemove<br>Reset >Add New Code                                                     |

## "I.14. Ursprungsbetrieb"

Die Eingabe in diesem Feld ist fakultativ.<sup>62</sup>

Das Land muss nicht mit dem in Feld "1.29. Beschreibung des Erzeugnisses" angegebenen "Ursprungsland" übereinstimmen.

#### "I. 29 Beschreibung des Erzeugnisses"

Änderungen des Erzeugniscodes (HS-Codes) und der Erweiterungen dieses Codes im amtlichen Einfuhrdokument können mit den Optionen **"Auswählen"**, "Entfernen", "Zurücksetzen" und "Weiteren Code hinzufügen" erfolgen.

Wenn für eine Sendung mehrere Nomenklaturcodes definiert wurden, wird den Codes eine Positionsnummer (ID) vorangestellt; die Codes werden entsprechend dem Zolltarif dargestellt:

| Id. | Product description                                                                                                    | Species                 | Subtotal Net Weight |                    |
|-----|----------------------------------------------------------------------------------------------------|-------------------------|---------------------|--------------------|
| 1.  | 0601 Bulbs, tubers, tuberous roots, corms, crowns and thizomes, dormant, in growth or in flower;<br>chicory plants and roots other than roots of heading 1212<br>0601 10 Bulbs, tubers, tuberous roots, corms, crowns and thizomes, dormant<br>0601 10 3 Tulps                                                                        | TULPU, Tulipa pulchella | = 0                 | Select<br>Remove   |
| 2.  | 0603 Cut flowers and flower buds of a kind suitable for bouquets or for ornamental purposes,<br>fresh, dried, yed, bleached, impregnated or otherwise prepared<br>Fresh<br>0603 11 00 Roces                                                                                                    | HULPE, Rosa persica     | = 0                 | ►Select<br>►Remove |
| 3.  | 0604 Foliage, branches and other parts of plants, without flowers or flower buds, and grasses,<br>mosses and lichens, being goods of a kind suitable for bouquets or for ornamental purposes,<br>fresh, dried, dyed, bleached, impregnated or otherwise prepared<br>0604 20 Fresh<br>Mosses and lichens<br>0604 20 I Ta Reindeer moss | 1CLDNG, Cladonia        | = 0                 | )Select<br>}Remove |

#### Die Positionsnummer (ID) wird auch in Feld I.29 angezeigt:

|                |             |                    | ►Add►Ad | d (10) Clear |                    |                   |             |                |
|----------------|-------------|--------------------|---------|--------------|--------------------|-------------------|-------------|----------------|
| Commodity Code | Species     | Class of commodity | Number  | <u>Unit</u>  | Number of packages | Type of packaging | Cou<br>of o | intry<br>rigin |
| 1.06011030 👻   | 1. TULPU 👻  | •                  |         | -            |                    |                   | •           | - Remove       |
| 2.06031100 👻   | 2. HULPE 👻  |                    |         | -            |                    |                   |             | - Remove       |
| 3.06042011 👻   | 3. 1CLDNG 👻 | -                  |         |              |                    |                   |             | - Remove       |
|                |             |                    | baddbad | d (10) Clear |                    |                   |             |                |

62 Wenn für den Betrieb die Eingabe "Gärtnerei" definiert wurde, wird eine Zulassungsnummer benötigt.

Für jeden Nomenklaturcode wird ein Feld **"Gesamtnettogewicht**" (*oben*) angezeigt. Die Eingabe in diesem Feld ist **fakultativ.** Das Nettogewicht für die einzelnen Nomenklaturcodes kann direkt eingegeben werden.

Die Eingabe in Feld "I.30. Gesamtzahl der Packstücke" ist obligatorisch und als Summe der "Anzahl der Packstücke" in Feld "I.29. Beschreibung des Erzeugnisses" direkt einzugeben.

In der Dropdownliste "Art" (*unten*) werden aus Gründen der Ergonomie ausschließlich die EPPO-Codes angezeigt. Auf dem Ausdruck des amtlichen Einfuhrdokuments wird jedoch auch die vollständige wissenschaftliche (lateinische) Bezeichnung der jeweiligen Art angegeben (wie auch im *oberen Teil*). Die Eingabe in der Dropdownliste "Ursprungsland" (ISO-Code) ist fakultativ.<sup>63</sup> Wenn in Feld I.29 mehrere Zeilen angezeigt werden, können weitere Ursprungsländer eingefügt werden.

Dezimaltrennzeichen "Komma" und "Punkt"

Dezimalzahlen sind mit einem Komma einzugeben (höchstens zwei Nachkommastellen). Punkte als Tausender-Trennzeichen sind nicht erforderlich.

Auf dem gedruckten amtlichen Einfuhrdokument werden Dezimalzahlen jedoch automatisch mit Dezimalpunkten dargestellt.

Beispiel: Die Zahl 1.234,567 (eintausendzweihundertvierunddreißig Komma fünfhundertsiebenundsechzig) wird auf dem gedruckten amtlichen Einfuhrdokument also zu 1234.57 (eintausendzweihundertvierunddreißig "Komma" siebenundfünfzig).

# Zweck

| TRAGES<br>TRAde Control and Expert System                 |                                                                                                    |
|-----------------------------------------------------------|----------------------------------------------------------------------------------------------------|
| a )bg )cs )da )de )el )en )es )et )fi )fr )hr }hu )il     | bit bit biv brok brot bol bow bpl bpt bro bru bsk bsl bsq bsr bsv btr bzh binformation bLogoul<br>TRANSITAIR01.FR@traces-cbt.net |
| RACES/Documents/Common Health Entry Document - Plant Proc | ducts (CHED-PP) Privacy statement                                                                                                |
| - Consignment                                             |                                                                                                    |
| References → Traders → Commodity → Purpose                |                                                                                                    |
| Details of Consignment Presented: Purposes                |                                                                                                    |
| I.21. For free circulation                                | I.19. For transhipment/transfer to                                                                                               |
|                                                           | Point of entry:                                                                                                    |
|                                                           | ►Clear ►Select                                                                                                    |
|                                                           |                                                                                                    |
|                                                           |                                                                                                    |

# "I.19. Für Umladung/Weiterbeförderung nach/zu"

Die Sendung wird an einen kontrollierten Bestimmungsort<sup>64</sup> geschickt; dort folgt der zweite Teil der Kontrollen/Prüfungen. Wenn das Kontrollkästchen neben Feld "I.6. Bestimmungsort" aktiviert wurde, ist die Angabe des Bestimmungsorts fakultativ.

# "1.21. Für den zollrechtlich freien Verkehr"

Die Sendung soll im Binnenmarkt (EU/EFTA) in Verkehr gebracht werden.

Das Ursprungsland muss nicht das Land sein, in dem sich der in Feld "I.14. Ursprungsbetrieb" genannte Betrieb befindet.
 Geben Sie mit "Auswählen" die betreffende zuständige Behörde ein.

# ANMERKUNG: VERKNÜPFUNG VON CHED-PP-FELDERN IN TRACES

Um die Einreichung von Teil I eines CHED-PP zu beschleunigen, können die in ein Feld eingegebenen Informationen automatisch in andere Felder kopiert werden. Voraussetzung ist allerdings, dass der Aktivitätstyp der betreffenden Organisationen<sup>65</sup> in diesem ersten Feld auch in den anderen Feldern zulässig ist. Der "Empfänger" beispielsweise kann automatisch in die Felder "Bestimmungsort" und "Importeur" übernommen werden.

| JROPEAN UNION                                                                                                    | CHEDPP                                                               | Common                                                                                         | Health Entry Document                                                                                    |
|----------------------------------------------------------------------------------------------------|----------------------------------------------------------------------|------------------------------------------------------------------------------------------------|----------------------------------------------------------------------------------------------------|
| 11. Consigner Experter                                                                                                    | 12.C                                                                 | ED reference number                                                                            | 12 s. Local reference No                                                                                 |
| Nems<br>Address                                                                                                    | 13.0                                                                 | where the second second                                                                        |                                                                                                    |
|                                                                                                    |                                                                      | I.3. Benannt                                                                                   | er Eingangsort                                                                                           |
|                                                                                                    | 14.1                                                                 | CACES unit munder:                                                                             | TRACTO T' L                                                                                              |
| Country                                                                                                    | 1                                                                    | 4. Nummer de                                                                                   | er TRACES-Einnei                                                                                         |
| 13. Consignee Importer                                                                                                    | I.6.Pi                                                               | nce of destination                                                                             |                                                                                                    |
| Address                                                                                                    |                                                                      | Addisen                                                                                        |                                                                                                    |
| I.S. Empfönger/Einfü                                                                                                    | ibror                                                                | I.6 Doctin                                                                                     | anungcost                                                                                                |
| 1.5. Emplanger / Emil                                                                                                    | mei                                                                  | I.o. Desui                                                                                     | innungsort                                                                                               |
| Сошру                                                                                                    |                                                                      | Country                                                                                        |                                                                                                    |
| 17. Person responsible for load                                                                                                    | IS.B                                                                 | with documents<br>Turns of documents                                                           |                                                                                                    |
| Address                                                                                                    |                                                                      | The or overlapped                                                                              |                                                                                                    |
| I.7. Für die Sendung v                                                                                                    | erant-                                                               | Namber                                                                                         |                                                                                                    |
| wortliche Persor                                                                                                    |                                                                      | Date of issue                                                                                  |                                                                                                    |
| Country Country                                                                                                    | 116.7                                                                | Place of intra                                                                                 | 111 Faster of series                                                                                     |
| Date                                                                                                    | 1.00.0                                                               | country of origin                                                                              | t in Asjon of anju                                                                                       |
| 112 Manus of transport                                                                                                    | 113.0                                                                | locatry of export                                                                              | * 250 code                                                                                               |
| Aurophane Ship Railway wagou Ros                                                                                                    | d vehicle                                                            |                                                                                                |                                                                                                    |
| Lieurification                                                                                                    | 114.1                                                                | (stablishments of origin                                                                       | Annual surface                                                                                           |
| 113. Transport conditions                                                                                                    |                                                                      |                                                                                                | -Winter Britter                                                                                          |
|                                                                                                    |                                                                      |                                                                                                |                                                                                                    |
| 116. Seel-Countiner No                                                                                                    |                                                                      |                                                                                                |                                                                                                    |
| 117 Commodition cardificad as                                                                                                    |                                                                      |                                                                                                |                                                                                                    |
|                                                                                                    |                                                                      |                                                                                                |                                                                                                    |
| 118. Compliance of the commodities to EU requirements                                                                                                    |                                                                      |                                                                                                |                                                                                                    |
| 119. For transhipment transfer to                                                                                                    | [1.20.3                                                              | or trauent to third country                                                                    |                                                                                                    |
| · · ·                                                                                                    |                                                                      |                                                                                                |                                                                                                    |
| Point of entry TRACES Unit No                                                                                                    | mber                                                                 |                                                                                                |                                                                                                    |
| 121. For fass circulation                                                                                                    | 122.1                                                                | for storage                                                                                    |                                                                                                    |
| 123. For m-import                                                                                                    |                                                                      |                                                                                                |                                                                                                    |
|                                                                                                    |                                                                      |                                                                                                |                                                                                                    |
| 124. For temporary admission                                                                                                    |                                                                      |                                                                                                |                                                                                                    |
| 125 Manue of transport after the point of entry                                                                                                    | 181                                                                  | munority                                                                                       |                                                                                                    |
|                                                                                                    |                                                                      |                                                                                                |                                                                                                    |
|                                                                                                    |                                                                      |                                                                                                |                                                                                                    |
| 101 B ()                                                                                                    |                                                                      |                                                                                                |                                                                                                    |
| 1.27. L'ats of departure                                                                                                    | 1.28. 9                                                              | com pou                                                                                        |                                                                                                    |
| 129. Description of commodity                                                                                                    |                                                                      |                                                                                                |                                                                                                    |
|                                                                                                    |                                                                      |                                                                                                |                                                                                                    |
| Species   Class of commodity   Number   Unit   Number of packag                                                                                                    | es   Type of packaging   Cou                                         | ntry of origin                                                                                 |                                                                                                    |
|                                                                                                    |                                                                      |                                                                                                |                                                                                                    |
|                                                                                                    |                                                                      |                                                                                                |                                                                                                    |
|                                                                                                    |                                                                      |                                                                                                |                                                                                                    |
|                                                                                                    |                                                                      |                                                                                                |                                                                                                    |
|                                                                                                    |                                                                      |                                                                                                |                                                                                                    |
| 130. Total number of packaging 131. Total                                                                                                    | d aet weight                                                         | 132. Total gross                                                                               | wight                                                                                                    |
| 133. Declaration                                                                                                    |                                                                      |                                                                                                |                                                                                                    |
| I, the undersigned person responsible for the load detailed above, cartify that to it<br>the legal requirements of Council Directive 2000/29, including psymeet for phys-<br>mecountry. | as best of my knowledge and bel<br>manitary checks, as well as for r | ief the streaments made in Part 1 of this docum<br>dispatching consignments, for quarantine of | unit are true and complete and I agree to comply with<br>plants, or costs of destruction and disposal if |
| Data of Declaration                                                                                                    | -                                                                    | 6                                                                                              |                                                                                                    |
| Price of                                                                                                    |                                                                      | inguine d                                                                                      |                                                                                                    |
|                                                                                                    |                                                                      |                                                                                                |                                                                                                    |
|                                                                                                    |                                                                      |                                                                                                |                                                                                                    |

65 Weitere Informationen zu Aktivitätstypen sind auch dem im TRACES Toolkit enthaltenen Benutzerhandbuch "Verwaltung von Organisationen, Benutzern und Behörden" zu entnehmen.

# **II.2.4.** OPTIONEN ZUM EINREICHEN VON DOKUMENTEN

# **II.2.4.1.** Allgemeine Informationen

Beim Einreichen eines amtlichen Einfuhrdokuments in TRACES (Teil I, Sendung) stehen (im Allgemeinen) folgende Optionen zur Verfügung:<sup>66</sup>

| Competent Authorities                                                     | Identification of Applicant   |                              |  |
|---------------------------------------------------------------------------|-------------------------------|------------------------------|--|
| I.4. Local Competent Authority:<br>I.3. Central Competent Authority:      | Name:<br>Date of Declaration: | +TRANSITAIR FR<br>18/10/2012 |  |
| Cancel and Return to Menu Save as draft Submit for Certification Validate |                               |                              |  |

## Speicheroptionen

"Abbrechen und zum Ermöglicht die Rückkehr zum Untermenü GDE, GVDET, GVDEP, DECLAR oder CHED-PP und bricht alle während des Erstellens des amtlichen Dokuments vorgenommenen Aktionen ab.

Wenn Ihr amtliches Einfuhrdokument noch nicht gespeichert wurde, gehen alle in Teil I vorgenommenen Eingaben verloren.

"Als Entwurf speichern" Speichert Teil I eines noch nicht vollständig ausgefüllten amtlichen Einfuhrdokuments. Dies ist ein fakultativer Zwischenschritt vor der endgültigen Einreichung von Teil I des amtlichen Einfuhrdokuments bei Ihrer zuständigen Behörde:

Die Option "Als Entwurf speichern" kann in TRACES beliebig oft verwendet werden.

Damit die Suchfunktion genutzt werden kann, sind bestimmte Angaben zum Erzeugnis, zum Versender/Ausführer und zum Empfänger in Verbindung mit der Option "Als Entwurf speichern" obligatorisch. Alle sonstigen Eingaben in Teil I können auch zu einem späteren Zeitpunkt vorgenommen werden.

Das amtliche Einfuhrdokument erhält anschließend den Status "**Entwurf**". Diese Option steht sowohl Marktteilnehmern als auch den zuständigen Behörden zur Verfügung. Auf den "Entwurf" eines amtlichen Einfuhrdokuments haben

allerdings nur "direkte" Kollegen Zugriff. Bezüglich der Einreichung eines amtlichen Einfuhrdokuments mit dem Status "Entwurf" werden keine Benachrichtigungen verschickt.

D. h. für alle amtlichen Einfuhrdokumente (GDE, GVDET, GVDEP und DECLAR).

#### Speicheroptionen

"Zur Bescheinigung Damit das amtliche Einfuhrdokument bei der zuständigen Behörde zur Bescheinigung eingereicht werden kann, müssen in Teil I alle obligatorischen Eingabefelder ausgefüllt werden.

Diese Option steht sowohl Marktteilnehmern als auch den zuständigen Behörden zur Verfügung.

Wenn Teil I des amtlichen Einfuhrdokuments von einem Marktteilnehmer eingereicht wird, können sowohl der betreffende Benutzer als auch die jeweiligen direkten Kollegen und die zuständige Behörde das Dokument anzeigen. Wenn das amtliche Einfuhrdokument jedoch von der zuständigen Behörde selbst eingereicht wurde, kann der Marktteilnehmer selbst dann nicht auf das Dokument zugreifen, wenn er im amtlichen Einfuhrdokument eingegeben wurde.

Das amtliche Dokument erhält nun den Status "Neu".

Nach dem Einreichen des amtlichen Einfuhrdokuments ("Neu") wird eine Benachrichtigung gesendet.

#### Anmerkung: DECLAR

Wenn der Marktteilnehmer bei einer DECLAR die Option "Zur Bescheinigung einreichen" auswählt, kann er eine zusätzliche Erklärung "Angaben zum Gesundheitszustand" erstellen.

Besondere Speicheroptionen bei diesem Teil der Erklärung werden in Abschnitt "II.2.4.2. Besondere Hinweise zu DECLAR" beschrieben.

"Bestätigen"

Unter den Speicheroptionen beim Einreichen einer DECLAR kann ein Marktteilnehmer auch die Option "Bestätigen" auswählen.

Nachdem alle obligatorischen Eingaben in den betreffenden Feldern in Teil I vorgenommen wurden, können TRACES-Benutzer direkt zur Erklärung "Angaben zum Gesundheitszustand" wechseln und dort weitere Eingaben vornehmen.

## **II.2.4.2. B**ESONDERE HINWEISE ZU **DECLAR**

Bei DECLAR können Marktteilnehmer die Felder in der Erklärung "Angaben zum Gesundheitszustand" bearbeiten.

Bei DECLAR stehen drei weitere Speicheroptionen zur Verfügung:

| Place of signature: | Brest, FR      |
|---------------------|----------------|
| Name:               | TRANSITAIR, FR |

| Speicheroptionen              |                                                                                                    |
|-------------------------------|----------------------------------------------------------------------------------------------------|
| "Ablehnen"                    | Diese Option ist nur dann verfügbar, wenn der betreffende Marktteilnehmer<br>eine DECLAR bearbeitet.<br>Nachdem die obligatorischen Eingaben in die betreffenden Felder in Teil I<br>vorgenommen wurden, kann der jeweilige Marktteilnehmer die vorgeführte<br>Sendung ablehnen.<br>Das amtliche Dokument erhält dann den Status <b>"Abgelehnt</b> ".                                                                                                    |
| "In Bearbeitung<br>speichern" | Diese Option ist nur dann verfügbar, wenn der betreffende Marktteilnehmer<br>eine DECLAR bearbeitet.<br>Nachdem alle obligatorischen Eingaben in Teil I vorgenommen wurden, kann<br>der betreffende Marktteilnehmer innerhalb der DECLAR die Erklärung "Angaben<br>zum Gesundheitszustand" speichern, auch wenn die Eingaben noch nicht<br>abgeschlossen sind. Die Eingaben können dann zu einem späteren Zeitpunkt<br>fortgesetzt werden.<br>Dies ist ein fakultativer Zwischenschritt vor dem Unterschreiben der Erklärung<br>"Angaben zum Gesundheitszustand".<br>Das amtliche Dokument erhält dann den Status "In Bearbeitung". |
| "Entscheidung<br>einreichen"  | Diese Option ist nur dann verfügbar, wenn der betreffende Marktteilnehmer<br>eine DECLAR bearbeitet.<br>Nachdem die obligatorischen Eingaben in die betreffenden Felder in Teil I<br>vorgenommen wurden, kann der jeweilige Marktteilnehmer die vorgeführte<br>Sendung bestätigen.<br>Das amtliche Dokument erhält dann den Status <b>"Gültig</b> ".                                                                                                    |

# **II.2.5.** UNTERSCHRIFT

Beim Einreichen des amtlichen Einfuhrdokuments müssen Sie in TRACES Ihr Kennwort eingeben. Nach dem Einreichen klicken Sie auf die Option "Validierung unterschreiben".

| the undersigned official v<br>arried out in accordance wit | eterinarian, or designated official agent, certify that the veterinary checks on this consignment have been<br>h EU requirements. |
|------------------------------------------------------------|----------------------------------------------------------------------------------------------------|
|                                                            | Please enter your password to sign the decision_CVEDP.FR.2010.0000001.                                                            |
| Cancel and Return to the C                                 | ertificate Sign Validation                                                                                                    |

Wenn das Kennwort während der gesamten Arbeitssitzung in TRACES gespeichert werden soll, aktivieren Sie das Kontrollkästchen **"Dieses Kennwort für alle weiteren Unterschriften verwenden**". Erfolgt innerhalb von 30 Minuten keine weitere Aktion, wird die Arbeitssitzung automatisch beendet.

# **II.3.** WEITERVERFOLGUNG

# II.3.1. ANSCHLIESSENDE SCHRITTE BEI GDE, GVDET, GVDEP UND CHED-PP

Nachdem das amtliche Einfuhrdokument eingereicht wurde ("Zur Bescheinigung einreichen"), kann die zuständige Behörde sofort auf das betreffende amtliche Einfuhrdokument zugreifen. Die zuständige Behörde wird von TRACES automatisch aufgefordert, den Prozess der Bescheinigung fortzusetzen.<sup>67</sup>

Weitere Informationen über Bescheinigungen durch zuständige Behörden sind dem Benutzerhandbuch "Einfuhrdokumente Teil II" oder dem <u>TRACES Toolkit</u> zu entnehmen.<sup>68</sup>

<sup>67</sup> Dies gilt nicht für Dokumente des Typs DECLAR.

<sup>68</sup> TRACES Toolkit: https://circabc.europa.eu/w/browse/ac0bd3d2-66ae-4234-b09c-a3fa9854acfd.
## II.3.2. ANSCHLIESSENDE SCHRITTE BEI DECLAR: KLONIEREN IN DAS GVDEP

Um das Erstellen eines GVDE zu erleichtern, können die in einer DECLAR eingereichten Daten automatisch in eine GVDE übertragen werden. Diese Übertragung wird in TRACES als "Klonieren" bezeichnet. Sowohl der jeweilige Marktteilnehmer als auch die zuständige Behörde können eine Klonierung vornehmen, wenn sie eine validierte DECLAR öffnen.

Wenn in der DECLAR in Feld "I.6. In der EU für die Sendung verantwortliche Person" Marktteilnehmer definiert wurden, werden diese Marktteilnehmer von TRACES automatisch über die Validierung einer "Erklärung" informiert. <sup>69</sup>

### II.3.2.1. ZUGRIFF ÜBER EINEN HYPERLINK

Der betreffende Marktteilnehmer kann direkt auf die jeweilige DECLAR zugreifen, indem er auf den Hyperlink in der TRACES-Benachrichtigung klickt.

### II.3.2.2. ZUGRIFF ÜBER EIN MENÜ

Marktteilnehmer können aber auch über das Menü "Veterinärdokumente" und das Untermenü "Erklärung" auf eine DECLAR zugreifen:

- Anmelden in TRACES
- Klicken Sie im Menü am linken Bildschirmrand auf "Erklärung". Anschließend erscheint der Bildschirm "Suche nach Erklärung".
- Aktivieren Sie das Kontrollkästchen "Zu bearbeiten", um nach DECLAR zu suchen, die noch kloniert (d. h. in GVDE übertragen)<sup>70</sup> werden können.
- Öffnen Sie die gewünschte DECLAR.

| <ul> <li>Welcome Page</li> </ul>                                          | Search for Declaration Documer             | ste                      |                       |                           |                                                       |           |                   |        |  |
|---------------------------------------------------------------------------|--------------------------------------------|--------------------------|-----------------------|---------------------------|-------------------------------------------------------|-----------|-------------------|--------|--|
| Veterinary                                                                | Search Criteria                            | Search Criteria          |                       |                           |                                                       |           |                   |        |  |
| Intra Trade<br>• Animal Health<br>Certificates                            | Certificate Reference:                     |                          |                       |                           | Certificate reference<br>number TRACES:<br>Consignee: | e         |                   |        |  |
| CVED for Animals                                                          | Departure After:                           |                          |                       |                           | Commodity:                                            |           | Þ                 | Browse |  |
| CVED for Animal     Products                                              | Departure Before:                          |                          |                       |                           | Means of Transport                                    |           | -                 |        |  |
| Veterinary     contificate to EU                                          | Country of Destination:                    |                          |                       | -                         | Postal code of dest                                   | ination:  |                   |        |  |
| Export Health     Certificates                                            | Authority of destination:                  |                          |                       |                           | Authority of destina<br>code:                         | ation     |                   |        |  |
| Common Entry<br>Document (CED)                                            | Authority of origin:<br>Country of Origin: |                          | 2                     | -                         | Authority of origin of<br>Entry point:                | ode:      |                   |        |  |
| Commercial     Document                                                   | Passport Nº:                               |                          |                       |                           | To process:                                           |           |                   |        |  |
| Declaration                                                               | Certificate Status:                        | •                        |                       |                           | Cloned:                                               |           |                   |        |  |
| • Empty Certificate                                                       | ◆Clear ♦Search ♦Direct access              |                          |                       |                           |                                                       |           |                   |        |  |
| Reporting                                                                 |                                            |                          |                       |                           |                                                       |           |                   |        |  |
| <ul> <li>Rejected</li> <li>Consignments -<br/>CVED for Animals</li> </ul> | Certificate reference number<br>TRACES     | Certificate<br>Reference | Country from<br>where | Country of<br>Destination | Consignor                                             | Consignee | Animal<br>Species | Statu  |  |
| • Consignment -<br>CVED for Animal                                        | DECLAR.                                    |                          | Brazil                | France                    |                                                       |           | 0506              | Valio  |  |
| User and                                                                  | DECLAR.                                    |                          | Brazil                | France                    |                                                       |           | 0206<br>10 10     | New    |  |

#### "Direktzugriff"

Mit dieser Suchoption kann ein Marktteilnehmer eine DECLAR unabhängig davon finden, ob seine Organisation in den Feldern "I.6 In der EU für die Sendung verantwortliche Person" oder "Importeur" angezeigt wird.

- 69 DECLARS are automatically validated upon submission
- 70 DECLARS are automatically validated upon submission

Die folgenden Suchkriterien müssen eingegeben werden, damit mit der Funktion "Direktzugriff" nach amtlichen Einfuhrdokumenten gesucht werden kann:

- TRACES-Bezugsnummer der Bescheinigung
- Bezugsnummer der Bescheinigung (lokale Bezugsnummer)
- Versandland

### II.3.2.3. EINREICHUNG

Der Marktteilnehmer kann Teil I einer validierten DECLAR in Teil I eines Gemeinsamen Veterinärdokuments für die Einfuhr (GVDE) übertragen ("klonieren").

Diese Übertragung wird in TRACES als "Klonieren" bezeichnet.

Dazu klicken Sie in einer DECLAR mit dem Status "Gültig" einfach auf "Als GVDE klonieren".

| <ul> <li>References → Traders → Cons</li> </ul> | ignment > Transport > Purpose                                                                                     |                                 |                |  |
|-------------------------------------------------|----------------------------------------------------------------------------------------------------|---------------------------------|----------------|--|
| etails of Consignment Presented: Re             | ferences                                                                                                    |                                 |                |  |
| I.2. Certificate reference number:              |                                                                                                    | I.2.a. TRACES reference number: | DECLAR.FR.2012 |  |
| I.6 Person responsible for load in EU           |                                                                                                    | I.17. No.(s) of CITES:          |                |  |
| Name:                                           |                                                                                                    |                                 |                |  |
| Address:                                        |                                                                                                    |                                 |                |  |
| Postal Code / Region:                           | 29200 Brest                                                                                                    |                                 |                |  |
| Country:                                        | FR France                                                                                                    |                                 |                |  |
| Competent Authorities                           |                                                                                                    | Identification of Applicant     |                |  |
| I.4. Local Competent Authority:                 | BR00002 Deputy Local Authority                                                                                    | Name:                           | TRANSITAIR FR  |  |
| I.3. Central Competent Authority:               | BR00001 Inspection Dept of Animal<br>Products(DIPOA)/Ministry of Agriculture,<br>Livestock and Food Supply (MAPA) | Date of Declaration:            | 18/10/2012     |  |

Wenn ein Marktteilnehmer (oder eine zuständige Behörde) die Klonierung vorgenommen hat, ist diese Option nicht mehr verfügbar.<sup>71</sup>

Anschließend wird ein neues GVDE erstellt, indem die in Teil I der DECLAR eingegebenen Informationen übertragen werden.

In Feld "10. Veterinärdokumente" auf der Registerkarte "Referenzangaben" wird automatisch die TRACES-Bezugsnummer der Bescheinigung der betreffenden DECLAR als Hyperlink eingefügt.

<sup>71</sup> Importeure sind nicht befugt, auf diese Weise Informationen in ein GVDE zu übertragen.

| <ul> <li>References          <ul> <li>Traders</li> </ul> </li> <li>etails of Consignment Present</li> </ul> | Commodity  Transport ed: References | ▶ Purpose    |                                                                               |                 |        |
|----------------------------------------------------------------------------------------------------|-------------------------------------|--------------|-------------------------------------------------------------------------------|-----------------|--------|
| CVED reference number:                                                                                      | -                                   |              | Border Inspection Post                                                        |                 |        |
| Local reference number:                                                                                     |                                     |              | BIP:<br>TRACES Unit Number:                                                   | Brest<br>FRBES1 | Select |
| 4. Person responsible for load                                                                              |                                     |              | 10. Veterinary documents                                                      |                 | -      |
| Date of Declaration:<br>Name of signatory:                                                                  | 19/10/2012<br>•                     |              | Corresponding Veterinary Certificate to<br>EU:<br>Veterinary Document Number: | DECLAR.FR.2012. |        |
| Name:<br>Address:                                                                                           |                                     |              | Date of Issue (dd/mm/yyyy):                                                   | 18/10/2012      |        |
| Postal Code / Region:<br>Country:                                                                           | 29200 Brest<br>FR France            |              |                                                                               |                 |        |
|                                                                                                    | Assign                              | Clear Select |                                                                               |                 |        |

Der Marktteilnehmer kann die meisten in die GVDE übertragenen Informationen ändern oder ergänzen; eine Ausnahme bilden nur die folgenden Informationen:

Registerkarte "Handelsbeteiligte": Feld "1. Versender / Ausführer"

Registerkarte "Erzeugnis": •

Feld "16. Plomben- und Containernummer" und Feld "7. Versandland" Temperatur.

Nachdem die Informationen geprüft und ggf. ergänzt wurden, klickt der Marktteilnehmer auf "Zur Bescheinigung einreichen", um Teil I des GVDE einzureichen.<sup>72</sup>

| port >> Purpose<br>tailed above, certify that to the best of my knowledge and belief the statements made in this document are   |
|----------------------------------------------------------------------------------------------------|
| port >> Purpose                                                                                                    |
| tailed above, certify that to the best of my knowledge and belief the statements made in this document are                      |
| tailed above, certify that to the best of my knowledge and belief the statements made in this document are                      |
| ird country (Article 11.1c), or costs of destruction if necessary.<br>ase enter your password to sign the consignment document. |
| Use same password for all subsequent signatures                                                                                 |
|                                                                                                    |
|                                                                                                    |

72 Weitere Informationen zum Unterzeichnen sind Abschnitt "II.2.5. Unterschrift" zu entnehmen.

### II.3.3. KONTAKTAUFNAHME MIT DER ZUSTÄNDIGEN BEHÖRDE

Nachdem die zuständige Behörde das vom Marktteilnehmer eingereichte amtliche Einfuhrdokument (Teil I) bescheinigt hat,<sup>73</sup> kann der Marktteilnehmer die Kontaktinformationen der zuständigen Behörde anzeigen. Dazu sucht er das bescheinigte amtliche Einfuhrdokument, öffnet das Dokument und klickt auf den als Hyperlink definierten Namen der zuständigen Behörde, die das Dokument unterschrieben hat.

| Consignment ) Help To Decision Vecision           |               |                             |                              |                 |
|---------------------------------------------------|---------------|-----------------------------|------------------------------|-----------------|
| Control Authority → Checks → Laboratory Tests →   | Acceptance F  | Refusal                     |                              |                 |
| sion on Consignment: Control Authority            |               |                             |                              |                 |
| CVED Reference Number: CVEDP.FR.2012              | - V1          | 39. Full Identification o   | of BIP / Competent Authority |                 |
| al reference number: test                         |               | BIP:<br>TRACES Unit Numbers | Brest                        |                 |
| Customs Document Reference:                       |               | TRACES ONE NUMBER:          | FRDEDI                       |                 |
| Subsequent CVED                                   |               | 24. Previous CVED           |                              |                 |
| nber(s):                                          |               | Reference Number:           |                              |                 |
| Consignment Resealed                              |               | 40. Official Veterinaria    | n                            |                 |
| seal no:                                          |               | Name:                       | BIP, FR                      |                 |
|                                                   | <u> </u>      | Date:                       | 15/10/2012                   |                 |
|                                                   |               |                             |                              |                 |
| 40. Official Veterinar                            | ian           |                             |                              |                 |
| se Print User                                     |               |                             | Authority                    |                 |
| E-mail:                                           | BIP.FR@trace: | s-cbt.net                   | TRACES Unit Number:          | FRBES1          |
| First Name:                                       | BIP           |                             | Name:                        | Brest           |
|                                                   | 100           |                             | Address:                     |                 |
| Last Name:                                        | JFR           |                             | Postal Code / Region:        | 29283           |
| Notification languag                              | 2: English    |                             | City:                        | Brest Cedex     |
| Notification type:                                | HIME          |                             | Country:                     | France          |
| Phone Number:                                     |               |                             | User Type                    |                 |
| Fax:                                              |               |                             | User Type:                   | Standard User   |
|                                                   | on:           |                             | 1                            | Collective User |
| Additional Informati                              |               |                             |                              | Conective Oser  |
| Additional Informati                              |               |                             |                              |                 |
| Additional Informati                              |               |                             |                              |                 |
| Additional Informati                              |               |                             |                              |                 |
| Additional Informati                              |               |                             |                              |                 |
| Additional Informati                              |               |                             |                              |                 |
| Additional Informati<br>Status:                   | Valid         |                             |                              |                 |
| Additional Informati<br>Status:<br>Status set by: | Valid         |                             |                              |                 |

Aus Datenschutzgründen wird unter Umständen nur die amtliche E-Mail-Adresse der zuständigen Behörde angezeigt, die das Dokument unterschrieben hat.

Wenn das amtliche Einfuhrdokument von der zuständigen Behörde selbst eingereicht wurde, kann der Marktteilnehmer selbst dann nicht auf das Dokument zugreifen, wenn er im amtlichen Einfuhrdokument eingegeben wurde.

## III. FUNKTIONEN IM ZUSAMMENHANG MIT AMTLICHEN EINFUHRDOKUMENTEN

### **III.1.** NACH EINEM AMTLICHEN **E**INFUHRDOKUMENT SUCHEN

WählenSieausdemMenü "Veterinärdokumente" einender verfügbaren Typenamtlicher Einfuhrdokumenteaus...

- "Gemeinsame Dokumente für die Einfuhr (GDE)"
- "GVDE für Tiere"
- "GVDE f
  ür Tierprodukte"
- "Erklärung"
- "CHED-PP"

... und definieren Sie mindestens ein Suchkriterium.<sup>74</sup> Die Suchkriterien beziehen sich meist auf Teil I (Sendung) des amtlichen Einfuhrdokuments.

Sie können Suchkriterien einzeln<sup>75</sup> oder in Verbindung mit anderen Suchkriterien eingeben.

Da sich einige Suchkriterien je nach Dokument (GDE/GVDET/GVDEP/CHED-PP und DECLAR) unterscheiden, werden im Folgenden einige konkrete Kriterien für die verschiedenen Dokumenttypen erläutert.

Bei der Eingabe der meisten Suchkriterien in TRACES können Sie Ihr Suchspektrum mit dem Platzhalterzeichen % erweitern. Außerdem ist darauf hinzuweisen, dass die Suchfunktion in TRACES nicht zwischen Groß- und Kleinschreibung unterscheidet. Wenn Sie beispielsweise in das Feld "Bezugsnummer der Bescheinigung" den Wert "GVDEP.DE%" eingeben (mindestens acht Zeichen), sucht TRACES nach allen für einen bestimmten Benutzer zugänglichen GVDEP.

<sup>75</sup> Nur das Kriterium "Status der Bescheinigung" kann nicht allein verwendet werden.

# III.1.1. GDE/GVDET/GVDEP/CHED-PP

Klicken Sie auf "Fortgeschritten", um zusätzliche Suchkriterien zur Umladung/Durchfuhr, zum Teilen von Sendungen usw. anzeigen zu lassen.

| Country of Origin:             |                                                                                                    |
|--------------------------------|----------------------------------------------------------------------------------------------------|
| Declaration date after:        |                                                                                                    |
| Declaration date before:       |                                                                                                    |
| Commodity:                     | ►Browse                                                                                                    |
| Means of Transport:            | <b>*</b>                                                                                                    |
| ✓ Authority of destination:    |                                                                                                    |
| Authority of destination code: |                                                                                                    |
| Authority of origin:           |                                                                                                    |
| Authority of origin code:      |                                                                                                    |
| Container Number:              |                                                                                                    |
| Document:                      |                                                                                                    |
| Advanced:                      | 🗌 To Tranship 🔲 Transhipped                                                                                                    |
|                                | Splitted CVED                                                                                                    |
|                                | Pending rejection                                                                                                    |
|                                |                                                                                                    |
|                                | Country of Origin:<br>Declaration date after:<br>Declaration date before:<br>Commodity:<br>Means of Transport:<br>Authority of destination:<br>Authority of destination<br>code:<br>Authority of origin:<br>Authority of origin code:<br>Container Number:<br>Document:<br>Advanced: |

### Suchoptionen

| Bezugsnummer<br>Bescheinigung | der | Dem amtlichen Einfuhrdokument automatisch zugeordnete individuelle TRACES-Bezugsnummer.                                                                                                    |
|-------------------------------|-----|----------------------------------------------------------------------------------------------------|
| Status der Bescheinigung      |     | Informationen zum Status amtlicher Einfuhrdokumente finden Sie in Abschnitt "II.1.1. Arbeitsablauf bei Bescheinigungen".                                                                          |
| Fortgeschritten – Umzulac     | len | Sucht amtliche Einfuhrdokumente für Sendungen, bei denen eine<br>Umladung vorgesehen ist, bzw. bestimmte amtliche Einfuhrdokumente,<br>die von der zweiten EU-Grenzkontrollstelle umzuladen sind. |

#### Suchoptionen

Fortgeschritten – Umgeladen

Sucht amtliche Einfuhrdokumente in Verbindung mit einer Umladung bzw. bestimmte amtliche Einfuhrdokumente, die nach Abrufen des ursprünglichen amtlichen Einfuhrdokuments und nach Anzeige der anschließenden ("folgenden") amtlichen Einfuhrdokumente verarbeitet worden sind.

| lear ⊁Search                                       |                                               |           |           |                                                                     | To Tranship<br>Splitted CVI<br>Has control<br>Pending rej<br>Pending lab | ED<br>ection | tests                          |
|----------------------------------------------------|-----------------------------------------------|-----------|-----------|---------------------------------------------------------------------|--------------------------------------------------------------------------|--------------|--------------------------------|
| earch Kesult                                       |                                               |           |           |                                                                     |                                                                          |              |                                |
| Certificate Reference                              | Country of<br>Origin                          | Consignor | Consignee | Commodity                                                           | Status                                                                   | Status       | Subsequent CVEDs               |
| Certificate Reference                              | Country of<br>Origin<br>Tunisia               | Consignor | Consignee | Commodity                                                           | Status<br>Valid                                                          | Status       | Subsequent CVEDs               |
| Certificate Reference                              | Country of<br>Origin<br>Tunisia               | Consignor | Consignee | Commodity<br>0304 33 00                                             | Valid                                                                    | Status       | Subsequent CVEDs               |
| Certificate Reference<br>CVEDP.<br>Open<br>CVEDP   | Country of<br>Origin<br>Tunisia<br>Mauritania | Consignor | Consignee | Commodity<br>0304 33 00<br>0306 11 90,<br>0307 49 18,<br>0307 59 10 | Status       Valid       Valid                                           | Status       | Subsequent CVEDs CVEDP. CVEDP. |
| Cvertificate Reference<br>CVEDP.<br>Open<br>CVEDP. | Country of<br>Origin<br>Tunisia<br>Mauritania | Consignor | Consignee | Commodity<br>0304 33 00<br>0306 11 90,<br>0307 49 18,<br>0307 59 10 | Status       Valid       Valid                                           | Status       | Subsequent CVEDs CVEDP. CVEDP. |

Fortgeschritten – Geteilte Sucht amtliche Einfuhrdokumente (GDE/GVDEP) in Verbindung mit einer GVDE Teilung bzw. bestimmte amtliche Einfuhrdokumente, die nach Abrufen des ursprünglichen amtlichen Einfuhrdokuments und nach Anzeige der anschließenden ("folgenden") amtlichen Einfuhrdokumente geteilt worden sind.

| Clear <b>→</b> Search                        |                                                                | •         | Document:<br>Advanced: | To<br>V Spl<br>Hai<br>Per     | Transhi<br>itted CV<br>s contro<br>nding re | p T<br>ED<br>jection<br>boratory | ranshipped<br>tests                                                                              |
|----------------------------------------------|----------------------------------------------------------------|-----------|------------------------|-------------------------------|---------------------------------------------|----------------------------------|--------------------------------------------------------------------------------------------------|
| earch Result<br>Certificate Reference        | Country of<br>Origin                                           | Consignor | Consignee              | Commodity                     | Status                                      | RASFF                            | Subsequent CVEDs                                                                                 |
|                                              | United                                                         |           |                        |                               | No.11 al                                    |                                  |                                                                                                  |
| VEDP                                         | States                                                         |           |                        | 0406 90                       | valid                                       |                                  | CVEDP.                                                                                           |
| VEDP.<br>Open                                | States                                                         |           |                        | 0406 90                       | Valid                                       |                                  | CVEDP.                                                                                           |
| VEDP.<br>Open<br>VEDP.                       | States<br>United<br>States                                     |           |                        | 0202 30                       | Valid                                       |                                  | CVEDP.<br>CVEDP.<br>CVEDP.<br>CVEDP.                                                             |
| VEDP.<br>Open<br>VEDP.<br>Open               | States<br>United<br>States                                     |           |                        | 0202 30                       | Valid                                       |                                  | CVEDP.<br>CVEDP.<br>CVEDP.<br>CVEDP.                                                             |
| VEDP.                                        | States<br>United<br>States<br>United<br>States                 |           | · · · ·                | 0202 30                       | Valid<br>Valid                              |                                  | CVEDP.<br>CVEDP.<br>CVEDP.<br>CVEDP.<br>CVEDP.<br>CVEDP.<br>CVEDP.                               |
| VEDP.<br>Open<br>Open<br>VEDP.<br>Open       | States United States United States                             |           |                        | 0202 30                       | Valid<br>Valid<br>Valid                     |                                  | CVEDP.<br>CVEDP.<br>CVEDP.<br>CVEDP.<br>CVEDP.<br>CVEDP.<br>CVEDP.                               |
| VEDP<br>Open<br>Open<br>VEDP<br>Open<br>VEDP | States United States United States United States United States |           |                        | 0202 30<br>0202 30<br>0202 30 | Valid<br>Valid<br>Valid                     |                                  | CVEDP.<br>CVEDP.<br>CVEDP.<br>CVEDP.<br>CVEDP.<br>CVEDP.<br>CVEDP.<br>CVEDP.<br>CVEDP.<br>CVEDP. |

Fortgeschritten – Hat Sucht amtliche Einfuhrdokumente, für die Teil III (Kontrolle) definiert wurde.

### Suchoptionen

| Fortgeschritten – Noch nicht<br>bearbeitete Ablehnung | Sucht amtliche Einfuhrdokumente mit fehlenden Angaben zu einer Ablehnung.                                                                                                    |
|-------------------------------------------------------|----------------------------------------------------------------------------------------------------|
| Fortgeschritten – Ausstehende<br>Labortests           | Sucht amtliche Einfuhrdokumente mit fehlenden Angaben zu Labortests.                                                                                                    |
| Fortgeschritten – Zeitweilige<br>Zulassung            | Sucht GVDET-Sendungen, bei denen in Feld "20. Bei Einfuhr oder zeitweiliger Zulassung" das Kontrollkästchen "Pferde für zeitweilige Zulassung" aktiviert wurde.                                                                                                    |
| Direktzugriff                                         | Über einen Direktzugriff kann ein Marktteilnehmer ein amtliches<br>Einfuhrdokument unabhängig davon finden, ob seine Organisation als<br>"Für die Sendung Verantwortlicher" eingegeben wurde.<br>Beieiner Umladung/Übertragungkann der mit der zweiten GKS/dem zweiten<br>benannten Eingangsort oder der zweiten benannten Eingangszollstelle<br>verknüpfte Marktteilnehmer über die Funktion "Direktzugriff" auf das<br>ursprüngliche amtliche Einfuhrdokument zugreifen. |

# III.1.2. DECLAR

| Search Criteria           |                                         |   |        |
|---------------------------|-----------------------------------------|---|--------|
| Certificate Reference:    | Certificate reference<br>number TRACES: |   |        |
| Consignor:                | Consignee:                              |   |        |
| Departure After:          | Commodity:                              |   | Browse |
| Departure Before:         | Means of Transport:                     |   | -      |
| Country of Destination:   | ✓ Postal code of destination:           |   |        |
| Authority of destination: | Authority of destination<br>code:       |   |        |
| Authority of origin:      | Authority of origin code:               |   |        |
| Country of Origin:        | ✓ Entry point:                          |   |        |
| Passport Nº:              | To process:                             | 3 |        |
| Certificate Status:       | Cloned:                                 |   |        |
|                           | Cioned:                                 | _ |        |

### Suchoptionen

| Bezugsnummer de<br>Bescheinigung        | r (Nicht obligatorische) lokale Bezugsnummer, die in Feld "I.2. Bezugsnummer der Bescheinigung" eingegeben werden kann.                                                                                                    |
|-----------------------------------------|----------------------------------------------------------------------------------------------------|
| TRACES-Bezugsnummer de<br>Bescheinigung | r Dem amtlichen Einfuhrdokument automatisch zugeordnete individuelle TRACES-Bezugsnummer.                                                                                                    |
| Status der Bescheinigung                | Verfügbare Optionen: Annulliert, Entwurf, In Bearbeitung, Neu, Vor-<br>bestätigt, Zurückgezogen, Abgelehnt, Ersetzt, Gültig.<br>Informationen zum Status amtlicher Einfuhrdokumente finden Sie in<br>Abschnitt "II.1.1. Arbeitsablauf bei Bescheinigungen".                                                                                                    |
| Zu bearbeiten                           | Um die Einreichung eines GVDEP an der jeweiligen Grenze der EU zu<br>erleichtern, kann der validierte TEIL I einer DECLAR automatisch in ein<br>GVDEP übernommen werden. Diese Übernahme wird als "Klonieren"<br>bezeichnet.<br>Der jeweilige Marktteilnehmer kann eine noch nicht in ein GVDEP klonierte<br>DECLAR suchen, indem er auf "Zu bearbeiten" klickt. |
| Kloniert                                | Um die Prüfung von GVDEP zu erleichtern, die in Verbindung mit DECLAR<br>an den Grenzen der EU eingereicht wurden, kann ein Marktteilnehmer mit<br>der Option "Kloniert" auch nach DECLAR suchen, die bereits in GVDEP<br>kloniert wurden.                                                                                                    |

## III.1.3. ALTERNATIVE ZUGRIFFSMÖGLICHKEITEN UND EINSCHRÄNKUNGEN

Sie können amtliche Einfuhrdokumente nicht nur anhand der in TRACES definierten Suchkriterien finden, sondern notfalls auch von der individuellen Bezugsnummer der Bescheinigung ausgehen.

Dazu wählen Sie die betreffende URL aus (s. u.) und geben im Anschluss an die Adresse wie folgt die betreffende TRACES-Bezugsnummer ein:<sup>76</sup>

1. https://webgate.ec.europa.eu/sanco/traces/certificates/ced/open.do?ref=CED.XX.JJJJ.ZZZZZZZ

2. https://webgate.ec.europa.eu/sanco/traces/certificates/cvedanimals/open.do?ref=CVEDA.XX.JJJJ.ZZZZZZZ

3. https://webgate.ec.europa.eu/sanco/traces/certificates/cvedproducts/open.do?ref=CVEDP.XX.JJJJ.ZZZZZZZ

4. https://webgate.ec.europa.eu/sanco/traces/certificates/euimport/open.do?ref=DECLAR.XX.JJJJ.ZZZZZZZ

5. https://webgate.ec.europa.eu/sanco/traces/certificates/chedpp/open.do?ref=CHEDPP.XX.JJJJ.ZZZZZZZ

Nach den Regeln für Zugriffe auf (geschäftliche) Daten haben Sie nur dann Zugang zu diesen Daten, wenn Sie im amtlichen Einfuhrdokument entsprechend eingetragen wurden. Ansonsten wird unter Umständen die folgende Warnmeldung angezeigt:

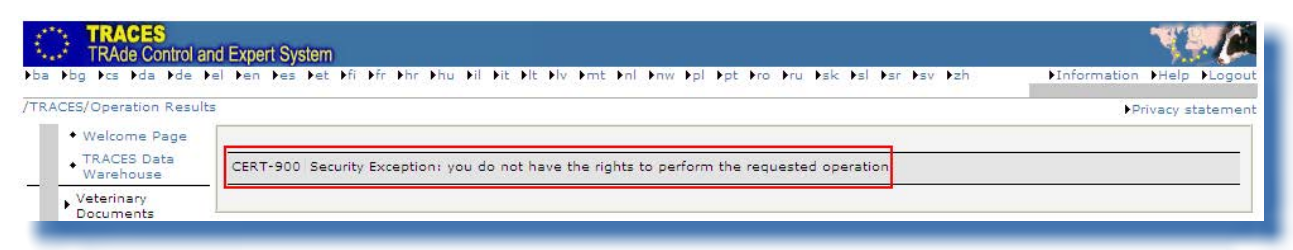

Im Interesse einer kontinuierlichen Bereinigung der TRACES-Datenbank werden nicht bearbeitete "Entwürfe" und "neue" amtliche Einfuhrdokumente nach drei Monaten gelöscht.<sup>77</sup>

#### Anmerkung - Nicht-EU-Länder

Nicht-EU-Länder, die Einfuhren in TRACES bescheinigen lassen, können dann auf amtliche Einfuhrdokumente zugreifen, wenn ihre validierten IMPORT-Bescheinigungen kloniert wurden.

<sup>76</sup> Legende:

XX = ISO-Code des Landes, in dem sich die GKS bzw. der benannte Eingangsort oder die benannte Eingangszollstelle befindet. JJJJ = Jahr der Einreichung

NNNNNN = individuelle TRACES-Bezugsnummer.

<sup>77</sup> Eine Ausnahme bilden nicht bearbeitete GVDEP: Nach drei Monaten werden nur die nicht bearbeiteten GVDEP gelöscht, für die der Status "Entwurf" definiert wurde.

## **III.2. IMPORT-K**LONIERUNG IN EIN AMTLICHES **E**INFUHRDOKUMENT

Da mit einigen Nicht-EU-Ländern eine enge Zusammenarbeit besteht, kann die Einreichung von Teil I Ihres amtlichen Einfuhrdokuments erleichtert werden, wenn eine Bescheinigung vorliegt.

Um die Einreichung amtlicher Einfuhrdokumente an GKS/DPE/DPI in der EU zu erleichtern, können die von zuständigen Behörden aus Drittländern in einer IMPORT-Bescheinigung validierten Daten automatisch in das betreffende amtliche Einfuhrdokument (GDE/GVDET/GVDEP/DECLAR) übertragen werden. Diese Übertragung wird in TRACES als "Klonieren" bezeichnet.

Klonieren können sowohl Marktteilnehmer als auch zuständige Behörden.

Wenn ein Drittland eine IMPORT-Bescheinigung validiert hat, erhalten der jeweilige Marktteilnehmer und die zuständige Behörde auf EU-Ebene (GKS/DPE/DPI) in TRACES eine Benachrichtigung; außerdem wird eine entsprechende Benachrichtigung an den Importeur und an den Bestimmungsort/die Lieferanschrift geschickt, sofern in den Feldern der IMPORT-Bescheinigung die betreffenden Anmeldeinformationen angezeigt werden.

## **III.2.1. ZUGRIFF ÜBER EINEN HYPERLINK**

Wenn in TRACES in der IMPORT-Bescheinigung in Feld "I.6. In der EU für die Sendung verantwortliche Person<sup>"78</sup> ein Marktteilnehmer definiert wurde, wird dieser Marktteilnehmer von TRACES automatisch über die Validierung einer "Veterinärbescheinigung in die EU"<sup>79</sup> informiert.

Der betreffende Marktteilnehmer kann direkt auf die jeweilige IMPORT-Bescheinigung zugreifen, indem er auf den Hyperlink in der TRACES-Benachrichtigung klickt.

| From                                             | SANCO-TRACES-NOREPLY@ec.europa.eu                                                                                                    |
|--------------------------------------------------|----------------------------------------------------------------------------------------------------|
| То                                               | EO.FR@traces-cbt.net                                                                                                    |
| <u> </u>                                         |                                                                                                    |
| <u>B</u> cc                                      |                                                                                                    |
| Subject:                                         | Notification related to Import certification validation                                                                                                    |
| 1 Im<br>Refe<br><u>Click</u><br>The <sup>-</sup> | port certificates have been validated after the last notification you have received<br>rence Number : IMPORT.CA.2008.0000051<br><u>chere</u> to access the application .<br>TRACES application. |

## III.2.2. ZUGRIFF ÜBER EIN MENÜ

Marktteilnehmer können aber auch über das Menü "Veterinärdokumente" und das Untermenü "Veterinärbescheinigung in die EU" auf eine IMPORT-Bescheinigung zugreifen:

- D. h., wenn eine Registrierung in TRACES vorgenommen wurde und eine Validierung durch die zuständige Behörde erfolgt ist.
- 79 Auch als "IMPORT-Bescheinigung" bezeichnet.

- Anmelden in TRACES
- Klicken Sie im Menü am linken Bildschirmrand auf "Veterinärbescheinigung in die EU". Anschließend erscheint der Bildschirm "Suche Veterinärbescheinigung zum Export in die EU".
- Aktivieren Sie das Kontrollkästchen "Zu bearbeiten",<sup>80</sup> um nach IMPORT-Bescheinigungen zu suchen, die noch nicht kloniert (d. h. in GVDE übertragen) wurden.
- Öffnen Sie die gewünschte IMPORT-Bescheinigung.

| <ul> <li>Welcome Page</li> </ul>                   | Search for Veterinary certificate to EU |                                          |         |
|----------------------------------------------------|-----------------------------------------|------------------------------------------|---------|
| Veterinary                                         | Search Criteria                         |                                          |         |
| Intra Trade                                        | Certificate Reference:                  | Certificate reference<br>number TRACES : |         |
| Certificates                                       | Consignor:                              | Declaration date<br>after:               |         |
| CVED for Animals     CVED for Animal     Decoducts | Consignee:                              | Declaration date<br>before:              |         |
| Veterinary                                         | Departure After:                        | Commodity:                               | ▶Browse |
| Common Entry<br>Document (CED)                     | Country of Destination:                 | Postal code of destination:              |         |
| Commercial<br>Document                             | Authority of destination:               | Authority of<br>destination code:        |         |
| Empty Certificate                                  | Authority of origin:                    | Authority of origin                      |         |
| Reporting                                          | Country of Origin:                      | Entry point:                             |         |
| User and<br>Organisation                           | Passport Nº:                            |                                          |         |

#### "Direktzugriff"

Mit der Funktion "Direktzugriff" kann ein Marktteilnehmer eine von einer Behörde eines Drittlands validierte IMPORT-Bescheinigung unabhängig davon finden, ob seine Organisation in den Feldern "I.6. In der EU für die Sendung verantwortliche Person" oder "Importeur" angezeigt wird.

Folgende Suchkriterien müssen eingegeben werden:

- TRACES-Bezugsnummer der Bescheinigung (IMPORT)
- Bezugsnummer der Bescheinigung (lokale Bezugsnummer) (IMPORT)
- Versandland

Eine Ausnahme besteht bei IMPORT-Bescheinigungen aus Neuseeland; dort müssen folgende Eingaben vorgenommen werden:

- Bezugsnummer der Bescheinigung (lokale Bezugsnummer) IMPORT
- Versandland
- Ursprungsland (Neuseeland)

Das Kriterium "Zu bearbeiten" setzt voraus, dass in Feld "1.6. In der EU für die Sendung verantwortliche Person" oder "Importeur" die Organisation des jeweiligen Marktteilnehmers definiert wurde. Auch wenn die zuständige Behörde des betreffenden Drittlands die IMPORT-Bescheinigung ohne diese Angaben validiert hat, kann der Marktteilnehmer über die Funktion "Direktzugriff" auf die IMPORT-Bescheinigung zugreifen.

## **III.2.3. EINREICHUNG**

Der Marktteilnehmer kann Teil I der IMPORT-Bescheinigung in Teil I eines Gemeinsamen Veterinärdokuments für die Einfuhr (GVDE) übertragen ("klonieren").

Diese Übertragung wird in TRACES als "Klonieren" bezeichnet.

Dazu klicken Sie in der validierten IMPORT-Bescheinigung einfach auf "Als GVDE klonieren".

| ACES/Veterinary Docur   | nents, Veterinary certificat                                                                                   | e to EU                        |              |                              |               | ▶Privacy stateme                 |
|-------------------------|----------------------------------------------------------------------------------------------------|--------------------------------|--------------|------------------------------|---------------|----------------------------------|
| ► References ▼ Tr       | ndana → Consignment                                                                                            | Transport      Purpose         |              |                              |               |                                  |
| etails of Consignment   | Presented: Traders                                                                                             |                                |              |                              |               |                                  |
| I.1. Consignor          |                                                                                                    |                                |              | I.5. Consignee               |               |                                  |
| Name:                   |                                                                                                    | ORGA CA                        |              | Name:                        | Comptoirs Oc  | eaniques                         |
| Address:                |                                                                                                    |                                |              | Address:                     | 2 Rue de Cor  | carineau Marff 32 <mark>4</mark> |
| Postal Code / Region:   |                                                                                                    | Saskatchewan Abbey             |              | Postal Code / Region:        | 94238 Cachai  | n Cedex                          |
| Country:                |                                                                                                    | CA Canada                      |              | Country:                     | FR France     |                                  |
| I.11. Place of origin   |                                                                                                    |                                |              |                              |               |                                  |
| Country Code            | Name                                                                                                    |                                | Addres       | s Postal Code / Region       | Type          | Approval Number                  |
| CA                      | Viande Richelieu Inc./Ri                                                                                       | chelieu Meat Inc.              | <u>i</u>     | Quebec                       | Cutting Plant | 76                               |
|                         |                                                                                                    |                                |              |                              | 50).<br>      |                                  |
| Country and region of o | origin                                                                                                    |                                |              |                              |               |                                  |
| I.7.Country of origin   |                                                                                                    |                                | Ī            | .8. Region of origin         |               | -                                |
| Canada                  |                                                                                                    |                                |              |                              |               |                                  |
|                         | and a second second second second second second second second second second second second second second second |                                |              |                              |               |                                  |
| 1.12. Place of destinat | on                                                                                                    |                                |              |                              |               |                                  |
| Name:                   |                                                                                                    | Comptoirs Oceaniques           |              | 1.9. Country of destinations | FR. France    |                                  |
| Type:                   |                                                                                                    | Responsible for the load       |              | 1.10. Region of destination: |               |                                  |
| Approval number:        |                                                                                                    | FR00013319                     |              |                              |               |                                  |
| Address:                |                                                                                                    | 2 Rue de Concarineau Marff 324 |              |                              |               |                                  |
| Postal Code / Region:   |                                                                                                    | 94238 Cachan Cedex             |              | Nº:                          | ▶Assign       | ►Clear ►Select                   |
| Importer                |                                                                                                    |                                |              |                              |               |                                  |
| Name:                   |                                                                                                    | ORGANON                        |              |                              |               |                                  |
| Address:                |                                                                                                    | BP6                            |              |                              |               |                                  |
| Postal Code / Region:   |                                                                                                    | 60590 Serifontaine             |              |                              |               |                                  |
| Country:                |                                                                                                    | FR France                      |              |                              |               |                                  |
| ✓ N°:                   | Assign                                                                                                    |                                | Clear Select |                              |               |                                  |
|                         |                                                                                                    |                                |              |                              |               |                                  |
| Close Submit for Ce     | rtification Clone as CVE                                                                                       | D Print                        |              |                              |               |                                  |
|                         |                                                                                                    |                                |              |                              |               |                                  |
|                         |                                                                                                    |                                |              |                              |               |                                  |

Die Funktion "Klonierung in das GVDE" ist für Marktteilnehmer<sup>81</sup> (oder zuständige Behörden) an den Grenzen der EU nicht mehr verfügbar, wenn die GVDE in vollem Umfang bescheinigt wurde (Status "Gültig" oder "Abgelehnt").

Eine zuständige Behörde aus einem Drittland kann die "ursprüngliche" IMPORT-Bescheinigung jedoch auch dann noch ersetzen oder annullieren, wenn der betreffende Marktteilnehmer (oder die zuständige Behörde) an der Grenze der EU die Bescheinigung kloniert hat; Voraussetzung ist allerdings, dass für die GVDE noch der Status "Neu", "Entwurf" oder "In Bearbeitung" definiert ist.<sup>82</sup>

Ein neues GDE, GVDET oder GVDEP wird erstellt, indem Informationen aus Teil I der IMPORT-Bescheinigung übertragen werden.

In Feld "10. Veterinärdokumente" des GVDE wird automatisch die TRACES-Bezugsnummer der Bescheinigung der betreffenden IMPORT-Bescheinigung als Hyperlink übernommen.

82 Eine IMPORT-Bescheinigung kann nur in ein einziges amtliches Einfuhrdokument kloniert werden.

<sup>81</sup> Importeure sind nicht befugt, auf diese Weise Informationen in ein GVDE zu übertragen.

| ★ References → Traders →        | Commodity > Transport | Purpose      |                                         |                     |         |
|---------------------------------|-----------------------|--------------|-----------------------------------------|---------------------|---------|
| etails of Consignment Presenter | d: References         |              |                                         |                     |         |
| 2. CVED reference number:       |                       |              | Border Inspection Post                  |                     |         |
| Local reference number:         |                       |              | BIP:<br>TRACES Unit Number:             | Madrid, A<br>ESMAD4 |         |
|                                 |                       |              |                                         |                     | ▶Select |
| 4. Person responsible for load  |                       |              | 10. Veterinary documents                |                     |         |
| Date of Declaration:            | 19/10/2012            |              | Corresponding Veterinary Certificate to | MPORT.PG.2012       |         |
| Name of signatory:              | •                     |              | EU:<br>Veterinary Document Number:      | -                   |         |
| M                               |                       |              | veterinary bocament namber:             |                     |         |
| Address:                        |                       |              | Date of Issue (dd/mm/yyyy):             | 18/10/2012          |         |
| Postal Code / Region:           | 28042 Madrid          |              | <u>.</u>                                |                     |         |
| Country:                        | ES Spain              |              |                                         |                     |         |
| - Nº:                           | Assign                | Clear Select |                                         |                     |         |
|                                 |                       |              |                                         |                     |         |

Der Marktteilnehmer kann die meisten in die GVDE übertragenen Informationen ändern oder ergänzen; eine Ausnahme bilden nur die folgenden Informationen:

- Registerkarte "Handelsbeteiligte":
- Registerkarte "Erzeugnis":

Feld "1. Versender / Ausführer" Feld "16. Plomben- und Containernummer", Feld "6. Ursprungsland"<sup>83</sup> Feld "7. Versandland" und "Temperatur".

Nachdem die Informationen geprüft und ggf. ergänzt wurden, klickt der Marktteilnehmer auf "Bescheinigung unterschreiben", um Teil I des GVDE einzureichen.<sup>84</sup>

| RACES/Veterinary Documents/Common Veterinary Entry Document for Animal Products                                                                                                    | Privacy statemer                                                                                                    |
|----------------------------------------------------------------------------------------------------|----------------------------------------------------------------------------------------------------|
| ✓ Contaignment                                                                                                    |                                                                                                    |
| References      Traders      Commodity      Transport      Purpose                                                                                                    |                                                                                                    |
| Details of Consignment Presented: Sign for Submission                                                                                                    |                                                                                                    |
| I, the undersigned person responsible for the load detailed above, certify that to the best<br>true and complete and I agree to comply with the legal requirements of directive 97/<br>consignment rejected after transit across the EU to a third country (Article 11.1c), or costs c<br>Please enter your password to sign the | st of my knowledge and belief the statements made in this document are<br>(78/EC, including payment for veterinary checks, for repossession of any<br>of destruction if necessary.<br>consignment document. |
| Use same password for all sub                                                                                                    | psequent signatures                                                                                                    |
| Cancel and Return to Consignment Sign Certification                                                                                                    |                                                                                                    |
|                                                                                                    |                                                                                                    |

<sup>83</sup> Wenn die IMPORT-Bescheinigung Tiere eines nicht zugelassenen Drittlands betrifft, können Benutzer in TRACES das jeweilige Drittland in Feld "6. Ursprungsland" auswählen. Wenn das amtliche Einfuhrdokument von der zuständigen Behörde an der Grenze der EU bestätigt worden ist, erscheint eine Meldung mit der Liste der Länder, die für die jeweils ausgewählte Tierart zugelassen sind. ("Country of Origin must match one of the Country Legislation applicable…") Bei GVDET muss die zuständige Behörde an der Grenze der EU das GVDET ablehnen, indem in Feld "37. Grund für die Ablehnung" der Name des nicht zugelassenen Landes eingetragen wird.

<sup>84</sup> Weitere Informationen zum Unterschreiben eines amtlichen Einfuhrdokuments finden Sie in Abschnitt "II.2.5. Unterschrift".

## III.3. ALS NEU KOPIEREN

Für die Einreichung eines neuen amtlichen Einfuhrdokuments stehen zwei Optionen zur Verfügung:

- 1. Mit der Option "Neu" öffnen Sie ein unausgefülltes amtliches Einfuhrdokument.<sup>85</sup>
- 2. Sie können in einem vorhandenen amtlichen Einfuhrdokument die Option "Als neu kopieren" verwenden.

Sowohl der Marktteilnehmer als auch die zuständige Behörde können in TRACES neue amtliche Einfuhrdokumente erstellen. Die Option "Als neu kopieren" wird daher für beide Benutzertypen angezeigt.

| Management                        | Clear Search Direct ac | tess                              | Advanced           |                  |           |          |                 |
|-----------------------------------|------------------------|-----------------------------------|--------------------|------------------|-----------|----------|-----------------|
| Management                        | Search Result          |                                   |                    |                  |           |          |                 |
| Organisations     Change Password | Certificate Reference  | Country of Origin                 | Consignor          | Consignee        | Commodity | Status   | RASFF<br>Status |
| Modify User<br>Profile            | CVEDP.FR.2011.0016548  | Croatia (Local<br>Name: Hrvatska) | DOMA RIJEKA D.O.O. | BOUILLON MATHIEU | 0203      | Replaced |                 |
| Business<br>Partners              | CVEDP.FR.2011.0016549  | Croatia (Local<br>Name: Hrvatska) | DOMA RIJEKA D.O.O. | BOUILLON MATHIEU | 0203      | Valid    |                 |
| Establishment List                | Open Copy as new ►C    | opy as replacement                |                    |                  |           |          |                 |
| Publications                      | CVEDP.FR.2011.0016547  | Croatia (Local<br>Name: Hrvatska) | DOMA RIJEKA D.O.O. | BOUILLON MATHIEU | 0203      | Replaced |                 |

Mit der Option "Als neu kopieren" kann rasch ein neues amtliches Einfuhrdokument erstellt werden, indem bestimmte Daten aus Teil I eines bestehenden amtlichen Einfuhrdokuments in ein neues amtliches Einfuhrdokument kopiert werden. Auf diese Weise kann der Einreichungsprozess beschleunigt werden.

Die Art der zu kopierenden Informationen hängt vom jeweils ausgewählten KN-Code ab. Wenn der Code gleich bleibt, werden alle Informationen aus der Registerkarte "Handelsbeteiligte" aus dem ursprünglichen Dokument in das neue Einfuhrdokument kopiert. Je nach Muster und je nach ausgewähltem KN-Code werden die Informationen in den Freitextfeldern des ursprünglichen amtlichen Einfuhrdokuments automatisch in das neue amtliche Einfuhrdokument kopiert.

Das (ursprüngliche) amtliche Einfuhrdokument wird dabei nicht geändert. Die Informationen im neuen Dokument können selbstverständlich bearbeitet werden.

Die Option "Als neu kopieren" kann bei jedem beliebigen amtlichen Einfuhrdokument unabhängig vom jeweiligen Status (Gültig, Abgelehnt, Annulliert, Neu usw.) verwendet werden.<sup>86</sup> Ähnlich wie die Option "Neu" ist auch die Funktion "Als neu kopieren" nur dann verfügbar, wenn Sie berechtigt sind, amtliche Einfuhrdokumente des betreffenden Typs einzureichen.

<sup>85</sup> Weitere Informationen zum Erstellen und Einreichen eines unausgefüllten amtlichen Einfuhrdokuments finden Sie in Abschnitt "II.2. Teil I einreichen (Sendung)".

<sup>86</sup> Weitere Informationen zum Bescheinigen von Dokumenten sind in Abschnitt "II.1.1. Arbeitsablauf bei Bescheinigungen" zusammengestellt.

## III.4. EINE SENDUNG TEILEN

## III.4.1. GDE

Für die Einfuhr von Sendungen zur Weiterbeförderung an eine andere Kontrollstelle (Feld I.20) können Sie in einem validierten ursprünglichen GDE mit der Funktion "Teilen" eines oder mehrere neue (folgende) GDE erstellen.

Die Funktion "Teilen" wird angezeigt, wenn Sie das validierte ursprüngliche GDE öffnen.

| Search Criteria                         |                                         |           |            |       |
|-----------------------------------------|-----------------------------------------|-----------|------------|-------|
| Certificate Reference:                  | Country of Origin<br>Declaration date a | after:    |            | •     |
| Consignee:                              | Declaration date I                      | pefore:   |            |       |
| Arrival at DPE after:                   | Commodity:                              |           | ▶Browse    |       |
| Arrival at DPE before:                  | Means of Transpo                        | ert:      | *          |       |
| Country of Destination:                 | Authority of destin                     | nation:   |            |       |
| Postal code of<br>destination:          | Authority of destin<br>code:            | nation    |            |       |
| ocal reference number:                  | Authority of origin                     | 1         |            |       |
| Certificate Status:                     | Authority of origin                     | code:     |            |       |
|                                         | Container Numbe                         | ri        |            |       |
|                                         | Document:                               |           |            |       |
| Clear Search Direct access              | Advanced                                |           |            |       |
| Search Result                           |                                         |           |            |       |
| Certificate Reference Country of Origin | Consignor                               | Consignee | Commodity  | Statu |
| CED. Brazil                             |                                         |           | 0702 00 00 | Valid |

Mit der Funktion "Teilen" werden alle Informationen aus Teil I des validierten ursprünglichen GDE automatisch in das neue (folgende) GDE übernommen. In einigen Feldern können die übernommenen Daten geändert werden.

Die Eingaben in einigen anderen Feldern werden automatisch zurückgesetzt oder angepasst (z. B. Netto-/ Bruttogewicht, Anzahl der Packstücke oder Beschreibung des Transportmittels).

Wenn die Funktion "Teilen" verwendet wurde, kann das ursprüngliche GDE nicht mehr ersetzt werden.

### REFERENZANGABEN

| vecans of consignment presente                        | a: Kererences               |              | Designated Point of Entry              |                 |                          |
|-------------------------------------------------------|-----------------------------|--------------|----------------------------------------|-----------------|--------------------------|
| I.2. CED reference number:<br>Local reference number: | -                           |              | DPE:<br>DPE Unit No:                   | Brest<br>FRBES1 | ▶Select DPE ▶Select SLVL |
| I.4. Person responsible for the                       | consignment                 |              | I.10. Documents                        |                 |                          |
| Date of Declaration:<br>Name of signatory:            | 22/10/2012<br>FR TRANSITAIR |              | Number:<br>Date of issue (dd/mm/yyyy): | 17/10/2012      | 1                        |
| Name:<br>Address:                                     |                             |              |                                        |                 |                          |
| Postal Code / Region:<br>Country:                     |                             |              |                                        |                 |                          |
| ✓ N°:                                                 | Assign                      | Clear Select |                                        |                 |                          |

### "Benannter Eingangsort"

Der Marktteilnehmer kann eine andere zuständige Behörde auswählen.

### "I.2. GDE-Nummer"

Beim Einreichen eines neuen (folgenden) GDE wird automatisch eine GDE-Nummer eingefügt.

#### "I.10. Dokumente"

Dieses Feld kann nicht bearbeitet werden, da es sich auf ein neues (folgendes) GDE bezieht, das durch Teilen eines ursprünglichen GDE erstellt wurde.

### HANDELSBETEILIGTE

| and a second second sec |                    | I.3. Consignee                                                |                                        |                 |
|----------------------------------------------------------------------------------------------------|--------------------|---------------------------------------------------------------|----------------------------------------|-----------------|
| lame:<br>Address:<br>Postal Code / Region:<br>Country:                                                                                                    | BR Brazil          | Name:<br>Address:<br>Postal Code / Region:<br>Country:<br>V°: | FR France<br>Assign                    | )Clear →Select  |
| .8. Place of destination                                                                                                    |                    | I.7. Importer                                                 |                                        |                 |
| lame:<br>Iype:<br>Address:<br>>ostal Code / Region:<br>Sountry:<br>Approval number:                                                                                                    | )Assign →Clear →Se | Name:<br>Address:<br>Postal Code / Region:<br>Country:        | FR France                              |                 |
| ✓ N°:                                                                                                    |                    |                                                               |                                        |                 |
| <ul> <li>N°:</li> <li>I.11. Means of transport</li> </ul>                                                                                                    |                    | I.19. Seal number and contai                                  | ner number                             |                 |
| N°:     Nº:     dentification:     iocument:     A prival at DDE (astimated-date)                                                                                                    |                    | I.19. Seal number and contai<br>Seal Number                   | iner number<br><u>Container Number</u> | ►Remove<br>►Add |
| <ul> <li>N°:</li> <li>.11. Means of transport</li> <li>ype:</li> <li>dentification:</li> <li>ocument:</li> <li>.9. Arrival at DPE (estimated date)</li> <li>sate (dd/mm/yyyy):</li> </ul>                                                                                                    |                    | I.19. Seal number and contai<br>Seal Number                   | iner number<br><u>Container Number</u> | PRemove<br>}Add |

#### "I.1. Versender" und "1.7. Importeur"

Die Eingaben in diesen Feldern werden automatisch aus Teil I des ursprünglich validierten GDE übernommen und können nicht geändert werden.

#### "I.8. Bestimmungsort"

Der Bestimmungsort ist anzugeben (obligatorisch).

### "I.9. Ankunft am benannten Eingangsort (voraussichtlich)"

Die Eingabe in diesem Feld wird im neuen (folgenden) GDE zurückgesetzt.

#### "I.19. Plomben- und Containernummer"

Da die Plombennummer und die Containernummer unabhängig voneinander sind, können mit "Hinzufügen" nach Bedarf beliebig viele Zeilen hinzugefügt werden. Die Eingabe ist fakultativ.

### Erzeugnis

| etails of Consignment                                   | Presented: C      | ommodity                                                                           |                                                               |                  |         |
|---------------------------------------------------------|-------------------|------------------------------------------------------------------------------------|---------------------------------------------------------------|------------------|---------|
| I.12. Description of co                                 | mmodity           |                                                                                    | Country and Region of Origin                                  |                  |         |
| Id. Product description<br>0702 00 00 Tomato<br>chilled | 1<br>es, fresh or | Species Subtoal Net Weight         .           = 20.000         Kg         ▶Remove | I.5. Country of origin:<br>I.6. Country from where consigned: | Brazil<br>Brazil |         |
| Total Gross Weight                                      | 0                 | I.13. Total number of 100                                                          | I.16. Temperature:                                            |                  |         |
| kg): K<br>otal Net Weight (kg):                         | Kg                | packages:                                                                          |                                                               | Ambient          |         |
|                                                         | 20.000            |                                                                                    | ⊖ Chilled                                                     |                  |         |
|                                                         | Кд                |                                                                                    |                                                               | O Frozen         |         |
| I.18. Commodity inten                                   | ded for           |                                                                                    |                                                               |                  |         |
| C Feedingstuff                                          |                   | O Further process                                                                  | Human consumption                                             |                  | O Other |
| I.12. Description of co                                 | mmodity           |                                                                                    |                                                               |                  |         |
|                                                         | Com               | nodity Code Net Weight (kg) Number of pac                                          | kages Type of packages                                        |                  |         |
|                                                         | 1. 0              | 7020000 - 0 Kg 100                                                                 | Can                                                           | Remove           |         |

### "I.12. Beschreibung des Erzeugnisses"

Die Angabe "Art der Packstücke" kann im neuen (folgenden) GDE nicht geändert werden.

### TRANSPORT

| tails of Consignment Present  | ted: Transport               |              |                                 |            |  |
|-------------------------------|------------------------------|--------------|---------------------------------|------------|--|
| ransporter                    |                              |              | Date of Departure (dd/mm/yyyy): | 22/10/2012 |  |
| ype:                          |                              |              | Time of Departure (hh:mm):      | 17:00      |  |
| ddress:                       |                              |              |                                 |            |  |
| ostal Code / Region:          | and the second second second |              |                                 |            |  |
| ountry:                       | FR France                    |              |                                 |            |  |
| pproval number.               |                              |              |                                 |            |  |
|                               | Assign                       | Clear Select |                                 |            |  |
| .24. Means of transport to Co | ntrol Point                  |              |                                 |            |  |
| ype:                          | Road vehicle                 | -            |                                 |            |  |
| dentification:                | -                            |              |                                 |            |  |
| ocument                       |                              |              |                                 |            |  |

### Zweck

| References       | ▶ Traders → Commodi     | ty 🕨 Transport 💌 Pu | rpose                 |              |  |
|------------------|-------------------------|---------------------|-----------------------|--------------|--|
| tails of Consign | ment Presented: Purpose | 5                   |                       |              |  |
| 💿 1.22. For imp  | port                    |                     | I.20. For transfer to |              |  |
|                  |                         |                     | Control Point:        | FRBES1 Brest |  |

### "I.22. Bei Einfuhr"

Die nach dem Teilen angezeigten Informationen können geändert werden.

#### "I.20. Weiterbeförderung nach"

Die nach dem Teilen angezeigten Informationen können nicht geändert werden.

Nach der Einreichung werden die im neuen (folgenden) GDE eingegebenen Informationen mit den Informationen des ursprünglichen validierten GDE verglichen.

In Teil II können alle Informationen geändert werden; im neuen (folgenden) GDE wird die Bezugsnummer der Bescheinigung im Feld "Vorheriges GDE" angezeigt. Die Bezugsnummern sämtlicher (folgenden) GDE werden im ursprünglichen amtlichen Einfuhrdokument im Feld "Folgendes GDE" angezeigt.

Wenn neue (folgende) GDE korrigiert oder geändert werden müssen, gelten die gleichen Regeln wie bei normalen amtlichen Einfuhrdokumenten.

Weitere Informationen finden Sie in Abschnitt "III.5. Ein eingereichtes amtliches Einfuhrdokument ändern".

## III.4.2. GVDEP

Zur Einfuhr von "nicht konformen" Sendungen (Feld 22) oder von für den Binnenmarkt bestimmten Sendungen, bei denen ein Zolllager als "Lieferanschrift" (Feld 8) angegeben ist, können im validierten ursprünglichen GVDEP mit der Funktion "Teilen" einzelne oder mehrere neue (folgende) GVDEP erstellt werden.

Die Funktion "Teilen" wird angezeigt, wenn Sie das validierte ursprüngliche GVDEP öffnen.

| earch Criteria               |                      |                                |           |                 |
|------------------------------|----------------------|--------------------------------|-----------|-----------------|
| ertificate Reference:        |                      | Country of Origin:             |           |                 |
| Consignor:                   |                      | Declaration date after:        |           |                 |
| onsignee:                    |                      | Declaration date before:       |           |                 |
| rrival at BIP after:         |                      | Commodity:                     | Brows     | e               |
| rrival at BIP before:        |                      | Means of Transport:            | •         |                 |
| ountry of Destination:       | -                    | ✓ Authority of destination:    |           |                 |
| ostal code of<br>estination: |                      | Authority of destination code: |           |                 |
| ocal reference number:       |                      | Authority of origin:           |           |                 |
| ertificate Status:           |                      | Authority of origin code:      |           |                 |
|                              |                      | Container Number:              |           |                 |
|                              |                      | Document:                      | 1         |                 |
| Clear →Search →Direct ac     | cess                 | ►Advanced                      |           |                 |
| earch Result                 |                      |                                |           |                 |
| Certificate Reference        | Country of<br>Origin | Consignor                      | Consignee | Commodity Statu |
| VEDP.FR.2012.                | Brazil               |                                |           | 0201 10 Valid   |

Mit der Funktion "Teilen" werden alle Informationen aus Teil I des validierten ursprünglichen GVDEP automatisch in das neue (folgende) GVDEP übernommen. In einigen Feldern können die übernommenen Daten geändert werden.

Die Eingaben in einigen anderen Feldern werden automatisch zurückgesetzt oder angepasst (z. B. Netto-/ Bruttogewicht, Anzahl der Packstücke oder Beschreibung des Transportmittels).

Wenn die Funktion "Teilen" verwendet wurde, kann das ursprüngliche GVDEP nicht mehr ersetzt werden.

### REFERENZANGABEN

| etails of Consignment Presented: References |                              |                    |                          |
|---------------------------------------------|------------------------------|--------------------|--------------------------|
|                                             | Border Inspection Post       |                    |                          |
| Local reference number:                     | BIP:<br>TRACES Unit Number : | Brest, P<br>FRBES1 | 1                        |
|                                             |                              |                    | ◆Select BIP ♦Select SLVU |
| 4. Person responsible for load              | 10. Veterinary documents     |                    |                          |
| Date of Declaration: 15/01/2010             | Veterinary Document Number:  | 4168               |                          |
| Name of signatory: FR TRANSITAIR            | Date of Issue (dd/mm/yyyy):  | 15/12/2009         |                          |
| Name:                                       |                              |                    |                          |
| Address:                                    |                              |                    |                          |
| Postal Code / Region:                       |                              |                    |                          |
| Country:                                    |                              |                    |                          |
| No: Assign Clear Select                     |                              |                    |                          |
|                                             |                              |                    |                          |

#### <u>Grenzkontrollstelle</u>

Der Marktteilnehmer kann eine andere zuständige Behörde auswählen.

#### "2. GVDE-Bezugsnummer"

Beim Einreichen eines neuen (folgenden) GVDEP wird automatisch eine GVDEP-Nummer eingefügt.

#### "10. Veterinärdokumente"

Dieses Feld kann nicht bearbeitet werden, da es sich auf ein neues (folgendes) GVDEP bezieht, das durch Teilen eines ursprünglichen GVDEP erstellt wurde.

### HANDELSBETEILIGTE

| 1 Conciones / Exporter                                                                     |           |                | 2 Consignos                                            |                         |                     |
|--------------------------------------------------------------------------------------------|-----------|----------------|--------------------------------------------------------|-------------------------|---------------------|
| a consignor / exporter<br>Name:<br>Address:<br>Postal Code / Region:<br>Country:           | BR Brazil |                | Address:<br>Postal Code / Region:<br>Country:          | DE Germany<br>▶Assign   | )Clear )Select      |
| 8. Delivery address                                                                        |           |                | 5. Importer                                            |                         |                     |
| Name:<br>Type:<br>Address:<br>Postal Code / Region:<br>Country:<br>Approval number:<br>V°: | ♦Assign   | )Clear )Select | Name:<br>Address:<br>Postal Code / Region:<br>Country: | DE Germany              |                     |
| 11. Means of Transport                                                                     |           |                | 16. Seal number and Contai                             | ner number              |                     |
| Type:<br>Identification:<br>Document:<br>9. Estimated Arrival at BIP                       |           |                | Seal Number                                            | <u>Container Number</u> | ∙<br>Remove<br>≯Add |
| Date (dd/mm/yyyy):                                                                         |           |                |                                                        |                         |                     |

#### "1. Versender/Ausführer" und "5. Importeur"

Die Eingaben in diesen Feldern werden automatisch aus Teil I des ursprünglich validierten GVDEP übernommen und können nicht geändert werden.

#### "8. Lieferanschrift"

Die Lieferanschrift muss angegeben werden (obligatorisch).

#### "9. Voraussichtliche Ankunft an der GKS"

Die Eingabe in diesem Feld wird im neuen (folgenden) GVDEP zurückgesetzt.

#### "16. Plomben- und Containernummer"

Da die Plombennummer und die Containernummer unabhängig voneinander sind, können mit "Hinzufügen" nach Bedarf beliebig viele Zeilen hinzugefügt werden. Die Eingabe ist fakultativ.

### **E**RZEUGNIS

| 2. Nature of goods, N                                                                     | lumber and type of                                           | packages       |                             | Country and R                      | legion of Origin                            |                 |
|-------------------------------------------------------------------------------------------|--------------------------------------------------------------|----------------|-----------------------------|------------------------------------|---------------------------------------------|-----------------|
| d. Product description<br>0201 Meat of boving<br>animals, fresh or co<br>0201 10 Carcases | n <u>Species</u><br>ne Domesti<br>hilled Bos<br>s and bounts | Subtotal Net   | <u>tWeight</u> .<br>Kg ▶Ren | 6. Country of 0<br>7. Country from | Origin: Brazil<br>m where consigned: Brazil |                 |
| half-carcases<br>otal Gross Weight                                                        | 0 1                                                          | 2. Total Numbe | r of 350                    | Temperature:                       | OF<br>0                                     | illed           |
| cg):                                                                                      | Kg P                                                         | ackages:       |                             | 10. Veterinary                     | / documents                                 |                 |
| otal Net Weight (kg):                                                                     | 0                                                            |                |                             | Code Nar                           | ne <u>Type</u>                              | Approval Number |
|                                                                                           | Kg                                                           |                |                             |                                    | Cold Store                                  | es Remove       |
|                                                                                           |                                                              |                |                             |                                    | Cold Store                                  | s Remove        |
|                                                                                           |                                                              |                |                             |                                    | Minced<br>Meat Plan                         | t Remove        |
| dentification of the c                                                                    | ommodity                                                     |                |                             | (B.A.                              |                                             |                 |
| 2                                                                                         | Commodity Code                                               | Species        | Net Weight (kg)             | Number of packages                 | Type of packages                            |                 |
| ſ                                                                                         | 1. 020110 🚽 1.                                               | Bos taurus 🚽   | 0 Kg                        | 200                                | Polystyrene Box                             | ▶Remove         |
| Г                                                                                         | 1,020110 🖵 1.                                                | Bos taurus 🚽   | 0 Кд                        | 100                                | Container, not otherwise specifi            | Remove          |
| Г                                                                                         | 1.020110                                                     | Bos tauque     | 0 Ka                        | 50                                 | Polystyrene Box                             | Remove          |

#### "Art des Erzeugnisses"

Die Angabe "Art der Packstücke" kann im neuen (folgenden) GVDEP nicht geändert werden.

#### "10. Veterinärdokumente"

Wenn im validierten ursprünglichen GVDEP in Feld "10. Veterinärdokumente" mehrere zugelassene Betriebe eingegeben wurden, können Sie für die durch das Teilen erstellte Sendung einen oder mehrere Betriebe auswählen, indem Sie die nicht benötigten Betriebe löschen.

In Feld "10. Veterinärdokumente" muss im folgenden GVDEP mindestens ein Betrieb erhalten bleiben.<sup>87</sup>

|          | ment       |                   |                                                                                                    |
|----------|------------|-------------------|----------------------------------------------------------------------------------------------------|
| ▶ Refere | nces 🕨 Tra | ders 🗢 Commodit   | y → Transport → Purpose                                                                                                    |
|          |            | 3. 17.2.12.5.10A  |                                                                                                    |
| /EDP-183 | Commodity  | Gross Weight (kg) | Gross Weight (500 kg) must be smaller than 200 kg (= 500 kg (previous certificate gross weight) - 200 kg (sum of splitted certificates           |
|          |            |                   | gross weights)).                                                                                                    |
| VEDP-184 | Commodity  | Net Weight (kg)   | Net Weight (450 kg) must be smaller than 250 kg (= 500 kg (previous certificate net weight) - 250 kg (sum of splitted certificates net weight=)) |

87 In diesem Fall ist die Funktion "Entfernen" nicht verfügbar.

### TRANSPORT

| References Traders            | Commodity + Transport | t → Purpose   |                                 |            |  |
|-------------------------------|-----------------------|---------------|---------------------------------|------------|--|
| tails of Consignment Present  | ted: Transport        |               |                                 |            |  |
| Transporter                   |                       |               | Date of Departure (dd/mm/yyyy): | 20/10/2012 |  |
| Name:                         |                       |               | The standard (b) and            | 20/10/2012 |  |
| Гуре:                         |                       |               | time or Departure (nn:mm):      | 18:00      |  |
| Address:                      |                       |               |                                 |            |  |
| Postal Code / Region:         |                       |               |                                 |            |  |
| Country:                      | FR France             |               |                                 |            |  |
| Approval number:              | 57231006              |               |                                 |            |  |
| ✓ N°:                         | Assign                | Clear ▶Select |                                 |            |  |
|                               |                       |               |                                 |            |  |
| Means of transport after bord | er inspection post    |               |                                 |            |  |
| Type:                         | Aeroplane             |               |                                 |            |  |
| Identification:               |                       |               |                                 |            |  |
| Document:                     |                       |               |                                 |            |  |
|                               |                       |               |                                 |            |  |

### Zweck

| References → Traders → Commodity → Transport → Purpose |                                    |                 |               |
|--------------------------------------------------------|------------------------------------|-----------------|---------------|
| Conform to Ell Requirements                            |                                    |                 |               |
| Conform to EU Requirements                             | -                                  |                 |               |
| Conforms Does NOT conform                              |                                    |                 |               |
|                                                        | -                                  |                 |               |
| 21. For Internal Market                                | O 22. For NON-Conforming Consignme | ents            |               |
| Animal feedingstuff                                    | Customs Warehouse                  | Registered No.: |               |
| C Human consumption                                    | 🔿 Free Zone or Free Warehouse      | Registered No.: |               |
| Other                                                  | 🔘 Ship Supplier                    | Registered No.: |               |
|                                                        | 🔘 Ship                             | Name:           |               |
|                                                        |                                    | Port:           |               |
| 17. For Transhipment to                                | 18. For Transit to 3rd Country     |                 |               |
| BIP:                                                   | Exit BIP:                          |                 |               |
| 3rd country:                                           | - Transit third                    |                 | Clear ♦Select |
|                                                        | countries:                         |                 |               |
|                                                        |                                    |                 | Add           |
|                                                        | 3rd country:                       |                 |               |
|                                                        |                                    |                 | Clear +Selec  |
|                                                        |                                    |                 |               |
| 20. For Re-Import                                      |                                    |                 |               |
|                                                        |                                    |                 |               |

### "19. Mit EU-Normen konform"

Die nach dem Teilen angezeigten Informationen können nicht geändert werden.

Nach der Einreichung werden die im neuen (folgenden) GVDEP eingegebenen Informationen mit den Informationen des ursprünglichen validierten GVDEP verglichen.

In Teil II können alle Informationen geändert werden; im neuen (folgenden) GVDE wird die Bezugsnummer angezeigt. Die Bezugsnummern sämtlicher (folgenden) GVDE werden im ursprünglichen amtlichen Einfuhrdokument im Feld "Folgende GVDE" angezeigt.

Wenn neue (folgende) GVDEP korrigiert oder geändert werden müssen, gelten die gleichen Regeln wie bei normalen amtlichen Einfuhrdokumenten.

Weitere Informationen finden Sie in Abschnitt "III.5. Ein eingereichtes amtliches Einfuhrdokument ändern".

## **III.5.** EIN EINGEREICHTES AMTLICHES EINFUHRDOKUMENT ÄNDERN

Je nach ausgewähltem Muster eines amtlichen Einfuhrdokuments können Sie die gewünschten Änderungen vornehmen, indem Sie einfach amtliche Dokumente mit dem Status "Entwurf" und "Neu" suchen und öffnen.

Amtliche Einfuhrdokumente mit dem Status "Entwurf" sind in TRACES nur für den einreichenden Marktteilnehmer und seine in derselben Organisation tätigen direkten Kollegen zugänglich.

Da amtliche Einfuhrdokumente mit dem Status "Neu" bereits bei der zuständigen Behörde eingereicht wurden, kann ein amtliches Einfuhrdokument mit dem Status "Neu" nur dann geändert werden, wenn die zuständige Behörde das Dokument noch nicht bescheinigt hat.

An der an die TRACES-Bezugsnummer angehängten Versionsnummer (-Vx) können TRACES-Benutzer leicht erkennen, ob in Teil I Änderungen vorgenommen wurden.

Bei ausgedruckten amtlichen Einfuhrdokumenten muss u. U. rasch geprüft werden, ob zwischen dem Zeitpunkt des Ausdrucks und dem Zeitpunkt der Bearbeitung von Teil I Änderungen erfolgt sind.

| tails of Consignment Presented: I                                           | References                        |                                     |                    |                                                                                           |
|-----------------------------------------------------------------------------|-----------------------------------|-------------------------------------|--------------------|-------------------------------------------------------------------------------------------|
| 2. Certificate reference number:                                            | INTRA.FR.20                       | 09.0049593 V3 I.2.a.Ld              | ocal reference nui | mber:: test-Version                                                                       |
| 5. No.(s) of related original certifi                                       | cates:                            | I.6. Rel                            | ates CITES Certi   | ficates:                                                                                  |
| EU                                                                          | ROPEAN C                          | OMMUNITY                            |                    | Intra trade certificat                                                                    |
| mpetent Authorities<br>- Local Competent Author<br>- Central Competent Auth | I.1. Consignor<br>Name<br>Address | ABATTOIR SEDAL<br>AV. MENDES FRANCE |                    | I.2. Certificate reference number:<br>INTRA.FR.2009.0049593 V1     test-Version           |
| ncel and Return to Menu                                                     |                                   | 02000 Laon                          |                    | 13. Central Completen Automay<br>FR00000 Dgal-Bierna, C<br>I.4. Local Competent Authority |
| ese                                                                         | Country                           | France (FR)                         |                    | FR00200 Aisne                                                                             |
| ent pro                                                                     | L5. Consignee<br>Name<br>Address  | 'S JONCERS DIRK<br>GROENENHOEK 56   |                    | I.6. No (\$) of related original certificates No.(\$) of accompanying documents           |
| Ē                                                                           |                                   | 2630 Aartselaar                     |                    | I.7. Dealer                                                                               |
|                                                                             | Country                           | Belgium (BL)                        |                    | Name Approval number                                                                      |

## **III.6.** EIN AMTLICHES EINFUHRDOKUMENT LÖSCHEN

Die Funktion "Löschen" ist nur dann verfügbar, wenn Teil I eines amtlichen Einfuhrdokuments eingereicht und in TRACES der Status "Entwurf" oder "Neu" definiert wurde.<sup>88</sup>

Sowohl der Marktteilnehmer als auch die zuständige Behörde können auf das amtliche Einfuhrdokument zugreifen und die Funktion **"Löschen**" verwenden.

Nach dem Löschen wird das amtliche Einfuhrdokument nicht mehr angezeigt.

So löschen Sie ein amtliches Einfuhrdokument:

1. Wählen Sie über die Untermenüs unter "Veterinärdokumente"<sup>89</sup> das gewünschte amtliche Einfuhrdokument aus:

"Gemeinsames Dokument für die Einfuhr" (GDE): "GVDE für Tiere" "GVDE für Tierprodukte" "Erklärung" "CHED-PP"

- 2. Klicken Sie im amtlichen Einfuhrdokument auf "Öffnen".
- 3. Klicken Sie auf "Löschen".

| Security of consignment Presenced.                   | References    |               | Border Inspection Post        |                 |         |
|------------------------------------------------------|---------------|---------------|-------------------------------|-----------------|---------|
| 2. CVED Reference Number:<br>Local reference number: | CVEDA.        | - V3          | BIP:<br>TRACES Unit Number:   | Brest<br>FRBES1 |         |
|                                                      |               |               |                               |                 | • beled |
| 4. Person responsible for the con-                   | signment      |               | 10. Veterinary documents      | ~ ~             |         |
| Date of Declaration:                                 | 17/10/2012    |               | Veterinary Document Number:   |                 |         |
| Name of signatory:                                   | FR TRANSITAIR |               | Date of Issue (dd/mm/yyyy):   | 17/10/2012      |         |
|                                                      |               |               | Accompanying Document Number: |                 |         |
| Name:                                                |               |               |                               |                 |         |
| Address.                                             |               |               |                               |                 |         |
| Postal Code / Region:                                |               |               |                               |                 |         |
| Country:                                             | FR France     |               |                               |                 |         |
| - Nº:                                                | Assian        | Clear ▶Select |                               |                 |         |

<sup>88</sup> Weitere Informationen zum Bescheinigen von Dokumenten sind in Abschnitt "II.1.1. Arbeitsablauf bei Bescheinigungen" zusammengestellt.

Bei amtlichen Einfuhrdokumenten mit dem Status "Entwurf" können nur der "Ersteller" des Dokuments und seine in derselben Organisation tätigen direkten Kollegen das amtliche Einfuhrdokument anzeigen und Änderungen (z. B. Löschungen) vornehmen. Weitere Informationen zum Bescheinigen von Dokumenten sind in Abschnitt "II.1.1. Arbeitsablauf bei Bescheinigungen" zusammengestellt.

## **III.7.** AMTLICHE EINFUHRDOKUMENTE DRUCKEN

Um ein amtliches Einfuhrdokument in TRACES zu drucken, benötigen Sie:

- Hardware: einen Drucker
- Software: eine aktuelle Version von Adobe Acrobat Reader

Die zum Drucken Ihres amtlichen Einfuhrdokuments auszuwählende Sprache muss eine Amtssprache des Bestimmungslands oder eines Durchfuhrlands sein.

## **III.7.1. EINGEREICHTE AMTLICHE EINFUHRDOKUMENTE**

So drucken Sie ein eingereichtes amtliches Einfuhrdokument aus:

1. Wählen Sie über die Untermenüs unter "Veterinärdokumente" das gewünschte amtliche Einfuhrdokument aus:

"Gemeinsames Dokument für die Einfuhr" (GDE):

"GVDE für Tiere"

"GVDE für Tierprodukte"

- "Erklärung"
- "CHED-PP
- 2. Klicken Sie im amtlichen Einfuhrdokument auf "Öffnen".
- 3. Klicken Sie auf "Drucken".

Nun erscheint eine Seite, auf der Sie eine oder mehrere Sprachen zum Drucken des eingereichten amtlichen Einfuhrdokuments auswählen können; die Ausgabe erfolgt in einer einzigen PDF-Datei.<sup>90</sup>

|                                                      | CUEDA ED 2012                | 10             | Border Inspection Post                                                                                                    |                            |                                                                                                    |
|------------------------------------------------------|------------------------------|----------------|----------------------------------------------------------------------------------------------------|----------------------------|----------------------------------------------------------------------------------------------------|
| 2. CVED Reference number:<br>Local reference number: | CVEDA.FK.2012.               | - V3           | BIP:<br>TRACES Unit Number:                                                                                                    | Brest<br>FRBES1            | ▶Select                                                                                                    |
| I. Person responsible for the con                    | Isignment                    |                | 10. Veterinary documents                                                                                                    |                            |                                                                                                    |
| Date of Declaration:                                 | 17/10/2012                   |                | Veterinary Document Number:                                                                                                    | test                       |                                                                                                    |
| Name of signatory:                                   | FR TRANSITAIR                |                | Date of Issue (dd/mm/yyyy):                                                                                                    | 17/10/2012                 |                                                                                                    |
| lame:                                                |                              |                | Accompanying Document Number:                                                                                                    |                            |                                                                                                    |
| Address:                                             |                              |                |                                                                                                    |                            |                                                                                                    |
| Postal Code / Region                                 |                              |                |                                                                                                    |                            | - (c                                                                                                    |
| Sountry:                                             | FR France                    |                | Consignment     References b Traders b /                                                                                                    | Animals ) Transport ) Rout | a b Purnosa                                                                                                    |
| ₩ N°:                                                | Assion                       | COLOR COLOR    | Language selection for printing Cer                                                                                                    | rtificate                  | s / arpose                                                                                                    |
| Cancel and Return to Menu Su                         | ubmit for Certification Dele | te Print       | Croatian                                                                                                    |                            | Romanian                                                                                                    |
| Cancel and Return to Menu →Su                        | ibmit for Certification Dele | te Print       | Croatian<br>Chinese<br>Hungarian<br>Lithuanian<br>German<br>Bulgarian                                                                                  |                            | Romanian<br>Turc<br>Latvian<br>Norwegian<br>Finnish<br>Swedish                                                                |
| Cancel and Return to Menu →Su                        | Dele                         | Print Period   | Croatian<br>Chinese<br>Hungarian<br>Lithuanian<br>German<br>Bulgarian<br>French                                                                        |                            | Romanian<br>Turc<br>Latvian<br>Norwegian<br>Finnish<br>Swedish<br>Macedonian<br>Slovak                                        |
| Cancel and Return to Menu →Su                        | built for Certification Dele | te Print       | Croatian<br>Chinese<br>Hungarian<br>Lithuanian<br>German<br>Bulgarian<br>French<br>Slovenian<br>Danish                                                 |                            | Romanian<br>Turc<br>Lutvian<br>Norwegian<br>Finnish<br>Swedish<br>Macedonian<br>Slovak<br>I talian                            |
| ancel and Return to Menu ♪Su                         | ibmit for Certification Dele | Polear Poriet  | Croatian<br>Chinese<br>Hungarian<br>Uthuanian<br>German<br>Bulgarian<br>French<br>Slovenian<br>Danish<br>ba                                            |                            | Romanian<br>Uurc<br>Latvian<br>Finnish<br>Svedish<br>Macedonian<br>Slovak<br>Italian<br>Maltese                               |
| ancel and Return to Menu ▶Su                         | ibmit for Certification Dele | te Print       | Croatian<br>Chinese<br>Hungarian<br>Uthuanian<br>German<br>Bulgarian<br>French<br>Slovenian<br>Danish<br>ba<br>Serbian                                 |                            | Romanian<br>Turc<br>Latvian<br>Finnish<br>Swedish<br>Macedonian<br>Slovak<br>Italian<br>Maltese<br>Albanian                   |
| ancel and Return to Menu Su                          | ibmit for Certification Dele | te Print       | Croatian<br>Chinese<br>Hungarian<br>Lithuanian<br>German<br>Bulgarian<br>French<br>Slovenian<br>Danish<br>ba<br>Serbian<br>I celandic                  |                            | Romanian Turc Latvian Norwegian Finnish Swedish Macedonian Slovak Italian Maltese Albanian Cocch                              |
| ancel and Return to Menu ∳Su                         | brink for Certification Dele | te Print       | Croatian<br>Chinese<br>Hungarian<br>Lithuanian<br>Bulgarian<br>French<br>Slovenian<br>Danish<br>ba<br>Serbian<br>Icelandic                             |                            | Romanian Ture Latvian Norwegian Swedish Macedonian Slovak Italian Maltese Albanian Czech Portuguese                           |
| ancel and Return to Menu →Su                         | ibmit for Certification Dele | Pulear Portect | Croatian<br>Chinese<br>Hungarian<br>Uthuanian<br>Bulgarian<br>French<br>Slovenian<br>Danish<br>ba<br>Serbian<br>Icelandic<br>Greek                     |                            | Romanian Turc Latvian Norwegian Finnish Swedish Macedonian Slovak Italian Maltese Albanian Ccech Portuguese Fonish            |
| ancel and Return to Menu ♪Su                         | ibmit for Certification Dele | Poles Point    | Croatian<br>Chinese<br>Hungarian<br>Uthuanian<br>German<br>Bulgarian<br>French<br>Slovenian<br>Danish<br>Da<br>Serbian<br>Izelandic<br>Greek<br>Polish |                            | Romanian Turc Latvian Norwegian Finnish Swedish Macedonian Slovak Italian Maltese Albanian Czech Portuguese Y English Estoint |

90 Als Voreinstellung ist die aktuelle TRACES-Arbeitssprache definiert. Sie können das Kontrollkästchen jeder beliebigen Sprache aktivieren und deaktivieren.

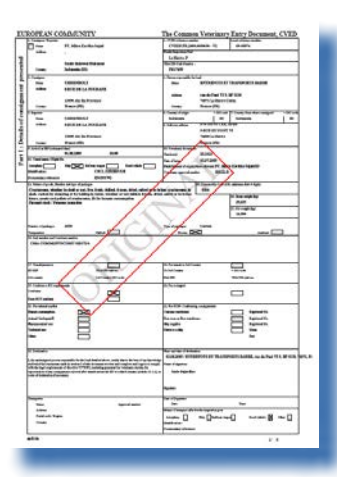

Der Status amtlicher Einfuhrdokumente wird mit einem Wasserzeichen angezeigt.

Nur gültige amtliche Einfuhrdokumente sind mit dem Wasserzeichen "ORIGINAL" versehen. Für den Status "Neu" wird kein Wasserzeichen eingefügt. Die übrigen Wasserzeichen sind "CANCELLED" (Annulliert), "DRAFT" (Entwurf), "REJECTED" (Abgelehnt) und "REPLACED" (Ersetzt).<sup>91</sup>

Unabhängig vom Status der amtlichen Einfuhrdokumente sind in den TRACES-Ausbildungsumgebungen alle amtlichen Einfuhrdokumente mit dem Wasserzeichen "TRAINING" oder "ACCEPTANCE" versehen; dadurch sollen Verwechslungen mit der Produktionsumgebung (Arbeitsumgebung) vermieden werden.

<sup>91</sup> Weitere Informationen zum Bescheinigen von Dokumenten sind in Abschnitt "II.1.1. Arbeitsablauf bei Bescheinigungen" zusammengestellt.

## **III.7.2.** UNAUSGEFÜLLTE MUSTER AMTLICHER EINFUHRDOKUMENTE

TRACES-Benutzer finden alle (unausgefüllten) konsolidierten Muster amtlicher Einfuhrdokumente über das Menü "Veterinärdokumente" und das Untermenü "Unausgefüllte Bescheinigungen".

- Für das GDE ist nur ein Muster definiert: "Gemeinsames Dokument für die Einfuhr (GDE)".
- Für GVDE sind zwei Muster verfügbar: "GVDE für Tiere" und "GVDE für Tierprodukte".
- Für DECLAR sind ebenfalls zwei Muster verfügbar: <sup>92</sup> "Erklärung".
- Für das CHED-PP ist nur ein Muster definiert: "CHED-PP".

So drucken Sie ein unausgefülltes amtliches Einfuhrdokument aus:

- 1. Klicken Sie im Menü "Veterinärdokumente" auf das Untermenü "Unausgefüllte Bescheinigung".
- 2. Wählen Sie aus der betreffenden Dropdownliste die gewünschte Sprache aus.<sup>93</sup>
- 3. Wählen Sie das Muster des gewünschten unausgefüllten amtlichen Einfuhrdokuments aus:
  - "Gemeinsames Dokument für die Einfuhr (GDE)".
    - "GVDE für Tiere"
    - "GVDE für Tierprodukte"
    - "Erklärung"<sup>94</sup>
    - "CHED-PP

2. Klicken Sie im unausgefüllten amtlichen Einfuhrdokument auf "Drucken".

Anschließend wird das Muster des gewünschten unausgefüllten amtlichen Einfuhrdokuments in der ausgewählten Sprache<sup>95</sup> im PDF-Format auf einer neuen Seite dargestellt.

| Veterinary                                                |                                                |
|-----------------------------------------------------------|------------------------------------------------|
| Documents                                                 | Selected Language: English 🗸                   |
| <ul> <li>Animal Health</li> <li>Certificates</li> </ul>   | ►CVED for Animals<br>►CVED for Animal Products |
| CVED for Animals                                          | Common Entry Document (CED)                    |
| <ul> <li>CVED for Animal</li> <li>Products</li> </ul>     | Intra Trade Animal Health Certificates:        |
| <ul> <li>Veterinary</li> <li>certificate to EU</li> </ul> | +<br>▶Print                                    |
| <ul> <li>Export Health</li> <li>Certificates</li> </ul>   | Commercial Document:                           |
| <ul> <li>Common Entry</li> <li>Document (CED)</li> </ul>  | ▶ Print                                        |
| <ul> <li>Commercial</li> <li>Document</li> </ul>          | Veterinary certificate to EU:<br>Semen:        |
| <ul> <li>Declaration</li> <li>Document</li> </ul>         | ▼<br>▶Print                                    |
| Empty<br>Certificate                                      | Animals:                                       |
| ▼ Reporting                                               | ▼.                                             |
| Rejected<br>Consignments -<br>CVED for Animals            | Products:                                      |
| Rejected<br>Consignment -<br>CVED for Animal<br>Products  | Print Print transit certificate Sub-products:  |
| User and<br>▼ Organisation<br>Management                  | Print     Print transit certificate            |
| Change Password                                           | Declaration Document:                          |
| <ul> <li>Modify User</li> <li>Profile</li> </ul>          | ► Print                                        |
| Business<br>Partners                                      | Export Health Certificates:                    |
| Establishment List                                        | Print                                          |

92 D. h. außer dem "nicht harmonisierten Muster" noch zwei weitere Muster.

93 Die zum Drucken Ihres amtlichen Einfuhrdokuments auszuwählende Sprache muss eine Amtssprache des Bestimmungslands oder eines Durchfuhrlands sein.

- 94 Wählen Sie das Muster der gewünschten DECLAR aus der Dropdownliste aus.
- 95 Wiederholen Sie die Schritte für alle weiteren Sprachen.

## **III.8.** AUTOMATISCHE E-MAIL-BENACHRICHTIGUNGEN IN TRACES

Alle jeweils betroffenen gültigen und aktiven TRACES-Benutzer werden mit automatischen E-Mail-Benachrichtigungen über bestimmte in TRACES bereits durchgeführte oder noch durchzuführende Schritte informiert.

Diese Benachrichtigungen können nach Kategorien sortiert werden:

Amtliche Einfuhrdokumente: Erstellung, Validierung, Ablehnung, Kontrolle, Ablehnung von Labortests, Annullierungen, Löschungen:

IMPORT GVDET GVDEP GDE DECLAR CHED-PP INTRA DOCOM EXPORT

Die Benachrichtigungs-E-Mails bei GVDEP sind nach folgenden Kategorien zu unterscheiden:

- Benachrichtigungen über die Annehmbarkeit einer Durchfuhrsendung/Umladung (Felder 30 und 31),
- Benachrichtigungen über die Zulässigkeit für den Binnenmarkt (Feld 32),
- Benachrichtigungen über überwachte Beförderungen (Feld 33) und über spezifische Zolllagerverfahren (Feld 34) und
- Benachrichtigungen über die Nichtzulässigkeit bei Vernichtung oder Verarbeitung (Feld 35).

|                                                                                                    | Organisation, Company                                                                                                    |
|----------------------------------------------------------------------------------------------------|----------------------------------------------------------------------------------------------------|
| -Mail:<br>Irst name:<br>ast name:<br>Jobification language:<br>Jobification type:<br>HTML -<br>Anne:<br>Ax:<br>Jobification:<br>Jobification type:<br>HTML -<br>Anne:<br>Jobification type:<br>HTML -<br>Anne:<br>HTML -<br>Anne:<br>HTML -<br>Anne:<br>HTML -<br>HTML -<br>Anne:<br>HTML -<br>Anne:<br>HTML -<br>Anne:<br>HTML -<br>Anne:<br>HTML -<br>Anne:<br>HTML -<br>Anne:<br>HTML -<br>Anne:<br>HTML -<br>Anne:<br>HTML -<br>Anne:<br>HTML -<br>Anne:<br>HTML -<br>Anne:<br>HTML -<br>Anne:<br>HTML -<br>Anne:<br>HTML -<br>Anne:<br>HTML -<br>Anne:<br>HTML -<br>HTML -<br>Anne:<br>HTML -<br>HTML -<br>HTML -<br>HTML - | Organisation, Company       Name:       Aggregation Code:       Address:       Postal Code / Region:       Country:                                                                                                    |
| ecciving notification mail<br>2 Notification related to CED cancelled<br>2 Notification related to CED validation                                                                                                    | Image: Second state         Vector state         Vector                                                                                                    |
| Notification related to CVEDA cancelled                                                                                                    | Notification related to CVEDA decision in progress                                                                                                    |
| Notification related to CVEDA validation                                                                                                    | Notification related to CVEDP cancelled                                                                                                    |
| NUCLEAR AND AND AND AND AND AND AND                                                                                                    | N PER PARTIE AND A PER PARTIES AND A PER PARTIES |
| Notification related to CVEDP validation (internal market)<br>Notification related to CVEDP validation (transit / transhipment)                                                                                                    | Notification related to CVEDP validation (specific warehouse procedur.     Notification related to Cloned DOCOM certificate                                                                                                    |
| Notification related to CVEDP validation (internal market)<br>Notification related to CVEDP validation (transit / transhipment)<br>Notification related to DECLAR certificate cancelled<br>Notification related to DOCOM cancelled                                                                                                    | Notification related to CVEDP validation (specific warehouse procedur.     Notification related to Cloned DOCOM certificate     Notification related to DECLAR validation     Notification related to DOCOM creation                                                                                                    |
| Notification related to CVEDP validation (internal market)<br>Notification related to CVEDP validation (transit / transhipment)<br>Notification related to DECLAR certificate cancelled<br>Notification related to DOCOM cancelled<br>Notification related to DOCOM validation                                                                                                    | Notification related to CVEDP validation (specific warehouse procedur.     Notification related to Cloned DOCOM certificate     Notification related to DECLAR validation     Notification related to DOCOM creation     Notification related to EXPORT Validation                                                                                                    |
| Notification related to CVEDP validation (internal market)           Notification related to CVEDP validation (transit / transhipment)           Notification related to DECLAR certificate cancelled           Notification related to DOCOM validation           Notification related to DOCOM validation           Notification related to DOCOM validation           Notification related to EXPORT cancelled           Notification related to Intratrade cancelled                                                                                                    | Notification related to CVEDP validation (specific warehouse procedur.     Notification related to DECLAR validation     Notification related to DECLAR validation     Notification related to EXPORT Validation     Notification related to EXPORT Validation     Notification related to EXPORT rejection     Notification related to Intratade certificate rejection                                                                                                    |

Bei einer Durchfuhr Drittland-Drittland oder bei einer Umladung werden die automatischen TRACES-Benachrichtigungen per E-Mail unmittelbar nach Validierung des amtlichen Einfuhrdokuments versandt, um die betroffenen zuständigen Behörden (GKS/DPE/DPI in der EU) und die Bestimmungs-/Liefer-Drittländer zu informieren.

Wenn ein in TRACES erstelltes amtliches Einfuhrdokument abgelehnt wird, erhalten Drittländer automatisch eine E-Mail-Benachrichtigung aus TRACES.

TRACES-Benutzer können wählen, welche automatischen E-Mail-Benachrichtigungen sie erhalten möchten. Dazu gehen sie über das Menü "Benutzer- u. Organisationenverwaltung" in das Untermenü "Benutzerprofil ändern" und aktivieren die betreffenden Kontrollkästchen.

Der Empfang dieser automatischen E-Mail-Benachrichtigungen in TRACES hat keine Auswirkungen im Hinblick auf den Zugang zum TRACES-Online-Informationssystem. Die Aktualisierung dieses Systems erfolgt unmittelbar nach Eingabe einer Änderung durch die zuständige Behörde.

## III.8.1. MENGENPRÜFUNGEN

Wenn die Anzahl der Tiere oder das Gewicht von Erzeugnissen einen zuvor definierten Wert überschreitet, werden TRACES-Benutzer mit einer Warnmeldung aufgefordert, die Menge zu prüfen. Diese Warnmeldung erscheint unmittelbar nach Einreichung des betreffenden Dokuments und wird immer wieder angezeigt, bis das amtliche Einfuhrdokument validiert wurde:

*"The entered quantity exceeds the fixed limit value: validate to confirm this quantity.*" (Die eingegebenen Menüs überschreiten den definierten Höchstwert: Validieren Sie die Eingabe, um diese Menge zu bestätigen.)

Wenn ein amtliches Einfuhrdokument mit einer höheren Menge validiert wurde als vorgesehen, wird eine entsprechende Warnmeldung an die Europäische Kommission geschickt.

| KN-Code | Arten           | Maximale Menge |
|---------|-----------------|----------------|
| 0101    |                 | 100            |
| 0102    |                 | 300            |
| 0103    |                 | 1200           |
| 010410  |                 | 1500           |
| 010420  |                 | 1500           |
| 0105    |                 | 200000         |
| 010611  |                 | 50             |
| 010612  |                 | 12             |
| 010619  |                 | 100            |
|         | Artiodactyla    | 300            |
|         | Perrissodactyla | 15             |
|         | Proboscida      | 15             |
|         | Rodentia        | 10000          |
|         | Lagomorpha      | 10000          |
| 010620  |                 | 1000           |
| 010631  |                 | 50             |
| 010632  |                 | 1500           |
| 010639  |                 | 10000          |
| 010690  |                 | 1000           |
| 030110  |                 | 40000          |

Für lebende Tiere wurden folgende Höchstmengen definiert:

# **III.8.2. G**ESICHERTER **Z**UGANG

Der direkte Online-Zugang zu TRACES-Informationen über Hyperlinks in den von TRACES versandten automatischen E-Mail-Benachrichtigungen ist durch das TRACES-Kennwort geschützt.

| From                      | SANCO-TRACES-NOREPLY@ec.europa.eu                       |
|---------------------------|---------------------------------------------------------|
| То <u>.</u>               |                                                         |
| <u>⊂</u> c                |                                                         |
| <u>B</u> cc               |                                                         |
| Subject:                  | Notification related to Import certification validation |
| Ref<br><u>Clic</u><br>The | ference Number : IMPORT.CA                              |

## IV. SONSTIGE TRACES-MENÜS

## IV.1. "BERICHTE"

Dieses Menü ermöglicht den Zugriff auf GVDET- und GVDEP<sup>96-</sup>Sendungen, die an den Grenzen der EU abgelehnt wurden.<sup>97</sup>

Dazu klicken Sie auf:

"Abgelehnte Sendungen – GVDE Tiere"

oder "Abgelehnte Sendungen – GVDE Produkte".

Zur Verfeinerung von GVDE-Abfragen können verschiedene Suchkriterien definiert werden.

Mit GKS verknüpfte TRACES-Benutzer (EU/EFTA/EWR) haben Zugang zu allen abgelehnten GVDE (EU/EFTA/EWR).

Benutzer in Drittländern können nur auf GVDE zugreifen, die über die Validierung von IMPORT-Bescheinigungen auf einzelstaatlicher Basis eingereicht wurden.

| <ul> <li>Welcome Page</li> <li>TRACES Data<br/>Warehouse</li> </ul> | Reporting - Rejected - CVED Animals   |              |                        |               |                                               |                      |        |
|---------------------------------------------------------------------|---------------------------------------|--------------|------------------------|---------------|-----------------------------------------------|----------------------|--------|
| Veterinary<br>Documents                                             | Search Criteria                       |              |                        |               |                                               |                      |        |
|                                                                     | Person responsible for loa            | d:           |                        |               | Place of Destination:                         |                      |        |
| Intra Trade<br>Animal Health<br>Certificates                        |                                       |              |                        |               |                                               |                      |        |
| CVED for Animals                                                    |                                       |              |                        |               |                                               |                      |        |
| CVED for Animal     Products                                        |                                       | Assion       |                        | Clear ▶Select |                                               | Clear                | ▶Selec |
| <ul> <li>Veterinary</li> <li>certificate to EU</li> </ul>           | Commodity Code (CN                    |              |                        |               | ►Assign                                       |                      |        |
| • Empty Certificate                                                 | Code):                                | -            | ►Clear ►Select         |               | code:                                         |                      |        |
| <ul> <li>Reporting</li> </ul>                                       | Arrival date at the BIP:              | Between      | and                    |               | Authority of origin code:                     |                      |        |
| Rejected<br>Consignments -                                          | BIP:                                  |              |                        |               | Authority:                                    |                      |        |
| CVED for                                                            |                                       |              | ,                      | Clear Select  |                                               |                      |        |
| Animals                                                             | Country Of Origin:                    |              |                        | *             | Country of Destination:                       |                      | V      |
| Rejected<br>Consignment -<br>CVED for Animal<br>Products            | ▶Clear ▶Search                        |              |                        |               | т                                             |                      |        |
| User and                                                            | Search Result                         |              |                        |               |                                               |                      |        |
| <ul> <li>Organisation<br/>Management</li> </ul>                     | Certificate Reference<br>Commodity Co | Number<br>de | Arrival date at the BI | Per           | son responsible for load<br>Country of Origin | Place of Destination | BI     |
| User                                                                |                                       |              |                        |               |                                               |                      |        |

Um die jeweils betroffenen geschäftlichen Daten zu schützen, wurden für alle TRACES-Benutzerprofile strenge Zugangsregeln definiert.

<sup>96</sup> Diese Funktion ist für GDE und für DECLAR (noch) nicht verfügbar.

<sup>97</sup> Ohne zeitliche Begrenzung.
#### IV.2. "BENUTZER- UND ORGANISATIONENVERWALTUNG"

#### IV.2.1. KENNWORT ÄNDERN / GEHEIMFRAGE UND ANTWORT<sup>98</sup>

Über das Menü "Benutzer- und Organisationenverwaltung" und das Untermenü "Kennwort ändern" können TRACES-Benutzer ihr Kennwort sowie ihre Geheimfrage und die definierte Antwort ändern.

| TRACES Data                                                                          | Change Password     |                                        |        |
|--------------------------------------------------------------------------------------|---------------------|----------------------------------------|--------|
| Warehouse                                                                            | Password:           |                                        |        |
| Documents                                                                            | New password:       |                                        |        |
| <ul> <li>Reporting</li> <li>User and</li> <li>Organisation<br/>Management</li> </ul> |                     |                                        |        |
|                                                                                      | Confirm new passy   | kord:                                  | ▶Modif |
| Change<br>Password                                                                   | Security question:  | What brand was your first car or bike? |        |
| <ul> <li>Modify User</li> <li>Profile</li> </ul>                                     | er Security answer: |                                        | Modif  |
| Business     Partners                                                                |                     |                                        | , nou  |
| Establishment List<br>Publications                                                   |                     |                                        |        |
| Help To Decision<br>Management                                                       | _                   |                                        |        |

#### IV.2.2. BENUTZERPROFIL ÄNDERN<sup>99</sup>

Über das Menü "Benutzer- und Organisationenverwaltung" gelangen Sie zum Untermenü "Benutzerprofil ändern". Dort können Sie …

- die Kategorien definieren, für die Sie automatische E-Mail-Benachrichtigungen von TRACES erhalten möchten,<sup>100</sup>
- die mit Ihrem TRACES-Profil verknüpfte Organisation anzeigen,
- die Sprache automatischer E-Mail-Benachrichtigungen und das Format der Benachrichtigungen (HTML/ Text) sowie weitere benutzerspezifische Daten mit Ausnahme des Anmeldenamens (E-Mail-Adresse) ändern. Wenn Sie Ihre E-Mail-Adresse ändern möchten, wenden Sie sich an Ihre zuständige Behörde. Diese kann dann einen förmlichen Antrag an das TRACES-Team übermitteln.

Weitere Informationen finden Sie im Benutzerhandbuch "Verwaltung von Organisationen, Benutzern und Behörden".
 Weitere Informationen finden Sie im Benutzerhandbuch "Verwaltung von Organisationen, Benutzern und Behörden".

Weitere Informationen finden Sie im Benutzernandbuch "verwaltung von Organisationen, Benutzern und Benutzern und B

| User Information                                                                                                    |         | Organisation, Company                                                       |  |
|----------------------------------------------------------------------------------------------------|---------|-----------------------------------------------------------------------------|--|
| e-Mail:<br>First name:<br>Last name:<br>Notification language:<br>Notification type:<br>HTML<br>Phone:<br>Fax:<br>Additional Information: |         | Name:<br>Aggregation Code:<br>Address:<br>Postal Code / Region:<br>Country: |  |
| Receiving notification mail                                                                                                    |         |                                                                             |  |
| V Notification related to CVEDA cancelled                                                                                                 | V       | Notification related to CVEDA decision in progress                          |  |
| ☑ Notification related to CVEDA validation                                                                                                |         | Notification related to CVEDP cancelled                                     |  |
| V Notification related to CVEDP decision in progress                                                                                      |         | Notification related to CVEDP validation                                    |  |
| ☑ Notification related to CVEDP validation (internal market)                                                                              |         | Notification related to CVEDP validation (specific warehouse procedur       |  |
| Notification related to CVEDP validation (transit / transhipm                                                                             | nent) 🔽 | Notification related to EXPORT Validation                                   |  |
| Notification related to EXPORT cancelled                                                                                                  |         | Notification related to EXPORT rejection                                    |  |
| Notification related to Intratrade cancelled                                                                                              |         | Notification related to Intratrade certificate rejection                    |  |
|                                                                                                    |         |                                                                             |  |

### IV.2.3. GESCHÄFTSPARTNER

| Welcome Page<br>TRACES Data<br>Warehouse | Personal Busine | ss Partner Directory             | ur faugurita bucigase par | there and can be developeded using th | TRACES BOR | interface |
|------------------------------------------|-----------------|----------------------------------|---------------------------|---------------------------------------|------------|-----------|
| Veterinary<br>Documents                  | Search Criteria | smess partner birectory holds yo | di lavodinte business par | thers and can be downloaded using th  | TRACES.826 | interrace |
| Reporting                                | Name:           |                                  |                           |                                       |            |           |
| User and<br>Organisation<br>Management   | Clear →Search   | 1                                |                           |                                       |            |           |
| Change Password                          | Search Result   |                                  |                           |                                       |            |           |
| Modify User<br>Profile                   | Name            | Aggregation Code                 | Address                   | Postal code / Region                  | City       | Country   |
| Business                                 | ►Load business  | partners from CVED certificates  |                           |                                       |            |           |

Über entsprechende Webdienste können Sie in einem TRACES-B2B-Konto (B2B = Business to Business) eine Liste Ihrer Hauptgeschäftspartner herunterladen, um die Daten der betreffenden Organisationen in eine lokale Anwendung zu übertragen und die Daten anschließend über das B2B-Konto einreichen zu können.

Dazu wählen Sie im Menü "Benutzer- und Organisationenverwaltung" das Untermenü "Geschäftspartner".<sup>101</sup>

Wenn Sie als "Für die Sendung Verantwortlicher" auf "Geschäftspartner aus GVDE-Bescheinigungen laden" (<u>Feld 4</u>)<sup>102</sup> klicken, wird eine Liste von Geschäftspartnern der Organisationen erstellt, die in GVDET und Auch TRACES-Benutzer in einer zuständigen GKS können auf dieses Menü zugreifen.

102 Bei GVDET und bei GVDEP.

GVDEP in den Feldern "Versender/Ausführer", "Empfänger", "Importeur" und "Lieferanschrift" definiert wurden.

| TRACES<br>TRAde Control ar                                           | nd Expert System        |                                                    |                                                 |                                                          | 1.0                          |
|----------------------------------------------------------------------|-------------------------|----------------------------------------------------|-------------------------------------------------|----------------------------------------------------------|------------------------------|
| •bg ▶cs ▶da ▶de ▶                                                    | el ⊧en ⊧es ⊧et ⊧fi ⊧f   | r bhr bhu bil bit blt bly brnt bnl bny             | v ∳pl ∳pt ∳ro ∳ru ∳sk ∳sl ∳sr ∳sv ≬             | zh                                                       | Information                  |
| ES/User and Organis                                                  | ation Management/Pers   | onal Business Partner Directory                    |                                                 |                                                          | Privacy stateme              |
| Welcome Page     TRACES Data     Warehouse                           | Personal Business Par   | ther Directory                                     | isiness patters and can be downloaded           | Lucing the TRACES B2B interface                          |                              |
| Veterinary<br>Documents                                              | Search Criteria         | r archer brieddry holds your rarounde be           | siness paralels and can be downooded            |                                                          |                              |
| Intra Trade<br>• Animal Health<br>Certificates<br>• CVED for Animals | Name:<br>▶Clear ▶Search |                                                    |                                                 |                                                          |                              |
| CVED for Animal     Products                                         | Search Result<br>Name   | Aggregation Code                                   | Address                                         | Postal code / Region                                     | City Country                 |
| certificate to EU     Export Health     Certificates                 | ►Load business partne   | ers from CVED certificates                         |                                                 |                                                          |                              |
| Empty Certificate     Reporting                                      | Microsoft Internet E    | ixplorer                                           |                                                 |                                                          |                              |
| User and<br>Organisation<br>Management                               | This procedure          | re will load your personal business partner direct | tory with establishments from CVED certificates | s for which you are the responsible for the load. Do you | want to start the operation? |
| Change Password     Modify User                                      |                         |                                                    | OK Cancel                                       |                                                          |                              |
| Profile                                                              |                         |                                                    |                                                 |                                                          |                              |

# IV.3. "BETRIEBSLISTENVERÖFFENTLICHUNG"

Weitere Informationen zur Präsentation und zur Verwaltung zugelassener Betriebslisten (LMS) sind auch dem im <u>TRACES Toolkit<sup>103</sup></u> enthaltenen Benutzerhandbuch "Verwaltung von Organisationen, Benutzern und Behörden" zu entnehmen.

<sup>103</sup> TRACES Toolkit: https://circabc.europa.eu/w/browse/ac0bd3d2-66ae-4234-b09c-a3fa9854acfd.

#### IV.4. HILFE ZUR ENTSCHEIDUNGSFINDUNG

#### **IV.4.1. P**ROGRAMM FÜR VERSTÄRKTE KONTROLLEN

Die für mit GKS/DPE/DPI in der EU verknüpfte Marktteilnehmer und Benutzer in zuständigen Behörden in TRACES verfügbare Registerkarte "Programm für verstärkte Kontrollen" steht in Einklang mit Artikel 24 der Ratsrichtlinie 97/78/EG.

In allen Programmen für verstärkte Kontrollen können Sie verfügbare Informationen<sup>104</sup> über das Menü "Hilfe zur Entscheidungsfindung" und das Untermenü "Verstärkte Kontrolle" anzeigen. Der Zugang beschränkt sich auf einen Lesezugriff.

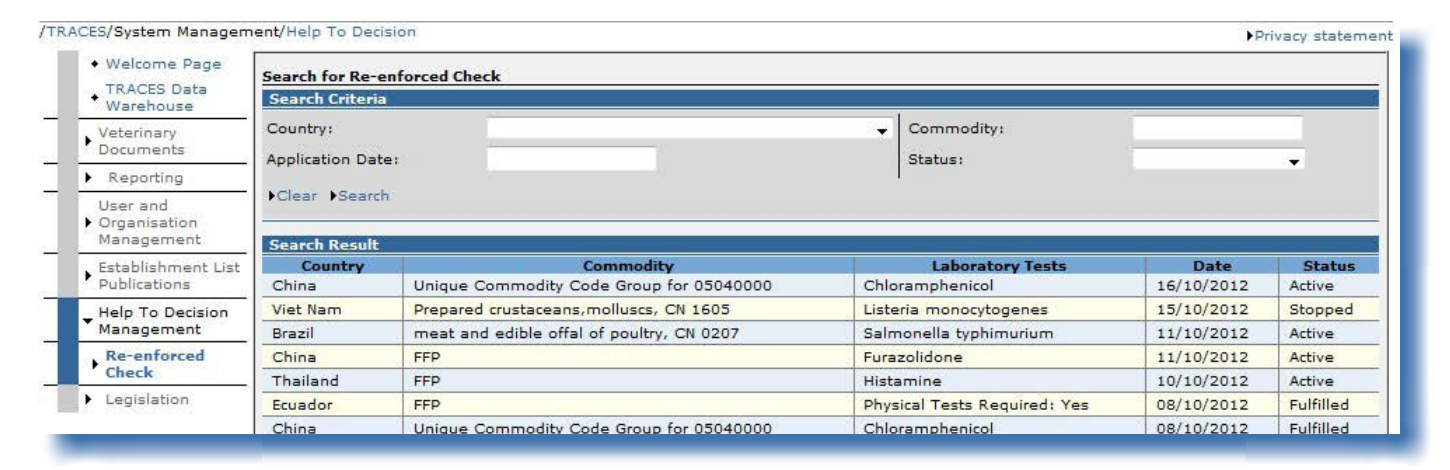

Aus Datenschutzgründen werden nur das Land, der Erzeugniscode und Informationen über Labortests angezeigt.

Das Suchkriterium "Status", für das die Werte "Aktiv", "Gelöscht", "Erfüllt", "Erzwungene Kontrollen", "Neu" und "Angehalten" definiert sein können, bezieht sich auf den folgenden RASFF-Arbeitsablauf:

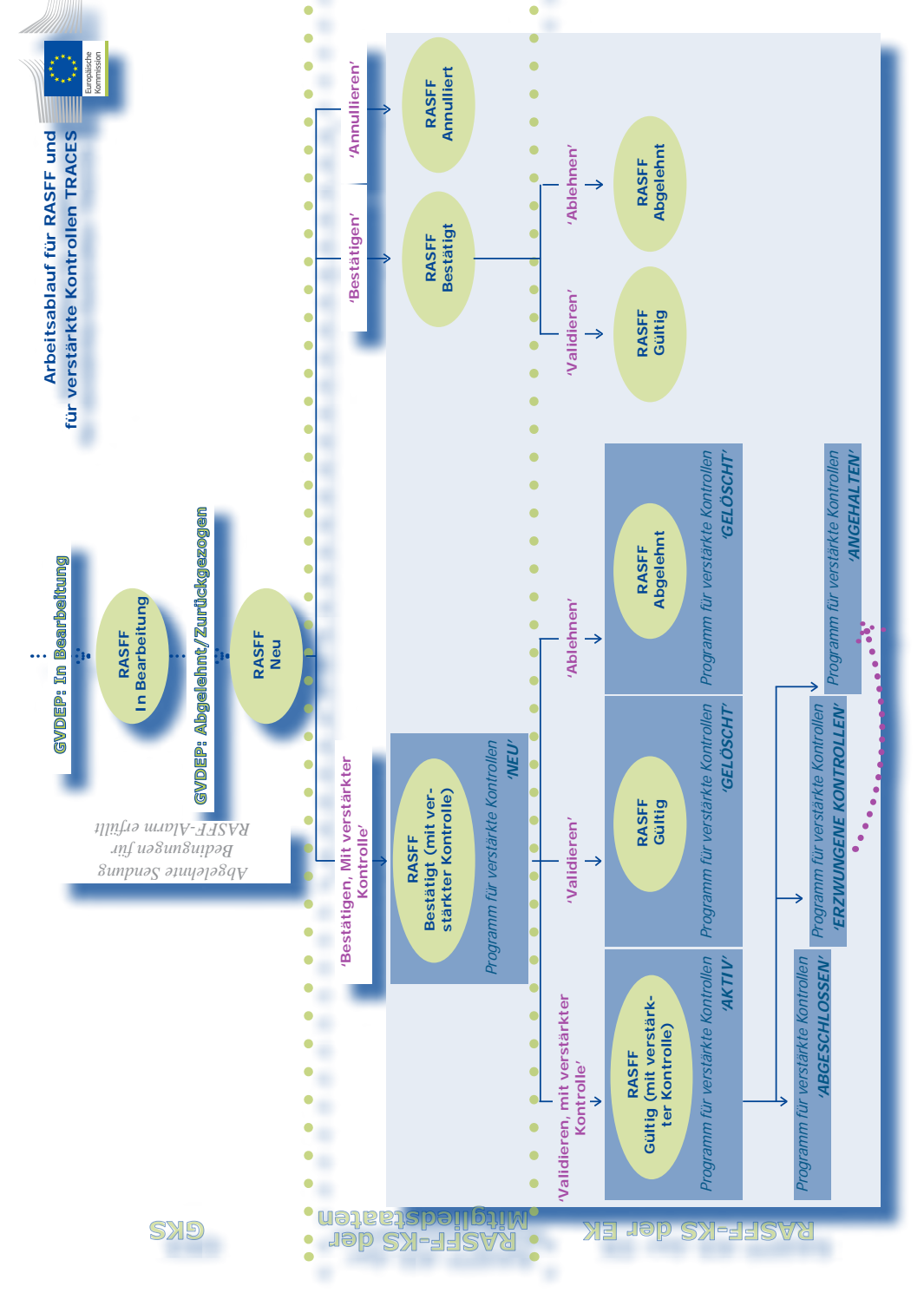

TRAde Control and Expert System (TRACES)

# IV.5. "GESETZGEBUNG"

Das Menü "Gesetzgebung" leitet TRACES-Benutzer zur Willkommensseite von EUR-Lex, der Website für den Zugang zu EU-Rechtsvorschriften und sonstigen öffentlich zugänglichen Dokumenten.

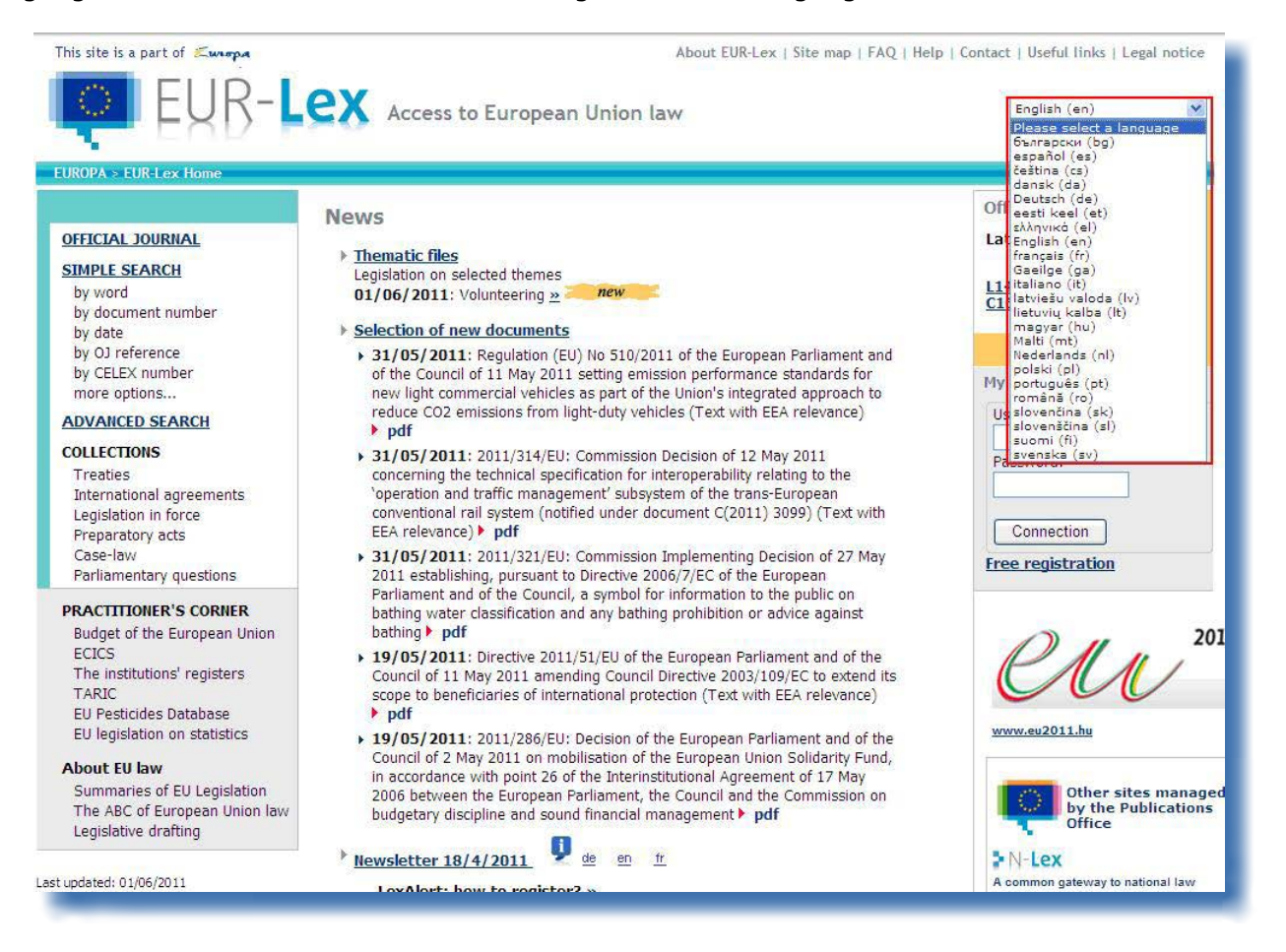

# IV.6. "INFORMATIONEN"

Über den Hyperlink "Informationen" oben rechts im TRACES-Bildschirm gelangen Sie zum <u>TRACES Toolkit</u><sup>105</sup> auf der CIRCABC-Website.<sup>106</sup>

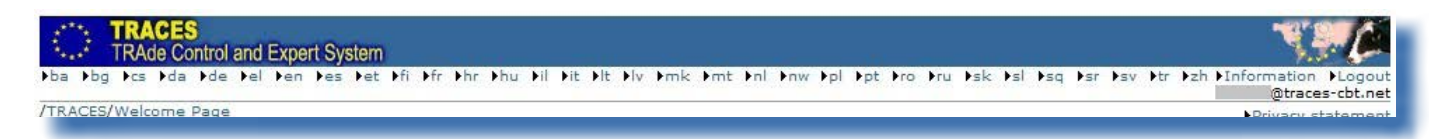

Überdas TRACES Toolkit<sup>107</sup> gelangen Siezuanderen TRACES-Benutzerhandbüchern, Videos und Vorlagen.

Bezüglich der Einreichung amtlicher Einfuhrdokumente sollten Sie sich die Anleitungsvideos zum Klonieren und zum Einreichen amtlicher Einfuhrdokumente anschauen:

Das TRACES Toolkit enthält alle hilfreichen Informationen in einem einzigen "Plattformdokument" und erleichtert Ihnen den Umgang mit TRACES.

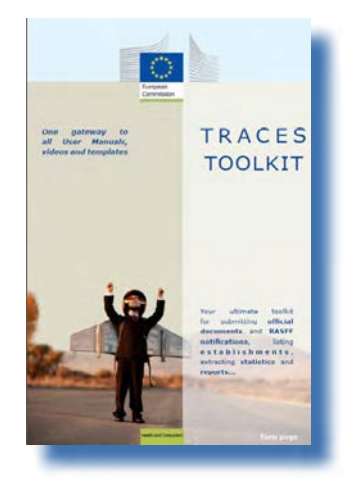

<sup>105</sup> TRACES Toolkit: <u>https://circabc.europa.eu/w/browse/ac0bd3d2-66ae-4234-b09c-a3fa9854acfd.</u>

<sup>106</sup> CIRCABC: Communication and Information Resource Centre for Administrations, Businesses and Citizens.

<sup>107</sup> TRACES Toolkit: https://circabc.europa.eu/w/browse/ac0bd3d2-66ae-4234-b09c-a3fa9854acfd.

### V. FAQ

#### V.1. SIE KÖNNEN EIN NEUES AMTLICHES EINFUHRDOKUMENT NICHT EINREICHEN.

Wenn beim Einreichen eines neuen amtlichen Einfuhrdokuments in einem Untermenü des Menüs "Veterinärdokumente" die Funktion "Neu" nicht angezeigt wird, wurde Ihr TRACES-Profil vielleicht nicht mit der richtigen zuständigen Behörde (GKS/DPE/DPI in der EU) verknüpft, sondern einer zuständigen örtlichen Behörde (LVE = lokale Veterinäreinheit) zugeordnet.

Jedem TRACES-Profil werden spezifische Zugangsrechte zugewiesen. Vielleicht sind manche Funktionen deshalb für Sie nicht zugänglich.

Erkundigen Sie sich bitte bei Ihrer zuständigen Behörde, mit welcher zuständigen Behörde Sie in TRACES tatsächlich verknüpft wurden.

#### V.2. WARNMELDUNG: "MULTIPLE SUBMISSIONS NOT ALLOWED"

| /TR/ | CES/Operation Result                               | ▶Privacy statement                        |
|------|----------------------------------------------------|-------------------------------------------|
|      | <ul> <li>Welcome Page</li> </ul>                   |                                           |
|      | <ul> <li>TRACES Data</li> <li>Warehouse</li> </ul> | CERT-901 Multiple submission not allowed. |
|      | Veterinary<br>Documents                            |                                           |
|      | Totra Trado                                        | -<br>-                                    |

Die Warnmeldung "Multiple submissions not allowed" (Mehrfache Einreichungen sind nicht zulässig.) kann angezeigt werden, wenn Sie in TRACES versuchen, Daten (ein amtliches Einfuhrdokument, eine Organisation, ein Benutzerkonto usw.) zu validieren, einzureichen, zu löschen usw. und die Funktionen "Zurück" oder "Vor" Ihres Internet-Browsers (z. B. MS Internet Explorer oder Mozilla Firefox) zu verwenden.

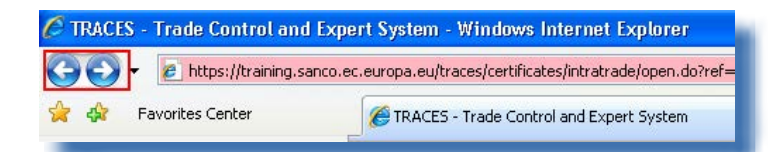

Da die Schaltflächen "Vor" und "Zurück" zu Ihrem Browser (und nicht zu TRACES) gehören, können Sie diese Schaltflächen nicht verwenden, um in TRACES vorgenommene Eingaben rückgängig zu machen.

# **V.3.** WARNMELDUNG: "SECURITY EXCEPTION: YOU DO NOT HAVE THE RIGHTS TO PERFORM THE REQUESTED OPERATION"

| RACES/Operation Result                             | S                                                                                          | Privacy statement |
|----------------------------------------------------|--------------------------------------------------------------------------------------------|-------------------|
| Welcome Page                                       |                                                                                            |                   |
| <ul> <li>TRACES Data</li> <li>Warehouse</li> </ul> | CERT-900 Security Exception: you do not have the rights to perform the requested operation |                   |
| Veterinary<br>Documents                            |                                                                                            |                   |
|                                                    |                                                                                            |                   |

Die Warnmeldung "Security exception: you do not have the rights to perform the requested operation" (Sicherheitsrelevante Ausnahme: Sie verfügen nicht über die erforderlichen Rechte für die gewünschte Funktion.) kann in folgenden Fällen auf Ihrem TRACES-Bildschirm angezeigt werden:

1/ Sie versuchen, Änderungen an einem amtlichen Einfuhrdokument zu speichern, dessen Status von einem anderen TRACES-Benutzer geändert wurde.

Einer Ihrer Kollegen beim betreffenden Marktteilnehmer bzw. bei der betreffenden zuständigen Behörde hat vielleicht inzwischen das amtliche Einfuhrdokument bearbeitet, indem er Teil I (Sendung) bescheinigt oder gelöscht hat. Daher ist ein weiterer Zugriff auf das amtliche Einfuhrdokument bzw. eine weitere Bearbeitung des Dokuments nicht mehr möglich.

2/ Sie versuchen, auf einen Typ eines amtlichen Einfuhrdokuments zuzugreifen, für den in Ihrem TRACES-Benutzerprofil nicht die erforderlichen Zugriffsrechte definiert wurden.<sup>108</sup> Vielleicht versuchen Sie beispielsweise, die Bezugsnummer des amtlichen Einfuhrdokuments in die URL-Leiste Ihres Internet-Browsers einzugeben.

Weitere Informationen finden Sie in Abschnitt "III.1.3. Alternative Zugriffsmöglichkeiten und Einschränkungen".

#### V.4. WARNMELDUNG: "THE CERTIFICATE IS NOT FOUND"

|                                                    | relivacy statement                        |
|----------------------------------------------------|-------------------------------------------|
| Welcome Page                                       |                                           |
| <ul> <li>TRACES Data</li> <li>Warehouse</li> </ul> | INTRA-001   The certificate is not found. |
| Veterinary<br>Documents                            |                                           |
|                                                    |                                           |

Die Warnmeldung "The certificate is not found" (Die Bescheinigung wurde nicht gefunden.) kann auf Ihrem TRACES-Bildschirm angezeigt werden, wenn Sie versuchen, auf ein "neues" amtliches Einfuhrdokument zuzugreifen, das nach einer automatischen E-Mail-Benachrichtigung in TRACES von einem anderen TRACES-Benutzer bereits gelöscht wurde.

Vielleicht hat einer Ihrer Kollegen beim betreffenden Marktteilnehmer bzw. bei der betreffenden zuständigen Behörde das amtliche Einfuhrdokument inzwischen bereits gelöscht.

# V.5. WARNMELDUNG: "GEN 002..." (UNERWARTETE FEHLERMELDUNG)

Wir empfehlen Ihnen, den TRACES-Problembericht (Problem Statement Report) im <u>TRACES Toolkit</u> auszufüllen.<sup>109</sup>

Senden Sie den Bericht bitte unter <u>sanco-traces@ec.europa.eu</u> an das TRACES-Team. Ihre zuständige Behörde unterrichten Sie bitte in Kopie (CC).<sup>110</sup>

Beispielsweise INTRA, wenn Sie als TRACES-Benutzer einer GKS, einem benannten Eingangsort oder einer benannten Eingangszollstelle zugeordnet wurden.

<sup>109</sup> TRACES Toolkit: <u>https://circabc.europa.eu/w/browse/ac0bd3d2-66ae-4234-b09c-a3fa9854acfd.</u>

<sup>110</sup> Im <u>TRACES Toolkit</u> finden Sie ein Formular zur Eingabe eines Problemberichts.

#### VI. WEITERE INFORMATIONEN UND KONTAKTDATEN:

Wir empfehlen nachdrücklich, dass Sie sich als TRACES-Marktteilnehmer an Ihre zuständige Behörde wenden. Dort wird man Ihre Fragen beantworten oder Sie an entsprechend zuständige und kundige Stellen weiterleiten.

Weitere Unterstützung:

An das TRACES-Team können Sie Fragen zum Funktionieren von TRACES als webbasiertes System richten: <u>TRACES Toolkit</u> mit den Abschnitten <u>"Notfallplan</u>"<sup>111</sup> (Contingency Plan) und "Problemberichte"<sup>112</sup> (Problem Reporting). <u>TRACES-Präsentationen</u><sup>113</sup> E-Mail: <u>sanco-traces@ec.europa.eu</u><sup>114</sup> Tel.: +32 2297 63 50

Fax: +32 2299 43 14

Auf der <u>LMS-Website<sup>115</sup></u> finden Sie Antworten auf Fragen im Zusammenhang mit der Veröffentlichung von Betriebslisten.

Auf der <u>RASFF-Website</u><sup>116</sup> finden Sie Informationen zu Fragen im Zusammenhang mit dem RASFF-System (Rapid Alert System for Food and Feed = Schnellwarnsystem für Lebens- und Futtermittel).

In der <u>Online-Zolltarifdatenbank (TARIC)</u><sup>117</sup> finden Sie Informationen zu den von GKS verwendeten Codes der Kombinierten Nomenklatur (KN-Codes).

Auf der <u>BTSF-Website<sup>118</sup></u> finden Sie Antworten auf Fragen im Zusammenhang mit dem Programm "Bessere Schulung für sicherere Lebensmittel".

Auf der <u>EUROPHYT-Website<sup>119</sup></u> finden Sie Informationen zu Pflanzen und Pflanzenerzeugnissen.

Im <u>EXPORT Helpdesk<sup>120</sup></u> können Sie sich über die Voraussetzungen und die steuerlichen Regelungen für den Zugang zum Binnenmarkt sowie über Einfuhrzölle und sonstige Zollabgaben informieren.

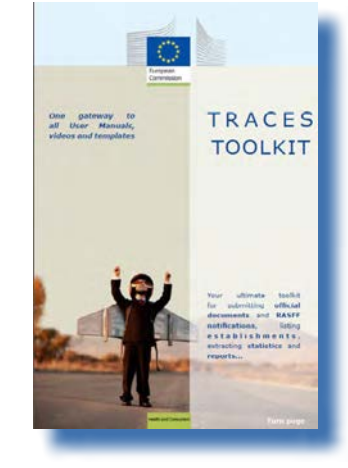

<sup>111</sup> Notfallplan: https://circabc.europa.eu/w/browse/91fe2ba6-6d69-4bdc-94ad-304b7eb6ff05.

<sup>112</sup> Problemberichte: In Arbeit.

<sup>113</sup> TRACES-Präsentationen: <u>http://prezi.com/user/TRACES.</u>

<sup>114</sup> Wenn Sie sich an das TRACES-Team wenden, leiten Sie Ihre Nachricht bitte auch in Kopie (CC) an Ihre zuständige Behörde.

<sup>115</sup> LMS-Website: <u>http://ec.europa.eu/food/food/biosafety/establishments/third\_country/index\_de.htm</u>.

<sup>116</sup> RASFF-Website: <u>http://ec.europa.eu/food/food/rapidalert/index\_en.htm</u>.

<sup>117</sup> TARIC: <u>http://ec.europa.eu/taxation\_customs/customs/customs\_duties/tariff\_aspects/customs\_tariff/index\_de.htm</u>.

<sup>118</sup> BTSF-Website: <u>http://www.foodinfo-europe.com/index.php?lang=english.</u>

<sup>119</sup> EUROPHYT-Website: <u>http://ec.europa.eu/food/plant/europhyt/index\_en.htm.</u>

<sup>120</sup> EXPORT Helpdesk: <u>http://exporthelp.europa.eu/thdapp/index\_en.html.</u>

TRAde Control and Expert System (TRACES)

# **RA**de Control and Expert System (TRACES)

ist ein Management-Tool zur **Nachverfolgung der Verbringung** von Tieren und Erzeugnissen tierischen Ursprungs aus Drittländern und in der Europäischen Union. Außerdem wird die Einfuhr von Futtermitteln und Lebensmitteln nichttierischen Ursprungs sowie von Pflanzen, Samen und Vermehrungsmaterial in die EU erfasst.

TRACES soll die Beziehungen zwischen dem privaten und dem öffentlichen Sektor verbessern und die Zusammenarbeit zwischen EU-Parteien verstärken. Das System soll den Handel erleichtern, die Sicherheit der Lebensmittelkette verbessern und zum Tierschutz beitragen.

Das System **konsolidiert und vereinfacht** die bestehenden Systeme. Es stellt eine wichtige Innovation im Hinblick auf die **Verbesserung des Managements** von Tierseuchen und auf die **Reduzierung des Verwaltungsaufwands** für Marktteilnehmer und zuständige Behörden dar.

> Dr. Didier CARTON Bereichsleiter TRACES

#### Weitere Informationen

Bereich TRACES GD Gesundheit und Verbraucher B232 03/057 B-1049 Brüssel Tel: +32 2297 63 50 E-Mail: <u>sanco-traces@ec.europa.eu</u> <u>http://ec.europa.eu/traces/</u> http://prezi.com/user/TRACES/

Diese Veröffentlichung richtet sich an TRACES-Benutzer. Sie finden dieses Dokument zum Herunterladen unter https://circabc.europa.eu/w/browse/ac0bd3d2-66ae-4234-b09c-a3fa9854acfd Stand: 23 Oct 2013

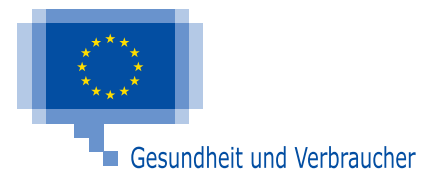

120 / 120